# MDI-4000 Series MDI-4000, MDI-4050, MDI-4100, MDI-4150

Low Profile, High-Performance, 2D Imager Engine

# **Serial Interface Manual**

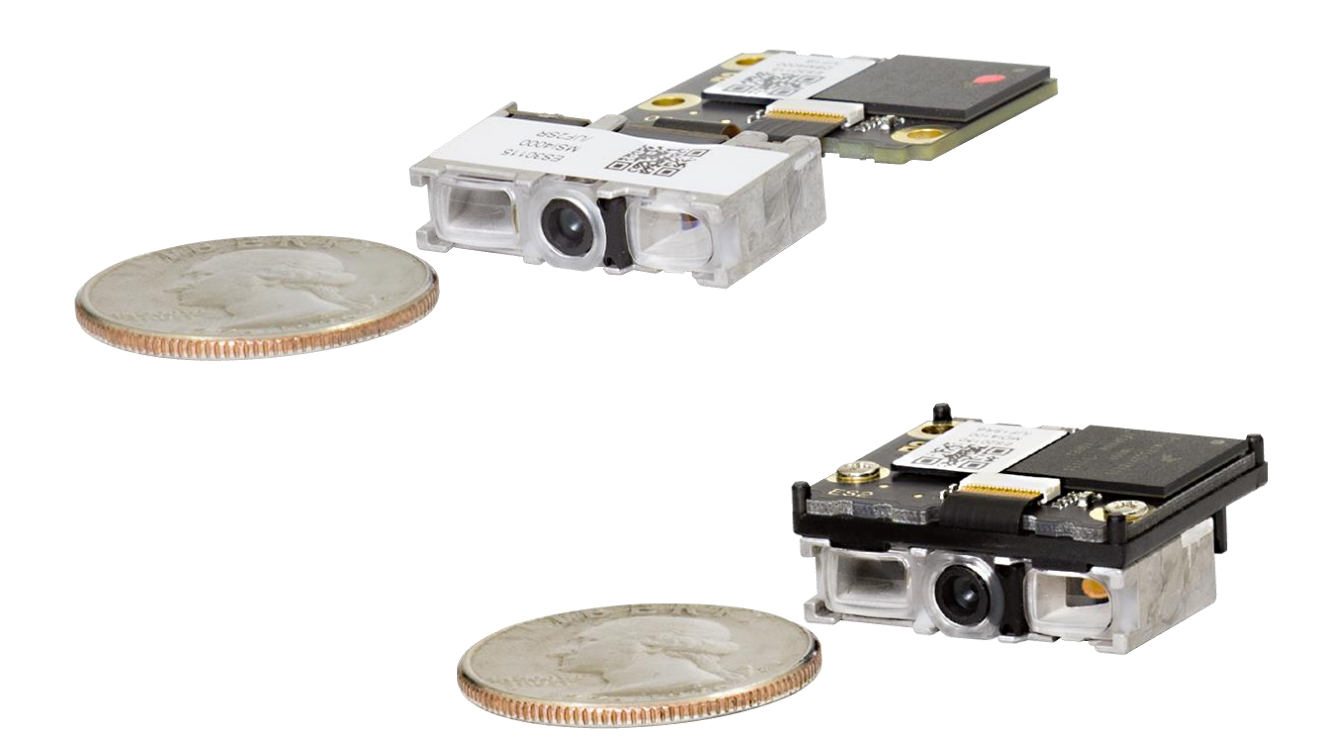

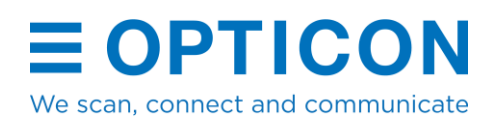

The information in this document is subject to change without notice.

## © 2020 Opticon. All rights reserved.

This manual may not, in whole or in part, be copied, photocopied, reproduced, translated, or converted to any electronic or machine-readable form without prior written consent from Opticon.

## **Limited Warranty and Disclaimers**

Please read this manual carefully before installing or using the product.

### **Serial Number**

A serial number appears on all Opticon products. This official registration number is directly related to the device purchased. Do not remove the serial number from your Opticon device. Removing the serial number voids the warranty.

## Warranty

Unless otherwise agreed in a written contract, all Opticon products are warranted against defects in materials and workmanship for two years after purchase excluding batteries. Opticon will repair or, at its option, replace products that are defective in materials or workmanship with proper use during the warranty period. Opticon is not liable for damages caused by modifications made by a customer. In such cases, standard repair charges will apply. If a product is returned under warranty and no defect is found, standard repair charges will apply. Opticon assumes no liability for any direct, indirect, consequential or incidental damages arising out of use or inability to use both the hardware and software, even if Opticon has been informed about the possibility of such damages.

## Packaging

The packing materials are recyclable. Damage caused by improper packaging during shipment is not covered by the warranty.

## **Trademarks**

Trademarks used are the property of their respective owners.

Opticon Inc. and Opticon Sensors Europe B.V. are wholly owned subsidiaries of OPTOELECTRONICS Co., Ltd., 12-17, Tsukagoshi 4-chome, Warabi-shi, Saitama, Japan 335-0002. TEL +81-(0) 48-446-1183; FAX +81-(0) 48-446-1184

### Support

USA Phone: 800-636-0090 Email: support@opticonusa.com Web: www.opticonusa.com

#### Europe

Phone: +31235692728 Email: support@opticon.com Web: www.opticon.com

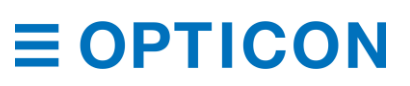

Revision History Product Name: MDI-4000 Series Serial Interface Manual

| Edition         | Date              | Page | Section | Description of Changes                          |
|-----------------|-------------------|------|---------|-------------------------------------------------|
| 2 <sup>nd</sup> | February 28, 2020 | -    | -       | Applied new template. Rewrote text for clarity. |
| 1 <sup>st</sup> | June 11, 2018     | -    | -       | Initial release. Supported firmware:<br>BD01J07 |

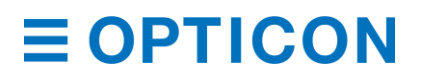

MDI-4000 Series Serial Interface Manual

## Contents

| 1                                                           | Ove   | rview  | /                                                   | . 1 |
|-------------------------------------------------------------|-------|--------|-----------------------------------------------------|-----|
|                                                             | 1.1   | MDI    | -4000 Series Scan Engine Features                   | . 1 |
|                                                             | 1.2   | Integ  | gration Flow                                        | . 2 |
| 2                                                           | Abo   | ut the | MDI-4000 Series Scan Engines                        | . 3 |
|                                                             | 2.1   | Mod    | lel Details                                         | . 3 |
|                                                             | 2.1.  | 1      | Standard Product Description                        | . 3 |
|                                                             | 2.1.  | 2      | Model Name Description                              | . 4 |
|                                                             | 2.2   | Scar   | n Area                                              | . 4 |
|                                                             | 2.3   | Opti   | onal MEK-3100 Evaluation Board Accessory            | . 5 |
| 3                                                           | Con   | figura | ation                                               | . 6 |
|                                                             | 3.1   | How    | to Configure the Scan Engine with Commands          | . 6 |
|                                                             | 3.1.  | 1      | Command Packet                                      | . 6 |
|                                                             | 3.1.  | 2      | Sending Command Packets                             | . 7 |
|                                                             | 3.2   | Prec   | cautions for Sending Command Packets                | . 9 |
|                                                             | 3.2.  | 1      | Factory Default Settings                            | 10  |
|                                                             | 3.2.  | 2      | Save Settings                                       | 10  |
|                                                             | 3.2.3 | 3      | Custom Settings                                     | 11  |
|                                                             | 3.3   | How    | to Permanently Change the Factory Default Settings  | 11  |
|                                                             | 3.4   | Fast   | Boot Mode                                           | 12  |
|                                                             | 3.5   | Basi   | c Commands                                          | 13  |
|                                                             | 3.5.  | 1      | Trigger Command                                     | 13  |
|                                                             | 3.5.2 | 2      | Diagnostic Commands                                 | 14  |
|                                                             | 3.5.  | 3      | ACK/NAK for Serial Commands                         | 14  |
|                                                             | 3.5.  | 4      | Reboot the Scan Engine                              | 14  |
|                                                             | 3.5.  | 5      | Enable/Disable 2D Menu Barcodes                     | 15  |
|                                                             | 3.5.  | 6      | Enable/Disable 1D Menu Barcodes                     | 15  |
|                                                             | 3.5.  | 7      | Mirrored Image                                      | 15  |
|                                                             | 3.5.  | 8      | Reading Operation                                   | 17  |
|                                                             | 3.5.  | 9      | Buzzer and Indicator                                | 17  |
|                                                             | 3.5.  | 10     | Direct Numerical Input                              | 17  |
|                                                             | 3.6   | How    | to Configure the Scan Engine with a 1D Menu Barcode | 17  |
| 3.7 How to Configure the Scan Engine with a 2D Menu Barcode |       | 18     |                                                     |     |
|                                                             | 3.8   | Ford   | ed Initialization                                   | 19  |

| 4 | Interfa | ce                                   | 19 |
|---|---------|--------------------------------------|----|
| 2 | 4.1 U   | ART                                  | 19 |
|   | 4.1.1   | How to Switch to UART from USB       | 20 |
|   | 4.1.2   | UART Interface Signal                | 20 |
|   | 4.1.3   | UART Basic Information               | 21 |
|   | 4.1.4   | Baud Rate (Transfer Speed)           | 21 |
|   | 4.1.5   | Character Format                     | 21 |
|   | 4.1.6   | Handshaking (Flow Control)           | 22 |
|   | 4.1.7   | Inter Character Delay (UART)         | 26 |
|   | 4.1.8   | Troubleshooting UART                 | 27 |
| 2 | 4.2 U   | SB-COM                               | 27 |
|   | 4.2.1   | How to Switch to USB-COM             | 27 |
|   | 4.2.2   | USB-COM Interface Signal             | 28 |
|   | 4.2.3   | USB-COM Basic Information            | 29 |
|   | 4.2.4   | Integration (USB Driver)             | 29 |
|   | 4.2.5   | Connection Confirmation (USB-COM)    | 29 |
|   | 4.2.6   | Fixed USB-COM Port                   |    |
|   | 4.2.7   | Connection Method                    |    |
|   | 4.2.8   | COM to HID Output (WIME)             |    |
|   | 4.2.9   | Troubleshooting USB-COM              | 31 |
| 2 | 4.3 U   | SB-HID                               | 31 |
|   | 4.3.1   | How to Switch to USB-HID             | 32 |
|   | 4.3.2   | USB-HID Interface Signal             |    |
|   | 4.3.3   | USB-HID Basic Information            |    |
|   | 4.3.4   | Connection Confirmation (USB-HID)    |    |
|   | 4.3.5   | NumLock Control and CapsLock Control | 34 |
|   | 4.3.6   | Data Output Speed (USB-HID)          | 34 |
|   | 4.3.7   | Inter Character Delay (USB-HID)      | 35 |
|   | 4.3.8   | Keyboard Language                    | 35 |
|   | 4.3.9   | Troubleshooting USB-HID              | 36 |
| 2 | 1.4 D   | ata Buffer Mode Common Setting       | 36 |
| 5 | Power   | Management and Timing                | 37 |
| 5 | 5.1 P   | ower Mode Transition                 |    |

|   | 5.2 | Curi  | rent Consumption                              | 38 |
|---|-----|-------|-----------------------------------------------|----|
|   | 5.2 | 2.1   | Absolute Maximum Ratings                      | 38 |
|   | 5.2 | 2.2   | Recommended Operating Conditions              | 38 |
|   | 5.2 | 2.3   | Peak Current Consumption                      | 38 |
|   | 5.2 | 2.4   | Current Consumption of the MDI-4x00           | 39 |
|   | 5.2 | 2.5   | Current Consumption of the MDI-4x50           | 40 |
|   | 5.3 | Low   | Power                                         | 41 |
|   | 5.3 | 3.1   | Enable/Disable Low Power Mode                 | 41 |
|   | 5.3 | 3.2   | Transition Time                               | 41 |
|   | 5.3 | 3.3   | USB Low Power Mode Transition Condition       | 42 |
|   | 5.3 | 3.4   | USB Selective Suspend                         | 42 |
|   | 5.3 | 3.5   | USB Low Power Mode Communication Sequence     | 42 |
|   | 5.4 | How   | v to Recover from Low Power Mode              | 43 |
|   | 5.4 | 4.1   | Recover from Low Power Mode by Signal (UART)  | 43 |
|   | 5.4 | 1.2   | Recover from Low Power Mode by Command (UART) | 45 |
|   | 5.4 | 4.3   | Recover from Low Power Mode (USB)             | 46 |
|   | 5.5 | Pow   | er ON /OFF Timing                             | 47 |
|   | 5.5 | 5.1   | Power-On Timing                               | 47 |
|   | 5.5 | 5.2   | Power-Off Timing                              | 47 |
|   | 5.6 | Rea   | d Timing                                      | 48 |
|   | 5.6 | 6.1   | Read Time                                     | 49 |
|   | 5.6 | 6.2   | Trigger Signal Control                        | 49 |
|   | 5.6 | 6.3   | Command Trigger Control                       | 50 |
|   | 5.6 | 6.4   | Trigger Delay                                 | 51 |
| 6 | Ba  | rcode | Options                                       | 51 |
|   | 6.1 | How   | / to Set Readable Barcodes                    | 51 |
|   | 1D  | Barco | odes                                          | 52 |
|   | 6.1 | 1.1   | Postal Code                                   | 52 |
|   | 6.1 | 1.2   | GS1 DataBar                                   | 53 |
|   | 6.1 | 1.3   | GS1 Composite Code                            | 53 |
|   | 6.1 | 1.4   | 2D Barcodes                                   | 54 |
|   | 6.1 | 1.5   | Other Options for Barcodes                    | 54 |
|   | 6.1 | 1.6   | OCR Barcodes                                  | 54 |

|   | 6.2 Se  | tting Code Common Options                                  | 55 |
|---|---------|------------------------------------------------------------|----|
|   | 6.2.1   | GS1 Conversion                                             | 55 |
|   | 6.2.2   | Positive and Negative Image of Barcodes (1D Code Common)   | 57 |
|   | 6.2.3   | Quiet Zone (1D Code Common)                                | 57 |
|   | 6.2.4   | Redundancy (1D Code Common)                                | 58 |
|   | 6.2.5   | Add-On Waiting Time                                        | 58 |
|   | 6.2.6   | ECI Protocol Output                                        | 59 |
|   | 6.2.7   | Optical Character Recognition                              | 59 |
|   | 6.3 Ho  | w to Set Code-Specific Options                             | 60 |
|   | 6.3.1   | UPC                                                        | 60 |
|   | 6.3.2   | EAN/JAN                                                    | 63 |
|   | 6.3.3   | Code 39 and Italian Pharmaceutical                         | 67 |
|   | 6.3.4   | Codabar                                                    | 69 |
|   | 6.3.5   | Interleaved 2 of 5 and S-Code                              | 70 |
|   | 6.3.6   | Code 128                                                   | 71 |
|   | 6.3.7   | IATA                                                       | 72 |
|   | 6.3.8   | MSI/Plessey                                                | 73 |
|   | 6.3.9   | UK/Plessey                                                 | 73 |
|   | 6.3.10  | Telepen                                                    | 73 |
|   | 6.3.11  | Code 11                                                    | 73 |
|   | 6.3.12  | Korean Postal Authority                                    | 74 |
|   | 6.3.13  | GS1 DataBar                                                | 74 |
|   | 6.3.14  | GS1 Composite                                              | 75 |
|   | 6.3.15  | PDF417                                                     | 77 |
|   | 6.3.16  | QR Code                                                    | 78 |
|   | 6.3.17  | Data Matrix                                                | 79 |
|   | 6.3.18  | Aztec Code                                                 | 80 |
|   | 6.4 Ho  | w to Set the Number of Characters to Read                  | 82 |
|   | 6.4.1   | Fixed Length ON, Minimum/Maximum Length for Selected Codes | 82 |
|   | 6.4.2   | Command List: Fixed Length ON/Minimum/Maximum Length       | 83 |
| 7 | Data St | ring Options                                               | 83 |
|   | 7.1 Ho  | w to Change Uppercase and Lowercase Letters                | 83 |

|   | 7.2   | How   | <i>i</i> to Add Characters     | 84  |
|---|-------|-------|--------------------------------|-----|
|   | 7.2.  | 1     | How to Set the Prefix/Suffix   | 84  |
|   | 7.2.2 | 2     | Prefix/Suffix Commands         | 85  |
|   | 7.2.3 | 3     | Prefix/Suffix Value Commands   | 86  |
| 8 | Rea   | d Op  | tions                          | 90  |
|   | 8.1   | Rea   | d Modes                        | 90  |
|   | 8.1.  | 1     | Single and Multiple Read Modes | 90  |
|   | 8.1.2 | 2     | Central Reading                | 91  |
|   | 8.2   | Man   | nual Trigger/Trigger Repeat    | 92  |
|   | 8.3   | Auto  | o Trigger                      | 93  |
|   | 8.3.  | 1     | Auto Trigger Modes             | 93  |
|   | 8.3.2 | 2     | Auto Trigger Sensitivity       | 94  |
|   | 8.3.3 | 3     | Double Read Reset Time         | 94  |
|   | 8.3.4 | 4     | Read Time Adjustment           | 94  |
|   | 8.3.  | 5     | Auto Trigger Sleep Mode        | 94  |
|   | 8.3.6 | 6     | Detection Mode                 | 95  |
|   | 8.4   | Illum | nination and Aiming            | 95  |
|   | 8.4.  | 1     | Reading LED Illumination       | 95  |
|   | 8.4.2 | 2     | External LED Illumination      | 96  |
|   | 8.4.3 | 3     | LED Aiming                     | 96  |
|   | 8.5   | Bato  | ch Reading                     | 96  |
| 9 | India | cator | Options                        | 97  |
|   | 9.1   | Buz   | zer                            | 97  |
|   | 9.1.  | 1     | Buzzer Volume                  | 97  |
|   | 9.1.2 | 2     | Good Read Buzzer               | 98  |
|   | 9.1.3 | 3     | Startup Buzzer                 | 98  |
|   | 9.1.4 | 4     | Read Timeout Buzzer            | 98  |
|   | 9.1.  | 5     | Intermediate Buzzer            | 99  |
|   | 9.1.0 | 6     | Idle Level of BUZZERn pin      | 99  |
|   | 9.2   | Goo   | d Read LED                     | 99  |
|   | 9.2.  | 1     | Good Read LED Duration         | 99  |
|   | 9.2.2 | 2     | Inverted Good Read LED         | 100 |
|   | 9.3   | Goo   | d Read Aiming                  | 100 |
|   | 9.4   | Gen   | eral Indicator Timing          | 100 |

| 10 Append | ix                                                   | 101 |
|-----------|------------------------------------------------------|-----|
| 10.1 Co   | de ID Table                                          | 101 |
| 10.1.1    | Opticon Code ID Prefix/Suffix Value                  | 101 |
| 10.1.2    | Code Option AIM/ISO15424 Code ID Prefix/Suffix Value | 102 |
| 10.2 ME   | 0I-4xx0 Specification Overview                       | 107 |
| 10.2.1    | Common Specification Overview                        | 107 |
| 10.2.2    | Technical Specifications                             | 108 |
| 10.2.3    | MDI-4xx0 Detailed View                               | 112 |
| 10.3 Sa   | mple Barcodes                                        | 116 |
| 10.3.1    | 1D Barcodes                                          | 116 |
| 10.3.2    | Postal Code                                          | 119 |
| 10.3.3    | GS1 DataBar                                          | 121 |
| 10.3.4    | GS1 Composite Code                                   | 122 |
| 10.3.5    | 2D Barcodes                                          | 124 |
| OCR Fo    | ont (Machine Readable Travel Document)               | 125 |
| OCR Fo    | ont (Free OCR Edit)                                  | 126 |

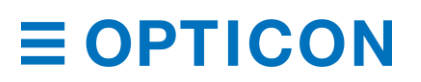

## Table of Figures

| Figure 1: Scan Area                                                     | 4                     |
|-------------------------------------------------------------------------|-----------------------|
| Figure 2: Correct and Incorrect LED Aiming                              | 5                     |
| Figure 3: MEK-3100 Evaluation Board                                     | 6                     |
| Figure 4: MEK-3100 Evaluation Board Kit                                 | 6                     |
| Figure 5: Opticon's "Universal Config"                                  | 7                     |
| Figure 6: Precautions for Sending Command Packets                       | 9                     |
| Figure 7: Transition Diagram in Fast Boot Mode                          | 13                    |
| Figure 8: Mirrored Image Styles                                         | 16                    |
| Figure 9: Mirrored Image Configurations                                 | 16                    |
| Figure 10: Creating 1D Menu Barcodes with Opticon's "UniversalConfig."  | 18                    |
| Figure 11: Creating a 2D Menu Barcode with Opticon's "UniversalConfig." | 19                    |
| Figure 12: Data Character Transfer Format                               | 21                    |
| Figure 13: No Handshake                                                 | 22                    |
| Figure 14: BUSY/READY                                                   | 23                    |
| Figure 15: RTS/CTS Data Transmission                                    | 23                    |
| Figure 16: CTS. TxD Signal Timing                                       | 23                    |
| Figure 17: Modern RTS/CTS Data Transmission                             |                       |
| Figure 18: ACK/NAK Transmission                                         |                       |
| Figure 19: ACK/NAK Flowchart                                            | 25                    |
| Figure 20: ACK/NAK No Response Flowchart                                | 26                    |
| Figure 21 COM to HID Output Through WIME                                | 31                    |
| Figure 22: Power Mode Transition                                        |                       |
| Figure 23: Transition Time                                              | 07<br>                |
| Figure 23: Hanshon Fine Mode Communication Sequence                     | 43                    |
| Figure 25: Recovery Example Lising TRIG's Signal                        | <del>-</del><br>///   |
| Figure 26: Recovery Example Using Commands                              | 77                    |
| Figure 27: Recovery Example from Low Power Mode (LISR)                  | 45                    |
| Figure 28: Power-On Timing                                              | <del>4</del> 0<br>//7 |
| Figure 20: Fower-Off Timing                                             | 47<br>78              |
| Figure 29. Fower-On Thining                                             | 40<br>۸۸              |
| Figure 30. Neau Tilling                                                 | 04<br>۱۵              |
| Figure <b>31</b> . Trigger Signal Control                               | <del>4</del> 9<br>50  |
| Figure 32. Start from TPICn Signal Start                                | 50<br>50              |
| Figure 33. Statt 110111 TRIGH Signal Statt                              | 50<br>50              |
| Figure 34. Command Trigger Control with Effective Dood Time             | 50                    |
| Figure 35. Command Thgger Control with Ellective Read Time              | 5U                    |
| Figure 30. Trigger Delay Timing                                         | 51                    |
| Figure 31: GST Edit Feature in Opticon's Universal Config               | 50                    |
| Figure 38: Positive and Negative Barcode Images                         | 5/                    |
| Figure <b>39</b> : Quiet Zone                                           | 5/                    |
| Figure 40: Pretix/Suffix and Preamble/Postamble                         | 84                    |
| Figure 41 : Code Coordinates                                            | 89                    |
| Figure 42: Scan Time                                                    | 90                    |
| Figure 43: Readable Positions in Central Reading                        | 92                    |
| Figure 44: Unreadable Positions in Central Reading                      | 92                    |
| Figure 45: MDI-4100 and MDI-4150 Mechanical Drawing                     | .112                  |
| Figure 46: MDI-4100 and MDI-4150 Circuit Board                          | .113                  |
| Figure 47: MDI-4000 and MDI-4050 Mechanical Drawing                     | .114                  |
| Figure 48: DBM-4000 and DBM-4050 Decoder Board                          | .115                  |
| Figure 49: DBM-4000 and DBM-4050 Circuit Board                          | .115                  |
| Figure 50: FPC Cable                                                    | .116                  |

MDI-4000 Series Serial Interface Manual

## 1 Overview

This manual provides the serial interface specifications for the MDI-4000 Series 2D scan engine, which includes these models:

- MDI-4000 SR/HD/UD
- MDI-4050 SR/HD/UD
- MDI-4100 SR/HD/UD
- MDI-4150 SR/HD/UD

Use these specifications to smoothly integrate the MDI-4000 Series scan engine with your product and maximize performance of the scan engine.

Unless otherwise noted, all features apply to all models.

### 1.1 MDI-4000 Series Scan Engine Features

The MDI-4000 Series includes a multitude of 2D scan engines to meet your needs. These lowprofile, high-performance scan engines can be integrated into any product to perform high-end tasks.

The MDI-4000 Series contains these features:

- Super thin 2D imager scan engine: The MDI-40x0 and MDI-41x0 with a separate decoder have ultra low-profiles: 6 mm and 9.7 mm, respectively. This minimal height allows the scan engines to be easily integrated into even the most compact equipment, such as PDAs, data collectors, and ticket readers.
- **High-speed reading:** The extreme high-performance decoder ensures stress-free scanning and fast response, even in the case of poor-quality barcodes (such as damaged or low-contrast), movement/vibration, and poor lighting conditions.
- **High-speed image sensor:** The high-speed CMOS image sensor captures images at a speed of up to 100 fps, which when combined with the fastest global shutter speed in the industry, enables fast and accurate scanning.
- Ultra-fast image processing: The high-performance and low-power 800MHz CPU enables a smooth response by processing the vast amount of information transferred by the 100fps CMOS image sensor in a very short time.
- Editing function: Captures up to 16 barcodes at a time on multiple images. The output editing process, such as GS1 format, can also be configured easily.
- **Data Edit Programming:** Capable of batch reading 1D codes (up to 16 barcodes), 2D barcodes, and OCR. The combined output is highly configurable using regular expressions. Also supports GS1 data conversion and code coordinate output.
- Low power consumption: The power consumption in operating, standby, and low power states has been drastically minimized. Various power saving settings can be configured to optimize the power consumption for your particular application. The MDI-4x50 is specifically designed to save power in Sleep low power mode, which is why the MDI-4x50 is recommended for battery-powered devices.
- Green LED aiming and Warm-White LED Illumination: A well-defined, single line of green LED light and efficient warm-white LED illumination makes it easy to aim the scanner while providing safety and long life.
- **RoHS compliance:** The scan engines are RoHS compliant products, as declared by Optoelectronics Co., Ltd.

## **1.2 Integration Flow**

To integrate the scan engine, you need to follow these steps.

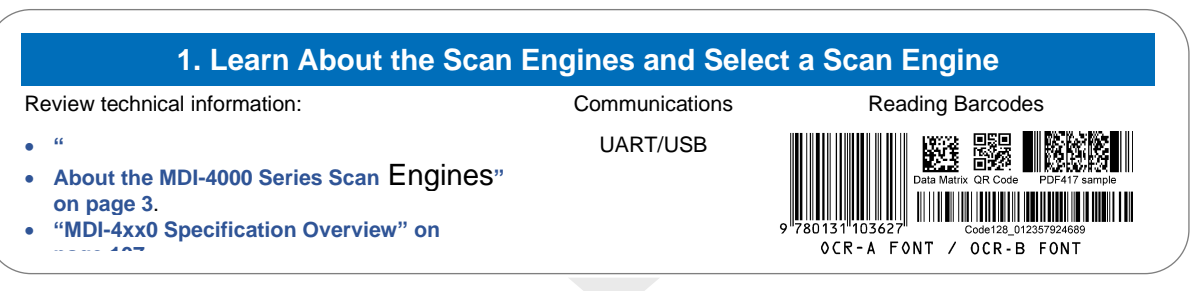

#### 2. Download Tools

Download the necessary tools from the Opticon website:

- Opticon UniversalConfig: For configuration, image acquisition, and communication.
- USB Driver: For USB-COM.
- WIME: For COM output to HID output conversion.

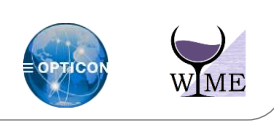

#### 3. Configure and Test the Scan Engine

Evaluate the scan engine settings in your scanning environment and perform a read test:

- "Optional MEK-3100 Evaluation Board Accessory" on page 5.
- "Configuration" on page 6.
- "Interface" on page 19.
- "Power Management and Timing" on page 37.
- "Barcode Options" on page 51.
- "Data String Options" on page 83.
- "Read Options" on page 90.
- "Indicator Options" on page 97.
- "Sample Barcodes" on page 116.

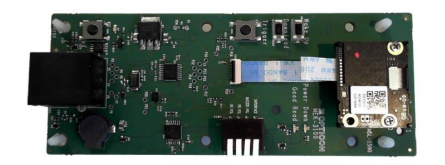

#### 4. Create Setting Menu

Create a configuration command or 2D menu barcode:

• "Configuration" on page 6.

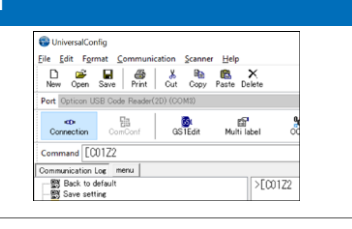

#### 5. Integrate the Scan Engine

See the "MDI-4xx0 Integration Guide."

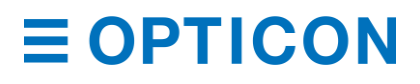

## 2 About the MDI-4000 Series Scan Engines

Before configuring or using the MDI-4000 Series scan engines, make sure that you are familiar with their physical details and specifications.

## 2.1 Model Details

The scan engine model is a combination of the model name, focus, and interface.

#### **Scan Engine Model Details**

| Model Name | Focus      | Interface |
|------------|------------|-----------|
| MDI-4150   | SR, HD, UD | B, DC, D  |
| MDI-4050   | SR, HD, UD | B, DC, D  |
| MDI-4100   | SR, HD, UD | B, DC, D  |
| MDI-4000   | SR, HD, UD | B, DC, D  |

#### **Focus Description**

| Focus | Description                |
|-------|----------------------------|
| SR    | Standard Range (115 mm)    |
| HD    | High-Density (65 mm)       |
| UD    | Ultra High-Density (45 mm) |

#### **Interface Description**

| Interface | Description |
|-----------|-------------|
| B*        | UART        |
| DC        | USB-COM     |
| D         | USB-HID     |

\* Default factory setting.

#### 2.1.1 Standard Product Description

The standard scan engine models have these configurations. Additional configurations are available by special order. For help, contact your Opticon Sales Representative.

The standard scan engine model configuration is a scan engine with an integrated decoder board, Standard Range focus, and a UART interface:

- MDI-4150 SRB
- MDI-4050 SRB
- MDI-4100 SRB
- MDI-4000 SRB

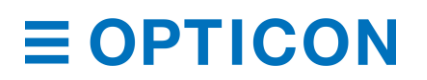

#### 2.1.2 Model Name Description

The model name indicates the shape of the scan engine. The shape describes whether the decoder board is separate from or mounted to the camera, as well as whether low-power consumption mode is installed.

#### **Model Name Descriptions**

| Model Name | Description                                                               |
|------------|---------------------------------------------------------------------------|
| MDI-4150   | Decoder board separate from camera. Low-power consumption mode installed. |
| MDI-4050   | Decoder board mounted to camera. Low-power consumption mode installed.    |
| MDI-4100   | Decoder board separate from camera.                                       |
| MDI-4000   | Decoder board mounted to camera.                                          |

### 2.2 Scan Area

The scan engine reads a barcode by acquiring its image. The imaging area is not actually visible. So, position the LED Aiming beam over the barcode.

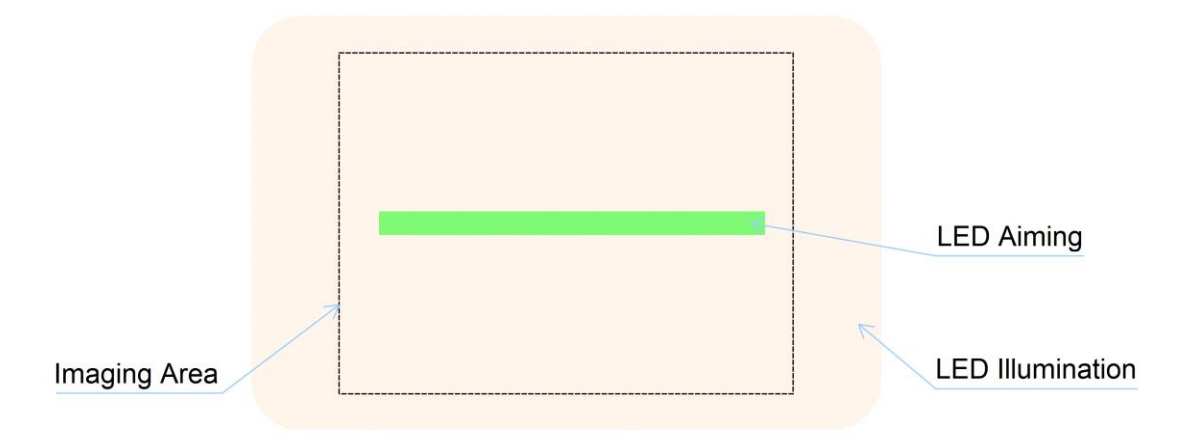

Figure 1: Scan Area

For information about reading the depth of field, see **"Technical Specifications" on page 108**. To configure the scan engine to only read the center of the LED Aiming beam, see **"Central Reading" on page 91**.

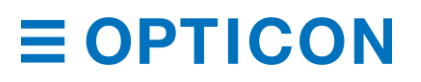

To scan a barcode, direct the LED Aiming beam so that it falls across the center of the barcode label.

**Note:** If the barcode and the quiet zone (the blank margin on either side of the barcode) is within the view angle, the barcode can be read from 360 degrees.

### **Correct LED Aiming**

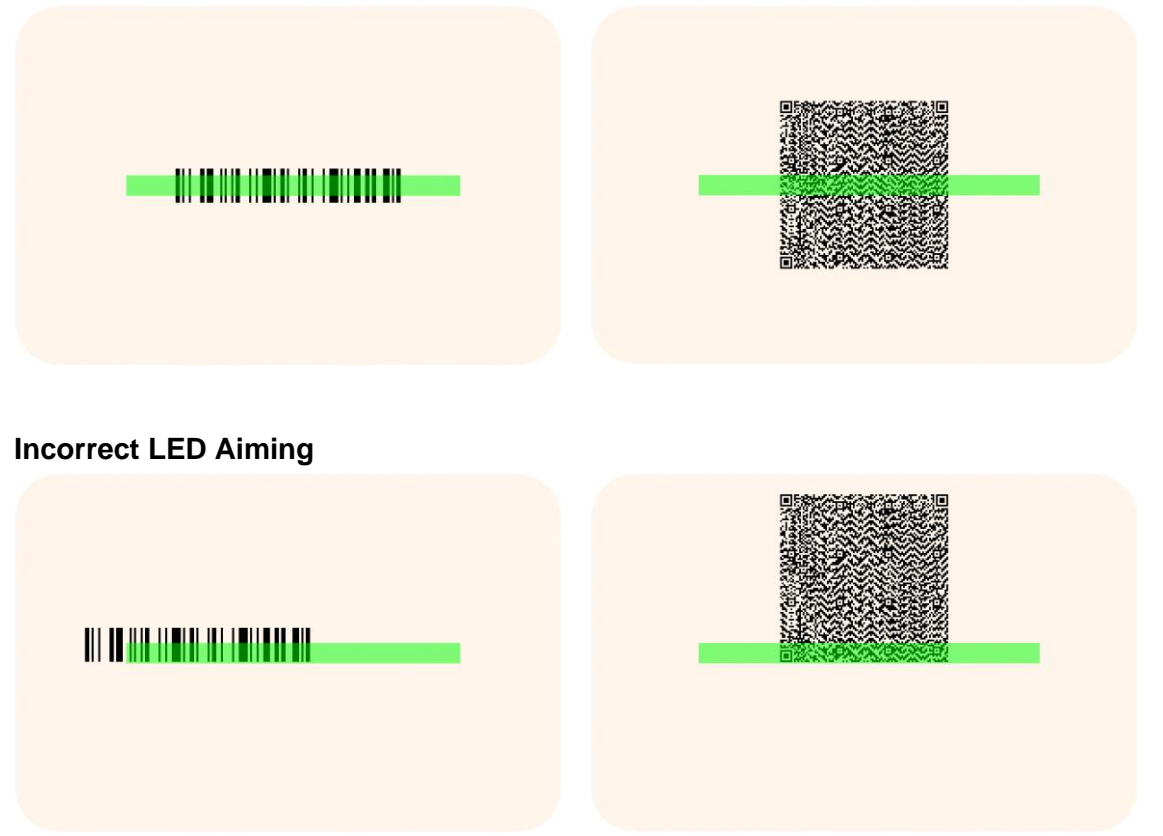

Figure 2: Correct and Incorrect LED Aiming

## 2.3 Optional MEK-3100 Evaluation Board Accessory

The MEK-3100 evaluation board can perform these tasks:

- Confirm the connection: Connects the scan engine to the host through an RS-232C or USB interface and monitors each signal in the connection.
- Confirm communications and barcode reading: Uses a terminal emulator or the Opticon UniversalConfig tool to confirm communications and barcode reading.
- Evaluate power consumption: Monitor power use, such as scan engine power consumption.

The MEK-3100 evaluation board kit includes:

- MEK-3100 evaluation board
- FFC (to connect the scan engine)
- RS-232C cable
- AC adapter (for RS-232C)
- USB cable
- Hardware

## **∃ OPTICON**

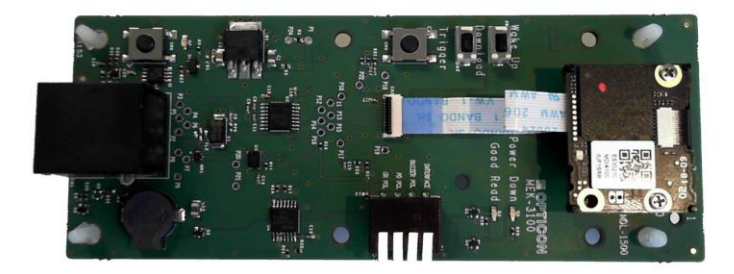

Figure 3: MEK-3100 Evaluation Board

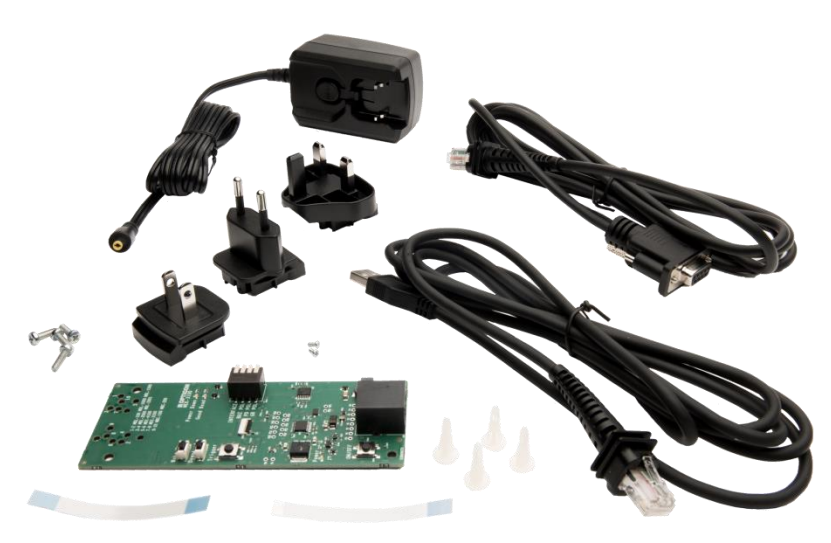

Figure 4: MEK-3100 Evaluation Board Kit

## **3** Configuration

This chapter explains the scan engine configuration, default setting and saving setting, and basic commands.

### 3.1 How to Configure the Scan Engine with Commands

You can configure the scan engine by sending commands through the serial interface or by reading 1D or 2D menu labels. This section describes the serial commands.

### 3.1.1 Command Packet

This table defines the command packet from header to terminator.

| Command Header <sup>*2</sup> | Command ID <sup>*1</sup> |                      | Command Terminator <sup>*2</sup> |
|------------------------------|--------------------------|----------------------|----------------------------------|
| <esc></esc>                  | None                     | 1 - 2 digits (ASCII) | <cr></cr>                        |
| (0x1B)                       | [(0x5B)                  | 3 digits (ASCII)     | (0x0D)                           |

<sup>\*1</sup> Except for single digit IDs, you can send multiple command IDs between a single header and terminator.

<sup>\*2</sup> You can also send a combination of command header <STX>(0x02) and terminator <ETX>(0x03).

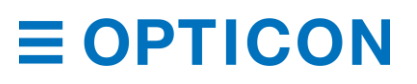

Input examples:

| <esc>∆<cr></cr></esc>                            |
|--------------------------------------------------|
| <esc>ΔΔ<cr></cr></esc>                           |
| <esc>[ΔΔΔ<cr></cr></esc>                         |
| <esc>ΔΔΔΔ<cr></cr></esc>                         |
| $<$ ESC> $\Delta\Delta[\Delta\Delta\Delta <$ CR> |
|                                                  |

You can send the command through Opticon's "UniversalConfig." For help, contact your Opticon Sales Representative.

Note: In UniversalConfig, <ESC> is automatically sent.

|                  |                                  |              |                                                                                                    |                                                                          |                                                                                                   | X                                                                                                    |
|------------------|----------------------------------|--------------|----------------------------------------------------------------------------------------------------|--------------------------------------------------------------------------|---------------------------------------------------------------------------------------------------|----------------------------------------------------------------------------------------------------|
| ner <u>H</u> elp |                                  |              |                                                                                                    |                                                                          | _                                                                                                 |                                                                                                    |
| Paste Delete     |                                  |              | Character code                                                                                                    | Default charact                                                          | ter code                                                                                          | ~                                                                                                    |
|                  |                                  |              |                                                                                                    |                                                                          |                                                                                                   |                                                                                                    |
| Multi label      | OCR                              | ی<br>NewMenu | Switch 1D-2D                                                                                                    | <b>ShootImg</b>                                                          | - 💂<br>Download                                                                                   |                                                                                                    |
|                  |                                  |              |                                                                                                    |                                                                          | ~                                                                                                 | Send                                                                                                    |
|                  |                                  |              |                                                                                                    |                                                                          |                                                                                                   |                                                                                                    |
| nmand            | 01Z2                             |              |                                                                                                    |                                                                          |                                                                                                   | ~                                                                                                    |
| <                |                                  |              |                                                                                                    |                                                                          |                                                                                                   | >                                                                                                    |
|                  | er Help Paste Delete Multi label | er Help      | er Help  Paste Delete  Multi label  CCR NewMenu   Imand  Imand  Imand  Imand  Imand  Imand  Imand Imand Iman | er Help Paste Delete Character code Multi label OCR NewMenu Switch 1D-2D | er Help Paste Delete Character code Default charact Multi label OCR NewMenu Switch 1D-2D ShootIng | er Help  Paste Delete  Character code Default character code  Multi label OCR NewMenu Switch 1D-2D ShootIme Download |

Figure 5: Opticon's "Universal Config"

#### 3.1.2 Sending Command Packets

The maximum length of a command packet is 1000 characters. If more than 1000 characters are sent, the scan engine may lose some characters and the command packet may not be processed correctly.

If you send a packet that contains 32 or more characters and the baud rate is set to 460800 or 921600, the scan engine may miss part of the command. To use these baud rates, split up commands into packets that contain less than 32 characters.

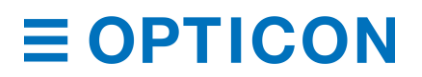

| Power Mode           | UART Baud Rate [bps] |              |                      |            |             |           |          |          |
|----------------------|----------------------|--------------|----------------------|------------|-------------|-----------|----------|----------|
| (UART)               | 9600                 | 19200        | 38400                | 57600      | 115200      | 230400    | 460800   | 921600   |
| Standby              | -                    | -            | -                    | -          | -           | -         | *        | *        |
| Low Power<br>Standby | For more             | e informatio | n, see " <b>Ho</b> y | w to Recov | ver from Lo | w Power I | Node" on | page 43. |

If you are sending "Null" characters, send these characters first and wait at least 10 ms to send the command.

If a multiple command packet is sent, subsequent commands cannot be received while the previous command is being executed. Use one of these methods to receive commands simultaneously:

- Use a Handshake command, such as BUSY/READY or MODEM. When you use handshaking, the RTS output is in a busy state while a command is being executed, which makes it possible to refer to this signal for the correct timing. For more information, see "Handshaking (Flow Control)" on page 22.
- Use ACK/NAK for serial commands. When this command is enabled, the scan engine sends an ACK after a command is received and processed. For more information, see "ACK/NAK for Serial Commands" on page 14.

Settings configured by commands are not retained in non-volatile memory, so these settings are lost after a power cycle. To save settings made with commands, send the Z2 command at the end of the command packet. When you send the Z2 command, all parameters are saved in non-volatile memory.

**Note:** Settings configured by reading 1D or 2D barcodes are saved in non-volatile memory. Previous settings configured by command are also saved. For more information, see "How to Configure the Scan Engine with a 1D Menu Barcode" on page 17 and "How to Configure the Scan Engine with a 2D Menu Barcode" on page 18.

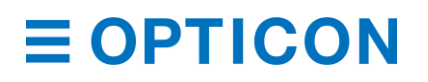

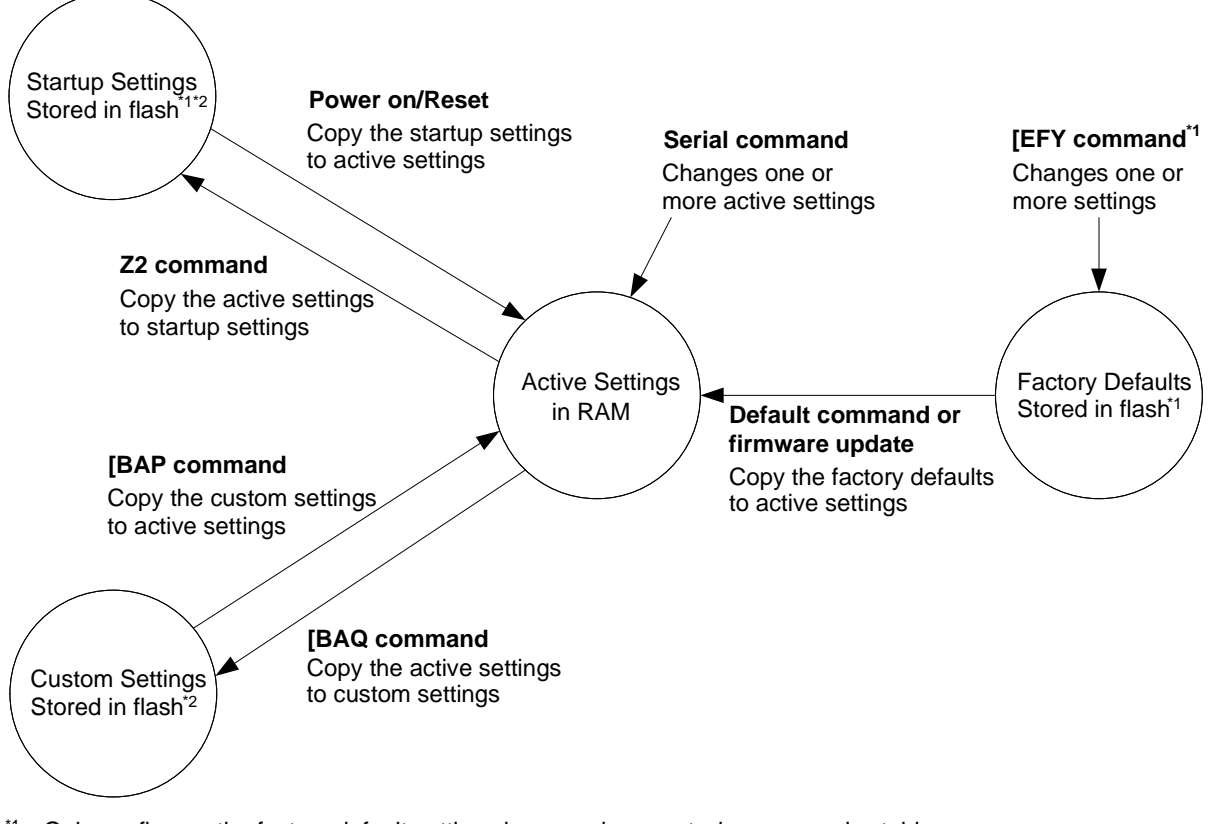

## 3.2 Precautions for Sending Command Packets

- <sup>\*1</sup> Only configures the factory default settings in an environment where power is stable.
- <sup>\*2</sup> These areas are cleared when a firmware update is loaded. They can be rewritten up to 100,000 times.

Figure 6: Precautions for Sending Command Packets

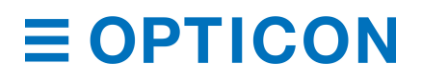

## **Settings Descriptions**

| Setting                     | Description                                                                                                    |
|-----------------------------|----------------------------------------------------------------------------------------------------|
| Active Settings             | Contains the current active settings. The scan engine operates according to these settings. Active Settings include settings loaded from another areas, as well as new settings added through serial commands or menu labels.                                                                                                    |
|                             | Active Settings resides in RAIM, so they are lost after a power cycle.                                                                                                    |
| Startup Settings            | When the scan engine is powered up, data in Startup Settings is loaded to Active Settings in RAM.                                                                                                    |
|                             | Startup Settings is in non-volatile memory.                                                                                                    |
| Custom Settings             | When the [BAP command is sent to the scan engine, data in Custom Settings is loaded to Active Settings in RAM.                                                                                                    |
|                             | Custom Settings is in non-volatile memory.                                                                                                    |
|                             | <b>Note:</b> When reading or sending the [BAQ command, Custom Settings is overwritten with the current Active Settings.                                                                                                    |
| Factory Default<br>Settings | Factory Default Settings are the default settings for the scan engine. When the default command (U2) is read or sent, these settings are loaded to Active Settings. You can modify Factory Default Settings through Custom Command Line Settings. For more information, see "How to Permanently Change the Factory Default Settings" on page 11. |
|                             | Factory Default Settings is in non-volatile memory.                                                                                                    |

#### 3.2.1 Factory Default Settings

To return Active Settings to Factory Default Settings, set the command that corresponds to the interface being used.

| Command | Interface | Description                              |
|---------|-----------|------------------------------------------|
| U2      | UART      | Set to UART Factory Default Settings.    |
| [C01    | USB-COM   | Set to USB-COM Factory Default Settings. |
| SU      | USB-HID   | Set to USB-HID Factory Default Settings. |

#### 3.2.2 Save Settings

To save Active Settings to Startup Settings, send the Z2 command at the end of the command packet you want to save.

| Command                                                                                          | Description                               | Notes        |  |  |  |
|--------------------------------------------------------------------------------------------------|-------------------------------------------|--------------|--|--|--|
| Z2                                                                                               | Save Active Settings as Startup Settings. | Command only |  |  |  |
| * Saving settings over 100,000 times may destroy memory. If you need to configure these settings |                                           |              |  |  |  |
| frequently, avo                                                                                  | id saving every time.                     |              |  |  |  |

\* Some options, like baud rate settings, may not be enabled until "Save Settings" is sent.

#### 3.2.3 Custom Settings

To save Active Settings to Custom Settings, send the [BAQ command at the end of command packet you want to save. To save Custom Settings and Active Settings at same time, send the [BAQZ2 command.

#### **Custom Settings Commands**

| Command | Description              |
|---------|--------------------------|
| [BAP    | Read out Custom Settings |
| [BAQ    | Save to Custom Settings  |

Saving Custom Settings over 100,000 times may destroy memory. If you need to configure these settings frequently, avoid saving every time.

### 3.3 How to Permanently Change the Factory Default Settings

You can use the Custom Command Line commands to permanently change the Factory Default Settings. The new Factory Default Settings become active after the scan engine is rebooted and initialized and persist through a firmware update.

**Note:** Custom Command Line commands may corrupt flash memory if power is turned off while they are being configured. Only use these commands in an environment where the power is stable.

Recommended Custom Command Line Settings:

- Fast Boot Mode (See "Fast Boot Mode" on page 12.)
- Image settings (See "Mirrored Image" on page 15.)
- Serial communication commands like baud rate, data length, parity, and stop bit. (See "UART" on page 19.)

#### **Custom Command Line Commands**

| Command<br>Header | Command | Separator | Command IDs*    | Separator | Command<br>Terminator |
|-------------------|---------|-----------|-----------------|-----------|-----------------------|
| <esc></esc>       | [EFY    | 3         | Custom Commands | 3         | <cr></cr>             |
|                   |         | (0x27)    |                 | (0x27)    |                       |

\* Multiple commands are allowed.

To activate the new Factory Default Settings, send or scan the RV command to reset the scan engine.

To load the new Factory Default Settings, send or scan the U2 command to save the new settings and load them after the scan engine is powered up.

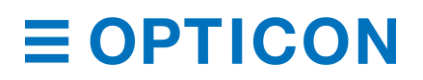

#### **Example Custom Command Line Settings**

| Setting                                             | Command      |
|-----------------------------------------------------|--------------|
| Enable Fast Boot Mode.                              | [EFXQ1       |
| Enable ACK/NAK.                                     | WC           |
| Disable 2D Menu Barcode.                            | [D1Z         |
| Enable Upside Down Image.                           | [EFV[E8I     |
| Set Baud Rate to 115200 bps.                        | SZ           |
| Enable Low Power Standby.                           | [EB8         |
| Set Low Power Standby Transition Time to 2 seconds. | [EBAQ0Q0Q0Q2 |
| Reboot the scan engine.                             | RV           |
| Initialize the scan engine.                         | U2           |

Example packets sent to configure Custom Command Line Settings:

<ESC>[EFY'[EFXQ1WC[D1Z[EFU[E8ISZ[EB8[EBAQ0Q0Q0Q2'<CR>

<ESC>RV<CR>

<ESC>U2Z2<CR>

You can also output currently configured commands in Custom Command Line Settings.

#### **Output Commands**

| Command | Description                                       |
|---------|---------------------------------------------------|
| [EFZ    | Output configured commands in custom command line |

Example output:

[EFXQ1WC[D1Z[EFU[E8ISZ[EB8[EBAQ0Q0Q0Q2

**Note:** If no Custom Command Line commands have been configured, the scan engine will not send anything.

### 3.4 Fast Boot Mode

Fast Boot Mode reduces the time from power-on to ready. When this mode is used, all settings saved with the Z2 command are ignored and the scan engine starts with the default settings. For more information, see "Factory Default Settings" on page 10.

You can change the default settings with Custom Command Line commands. For more information, see "How to Permanently Change the Factory Default Settings" on page 11.

#### Fast Boot Mode Enable/Disable

| Command |    | Description              | Default      |
|---------|----|--------------------------|--------------|
| [EFX    |    | Get the current mode (*) |              |
|         | Q0 | Disable Fast Boot Mode   | $\checkmark$ |
|         | Q1 | Enable Fast Boot Mode    |              |

The return values are: Disable Fast Boot Mode<CR>, Enable Fast Boot Mode<CR>.

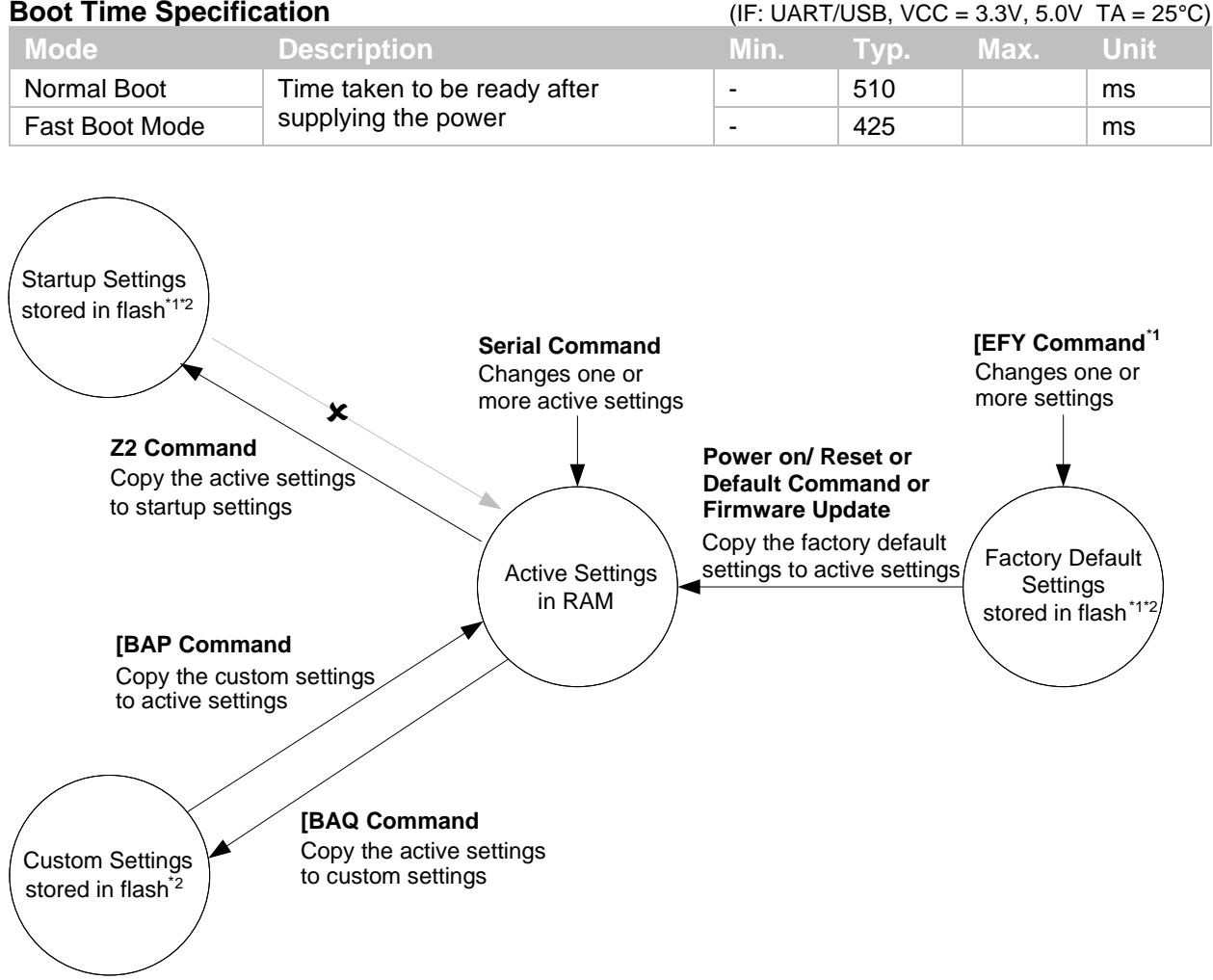

#### **Boot Time Specification**

\*1 Only configures the factory default settings in an environment where power is stable.

\*2 These areas are erased when a firmware update is loaded and can be rewritten up to 100,000 times.

Figure 7: Transition Diagram in Fast Boot Mode

### 3.5 Basic Commands

#### 3.5.1 **Trigger Command**

You can start and stop reading by sending commands. When the read cycle timeout is set to 0 seconds (Y0 command), the read time with the Z command is set to 'Indefinitely' and reading continues until a Y command is received. For timeout limited reading, use the Yx commands. For more information, see "Read Timing" on page 48.

#### **Trigger Commands**

| Command | Description          | Notes        |
|---------|----------------------|--------------|
| Z       | Start the read cycle | Command only |
| Υ       | Stop the read cycle  |              |

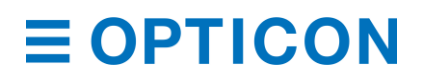

#### 3.5.2 Diagnostic Commands

These commands can be used to get diagnostics information from the scan engine.

#### **Diagnostics Commands**

| Command | Description                        | Notes                                                                           |
|---------|------------------------------------|---------------------------------------------------------------------------------|
| Z1      | Transmit software version          |                                                                                 |
| Z3      | Transmit settings                  | The Z3 output result is subject to change when the firmware version is changed. |
| [EAR    | Transmit only changes from default |                                                                                 |
| ZA      | Transmit ASCII printable string    |                                                                                 |
| YV      | Transmit ASCII control string      |                                                                                 |

#### **Device Information Commands**

| Comn | nand | Description         | Example                              | Possible Values                                                                                                    |
|------|------|---------------------|--------------------------------------|----------------------------------------------------------------------------------------------------|
| [EFK | Q0   | Model<br>Number     | MDI-4150                             | MDI-4050, MDI-4150, MDI-4000, MDI-4100                                                                                             |
|      | Q1   | Firmware<br>Version | BD01J01                              | BD01Jxx, where xx=revision number.                                                                                                 |
|      | Q2   | Interface           | U2                                   | U2 = Serial Standard I/F mode<br>U* = Serial S-Mode I/F mode<br>SU = USB (HID/Keyboard) I/F mode<br>C01 = USB-Virtual COM I/F mode |
|      | Q3   | Focus type          | SR                                   | SR = Standard Range (115 mm fixed focus)<br>HD = High Density (65 mm fixed focus)<br>UD = Ultra-High Density (45 mm fixed focus)   |
|      | Q4   | ID (32 digits)      | 765987D894CA5391<br>8218FB0D31A54AAF | Unique number for every scan engine                                                                                                |
|      | Q5   | Serial number       | 1000001                              | Serial number of the scan engine                                                                                                   |

#### 3.5.3 ACK/NAK for Serial Commands

When "ACK/NAK for serial commands" is enabled, the scan engine sends an ACK (0x06) when a command is received and accepted and a NAK (0x15) when a command is rejected.

#### **ACK/NAK Commands**

| Command | Description                         | Default      |
|---------|-------------------------------------|--------------|
| WC      | Enable ACK/NAK for serial commands  |              |
| WD      | Disable ACK/NAK for serial commands | $\checkmark$ |

#### 3.5.4 Reboot the Scan Engine

Use this command to restart the scan engine.

Note: The "Custom Factory Default Settings" operation requires a reboot.

#### Software Reboot Command

| Command | Description            | Notes |
|---------|------------------------|-------|
| RV      | Reboot the scan engine |       |

#### 3.5.5 Enable/Disable 2D Menu Barcodes

Use these settings to enable or disable decoding 2D menu barcodes. When you are not using 2D menu barcodes, you should disable this setting.

#### Enable/Disable 2D Menu Barcodes

| Command | Description             | Notes                                                                                                    |
|---------|-------------------------|----------------------------------------------------------------------------------------------------|
| [D1Y    | Enable 2D menu barcode  | $\checkmark$                                                                                                    |
| [D1Z    | Disable 2D menu barcode | The 2D menu barcode is read as a normal 2D barcode.<br>When the barcode is successfully scanned, the output is<br>2D menu barcode data. |

#### 3.5.6 Enable/Disable 1D Menu Barcodes

Use these settings to enable or disable decoding 1D menu barcodes. When you are not using 1D menu barcodes, you should disable this setting.

#### Enable/Disable 1D Menu Barcodes

| Comma | Ind               |    | Description                                          | Default      |
|-------|-------------------|----|------------------------------------------------------|--------------|
| [DFB  | Q0                | Q1 | Enable 1D menu barcode when using TRIGn signal.      | $\checkmark$ |
|       | Q0                | Q0 | Disable 1D menu barcode when using TRIGn signal.*    |              |
|       | Q2                | Q1 | Enable 1D menu barcode when using software trigger.  |              |
|       | Q2                | Q0 | Disable 1D menu barcode when using software trigger. | $\checkmark$ |
| * 1   | - 11 1 <b>4</b> F | N  | a na a da la sa a dia a ina ana bibita d             |              |

<sup>\*</sup> Indicates that 1D menu barcode reading is prohibited.

#### 3.5.7 Mirrored Image

When the scan engine is mounted upside down, the sensor data needs to be rotated 180°. This configuration is especially necessary for image acquisition and OCR reading.

When an external mirror is installed in front of the scan engine, the scan engine should mirror the sensor data. The scan engine can mirror the sensor data horizontally or vertically.

#### **Mirrored Image Settings**

| Setting                   | Command | Description                        | Default      |
|---------------------------|---------|------------------------------------|--------------|
| Horizontal Mirrored Image | [EFU    | Disable horizontal mirrored image. | $\checkmark$ |
|                           | [EFV    | Enable horizontal mirrored image.  |              |
| Vertical Mirrored Image   | [E8J    | Disable vertical mirrored image.   | $\checkmark$ |
|                           | [E8I    | Enable vertical mirrored image.    |              |

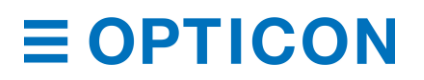

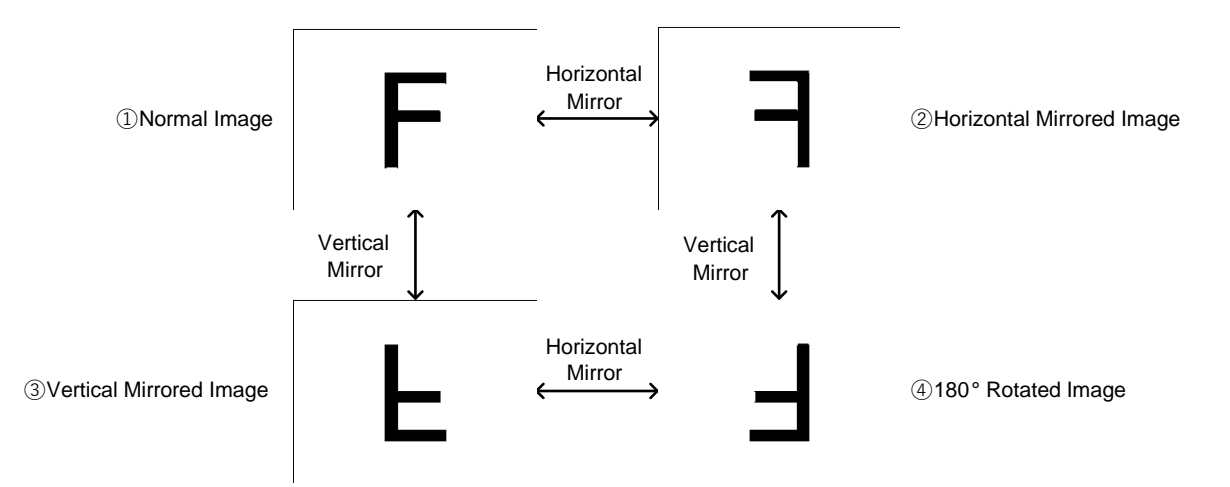

Figure 8: Mirrored Image Styles

### **Mirrored Image Configuration Commands**

| Style                                  | Command  | Horizontal Mirror | Vertical Mirror |
|----------------------------------------|----------|-------------------|-----------------|
| 1 Normal Image                         | [EFU[E8J | Disable           | Disable         |
| <sup>②</sup> Horizontal Mirrored Image | [EFV[E8J | Enable            | Disable         |
| 3 Vertical Mirrored Image              | [EFU[E8I | Disable           | Enable          |
| ④ 180° Rotated Image                   | [EFV[E8I | Enable            | Enable          |

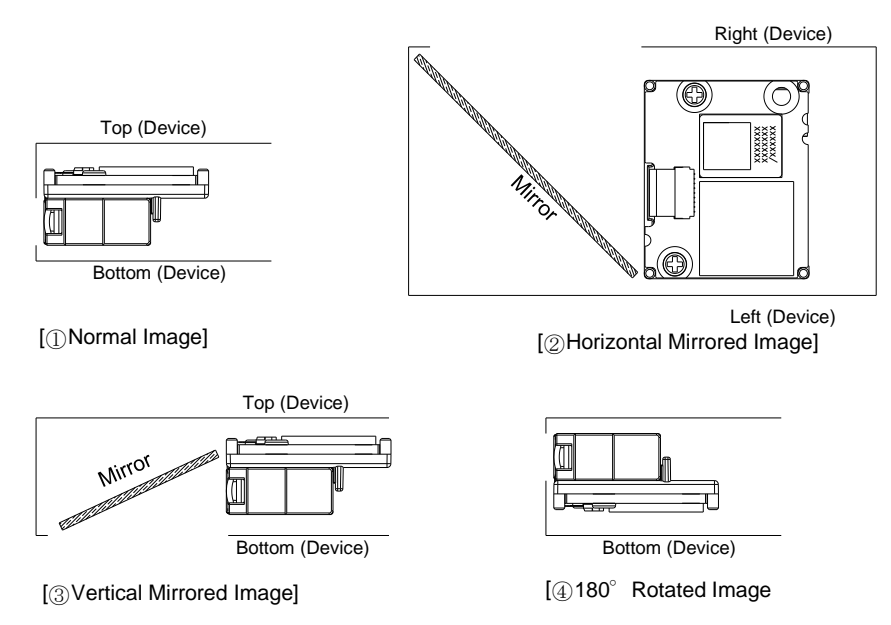

Figure 9: Mirrored Image Configurations

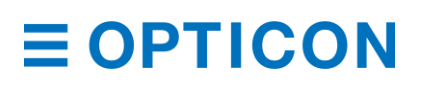

#### 3.5.8 Reading Operation

Use these settings to enable or disable the reading operation.

When reading is disabled, auto trigger and the TRIGn signal operation are invalid. Also, menu labels cannot be read. That is, only commands through serial communication are supported.

#### **Enable/Disable Reading Operation**

| Command | Description                      | Default | Notes        |
|---------|----------------------------------|---------|--------------|
| [EAT    | Enable module reading operation  | ✓       | Command only |
| [EAU    | Disable module reading operation |         | Command only |

#### 3.5.9 Buzzer and Indicator

These commands apply to "Buzzer" on page 97 and "Good Read LED" on page 99.

| ltem    | Command | Description                                  | Notes        |
|---------|---------|----------------------------------------------|--------------|
| BUZZERn | В       | Send the confirm buzzer signal from BUZZERn. | Command only |
|         | E       | Send the error buzzer signal from BUZZERn.   |              |
| GR_LED  | L       | Flash the GR_LED n                           |              |

#### 3.5.10 Direct Numerical Input

Use these commands if a command requires additional numerical input. Include these commands in a single packet with the command that requires the numerical input.

#### **Direct Input Numerical Values**

| Command | Description | Notes                |
|---------|-------------|----------------------|
| Q0      | 0           | Input in a specified |
| Q1      | 1           | format               |
| Q2      | 2           |                      |
| Q3      | 3           |                      |
| Q4      | 4           |                      |
| Q5      | 5           |                      |
| Q6      | 6           |                      |
| Q7      | 7           |                      |
| Q8      | 8           |                      |
| Q9      | 9           |                      |

### 3.6 How to Configure the Scan Engine with a 1D Menu Barcode

You can configure the scan engine to optimize its performance for your particular application by scanning a series of 1D Menu barcodes specially designed to configure the required functions.

**Note:** 1D Menu barcodes encode an ID consisting of two to three alphanumeric characters. 1D Menu barcodes are Code 39 labels with modified start/stop characters and therefore the scan engine will not acknowledge a 1D menu barcode as a normal barcode.

#### Configure the Scan Engine with a 1D Menu Barcode

- 1. Scan the SET menu barcode, ZZ. The scan engine enters menu mode.
- 2. Scan the options you want to configure.
- 3. Scan the END menu barcode, ZZ. All settings are saved in non-volatile memory.

You can use Opticon's "UniversalConfig" to create the 1D menu barcodes. For help, contact your Opticon Sales Representative.

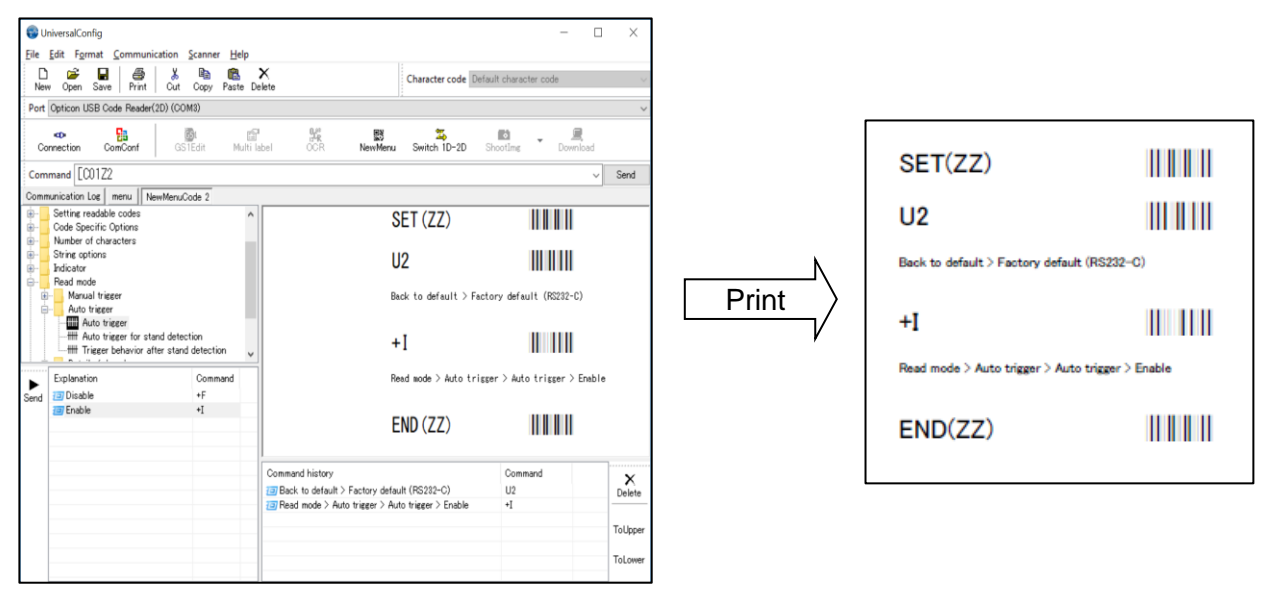

Figure 10: Creating 1D Menu Barcodes with Opticon's "UniversalConfig."

### 3.7 How to Configure the Scan Engine with a 2D Menu Barcode

A 2D menu barcode can contain multiple settings that are processed in order in a single operation. So, you can configure multiple settings for the scan engine by reading a single 2D menu barcode. Scanning a 2D menu barcode automatically saves setting, so you do not need to include a Z2 command.

A 2D menu barcode is a QR Code with this data:

@MENU\_OPTO@ZZ@MenuCommand 1@MenuCommand 2@ZZ@OTPO\_UNEM@

| "@MENU_OPTO"       | (Start key)       |                                     |
|--------------------|-------------------|-------------------------------------|
| "@"                | (Separator)       |                                     |
| "ZZ"               | (Start Menu)      |                                     |
| "@"                | (Separator)       |                                     |
| "Any menu command" | (for example, U2) | $ \leftarrow$ multiple sets allowed |
| "@"                | (Separator)       |                                     |
| "ZZ"               | (END menu)        |                                     |
| "@"                | (Separator)       |                                     |
| "OTPO_UNEM@"       | (Stop key)        |                                     |

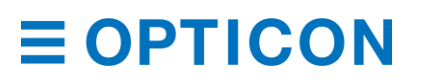

You can use Opticon's "UniversalConfig" to create the 2D menu barcode. For help, contact your Opticon Sales Representative.

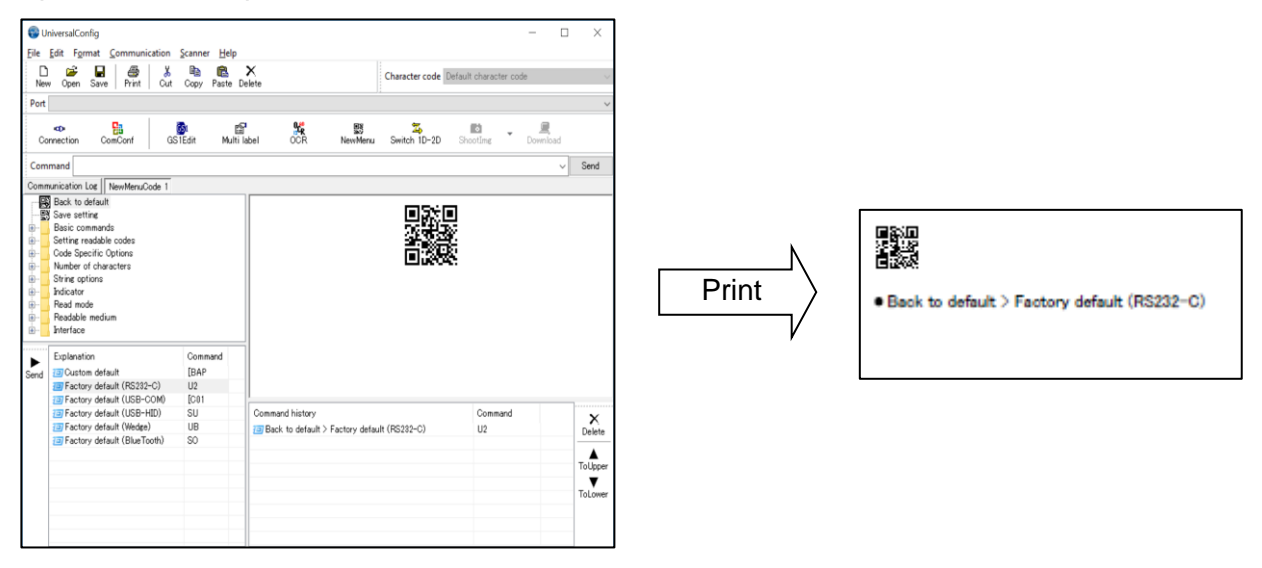

Figure 11: Creating a 2D Menu Barcode with Opticon's "UniversalConfig."

### 3.8 Forced Initialization

If the scan engine is unresponsive, you can force the scan engine to initialize.

Note: When initialization is forced, data read by the scan engine is not sent to the host device.

#### Force the Scan Engine to Initialize

- 1. Turn off the scan engine.
- 2. While keeping TRIGn Low, turn on the power.
- 3. With TRIGN low, wait for at least 10 seconds. TRIGN becomes active and the scan engine can read barcodes.

## 4 Interface

The scan engine supports these serial interfaces:

- UART
- USB-COM
- USB-HID

### 4.1 UART

UART is one of the most commonly used serial interface protocols. When using the UART interface, make sure the 12-pin FFC cable is connected to UART signals.

Caution: UART is a standard factory default setting. If the host is using a USB connection circuit, communication will fail.

#### 4.1.1 How to Switch to UART from USB

When you change the interface to UART from USB, the configuration change persists through a firmware update.

Use one of these methods to change the serial interface to UART from USB:

• Send this command:

[X.ZU2[X.ZZ2

• Read this 2D menu barcode:

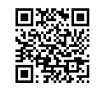

@MENU\_OPTO@ZZ@X.Z@U2@X.Z@ZZ@OTPO\_UNEM@

#### 4.1.2 UART Interface Signal

An IRISO Electronics Co., Ltd. 9681-12(12PIN) (bottom contact) equivalent connector is used.

| No. | Name      | Function                                                      | I/O | Conditions               | State                                                             | Notes                                         |
|-----|-----------|---------------------------------------------------------------|-----|--------------------------|-------------------------------------------------------------------|-----------------------------------------------|
| 1   | TRIGn     | Trigger                                                       | In  |                          | L: Start operation<br>H: No action                                | 100kΩ pull up<br>on module                    |
| 2   | AIM/WAKEn | Recovery signal<br>from Low Power<br>state                    | In  |                          | L: Recover from low<br>power state<br>H: No action                | 100kΩ pull up<br>on module                    |
|     |           | Aiming control<br>signal in other<br>states than Low<br>Power | In  |                          | L: Aiming LED on<br>H: Aiming LED off                             |                                               |
| 3   | GR_LEDn   | Good read LED                                                 | Out |                          | L: LED on<br>H: LED off                                           | 4.7kΩ pull up<br>on module                    |
|     | EX_ILLUM  | Control of an external light source.                          | Out | Configured <sup>*1</sup> | L: External<br>Illumination On<br>H: External<br>Illumination Off |                                               |
| 4   | BUZZERn   | Buzzer                                                        | Out |                          |                                                                   | 100k $\Omega$ pull up on module <sup>*2</sup> |
| 5   | POWERDWN  | Indicates Low<br>Power state                                  | Out |                          | L: Normal state<br>H: Low Power state                             | 100kΩ pull up<br>on module                    |
| 6   | RTS       | Communication<br>control signal to<br>host system             | Out |                          |                                                                   | 10kΩ pull up<br>on module                     |
| 7   | CTS       | Communication<br>control signal<br>from host system           | In  |                          |                                                                   | 100kΩ pull up<br>on module                    |
| 8   | TxD       | Transmitted data signal                                       | Out |                          |                                                                   | 10kΩ pull up<br>on module                     |
| 9   | RxD       | Received data signal                                          | In  |                          |                                                                   | 100kΩ pull up<br>on module                    |
| 10  | GND       | System ground                                                 |     |                          |                                                                   |                                               |
| 11  | VCC       | Power input                                                   | In  |                          | 3.3V or 5.0V                                                      |                                               |
| 12  | Reserve   |                                                               | In  |                          |                                                                   | N.C                                           |

<sup>\*1</sup> When this is set, Good Read LED cannot be used.

<sup>\*2</sup> Tone and sound pressure are controlled by the pulse-width modulation (PWM) signal.

#### 4.1.3 UART Basic Information

These are the basic UART Settings.

#### **UART Settings**

| Setting        | Description                         | Default  |
|----------------|-------------------------------------|----------|
| Transfer speed | 300 to 115200 bps                   | 9600 bps |
| Data length    | 7/8 bits                            | 8 bit    |
| Parity bit     | None/Even/Odd                       | None     |
| Stop bit       | 1/2 bits                            | 1 bit    |
| Handshake      | None, BUSY/READY, Modem, ACK/NAK    | None     |
| Other option   | Flow control, Inter character delay |          |

#### 4.1.4 Baud Rate (Transfer Speed)

The baud rate is the rate at which bits are transmitted from the scan engine to the host and vice versa. Both the reader and the host must be set to the same baud rate.

To activate and save the new configuration, you need to use the Z2 command (save settings in non-volatile memory).

Note: You should configure these settings at "Custom Factory Default."

#### Baud Rate Commands

| Command | Description | Default      | Condition                                |
|---------|-------------|--------------|------------------------------------------|
| K1      | 300bps      |              |                                          |
| K2      | 600bps      |              |                                          |
| K3      | 1200bps     |              |                                          |
| K4      | 2400bps     |              |                                          |
| K5      | 4800bps     |              |                                          |
| K6      | 9600bps     | $\checkmark$ |                                          |
| K7      | 19200bps    |              |                                          |
| K8      | 38400bps    |              |                                          |
| K9      | 57600bps    |              |                                          |
| SZ      | 115200bps   |              |                                          |
| [D90    | 230400bps   |              |                                          |
| [D91    | 460800bps   |              | See "Sending Command Packets" on page 7. |
| [D92    | 921600bps   |              |                                          |

#### 4.1.5 Character Format

When data characters are transferred, a parity bit of 1 or 0 is added to each character so that the total number of 1's in the data bits is either even (even parity) or odd (odd parity).

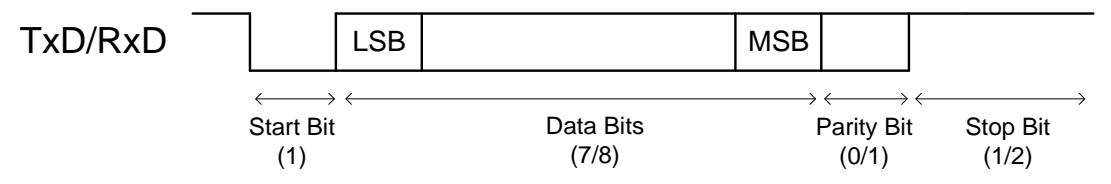

Figure 12: Data Character Transfer Format

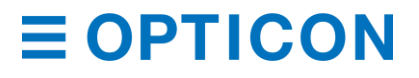

Use these commands to set the number of data bits, type of parity bit, and number of stop bits.

To activate and save the new configuration, you need to use the Z2 command (save settings in non-volatile memory).

| Data Bit, Parity I | Bit, and Stop Bit | Commands |
|--------------------|-------------------|----------|
|--------------------|-------------------|----------|

| Data, Parity, and Stop Bit | Command | Description | Default |
|----------------------------|---------|-------------|---------|
| Data bit                   | LO      | 7 data bits |         |
|                            | L1      | 8 data bits | ✓       |
| Parity bit                 | L2      | No parity   | ✓       |
|                            | L3      | Even parity |         |
|                            | L4      | Odd parity  |         |
| Stop bit                   | L5      | 1 stop bit  | ✓       |
|                            | L6      | 2 stop bits |         |

#### 4.1.6 Handshaking (Flow Control)

Handshaking is a communication control method.

To activate and save the new configuration, you need to use the Z2 command (save settings in non-volatile memory).

#### Handshaking Commands

| Command | Description         | Default      |
|---------|---------------------|--------------|
| P0      | No handshake        | $\checkmark$ |
| P1      | Busy/ready          |              |
| P2      | Modem               |              |
| P3      | ACK/NAK             |              |
| P4      | ACK/NAK NO RESPONSE |              |

#### 4.1.6.1 No Handshake:

The scan engine communicates regardless of the state of the host system. In this setting, the commands from the host system may not be received correctly.

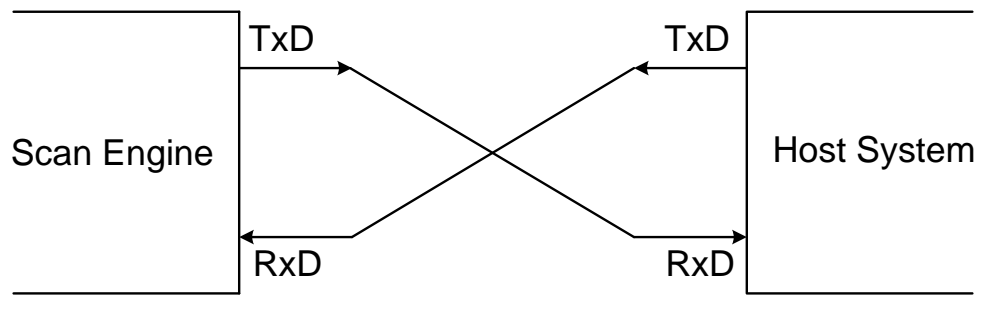

Figure 13: No Handshake

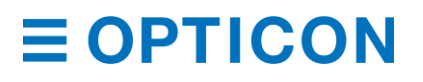

#### BUSY/READY

The scan engine and the host system notify each other when they are ready to receive data (BUSY/READY) through their RTS line. When they are connected (as shown in the next diagram), the CTS line can be used to check if the other side is busy (off) or ready to receive data (on).

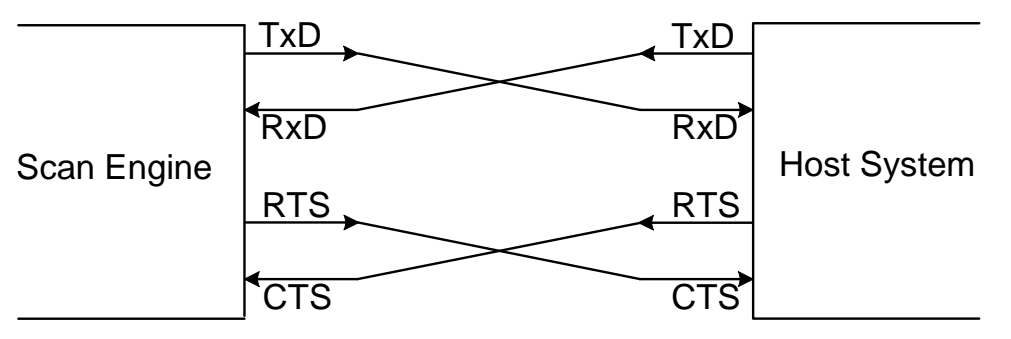

Figure 14: BUSY/READY

The scan engine's RTS line is normally on (ready to receive data) except when processing received data, transmitting data, and processing 1D or 2D menu barcodes. When the scan engine wants to send data, it makes sure that the host is ready to receive data by seeing if its CTS line is on. If the CTS line is off, the scan engine does not send the data and waits for a specific timeout period for the CTS line to be turned on. If the CTS line is not turned on within the specified time, the data transmission is canceled.

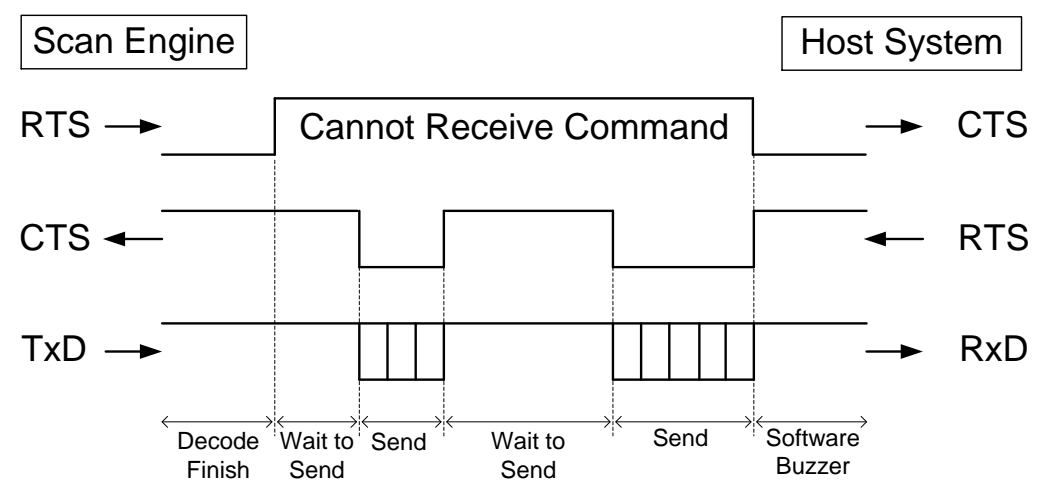

Figure 15: RTS/CTS Data Transmission

### 4.1.6.2 CTS, TxD Signal Timing

When the CTS line is pulled low during a transmission, the transmission stops. When the CTS line is pulled high again, the transmission continues.

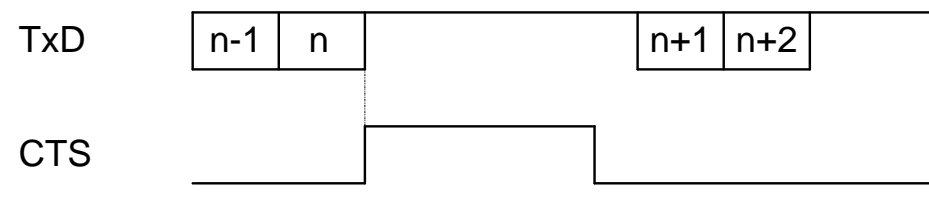

Figure **16**: CTS, TxD Signal Timing

To activate and save the new configuration, you need to use the Z2 command (save settings in non-volatile memory).

|  | CTS | Timeout | Command | s |
|--|-----|---------|---------|---|
|--|-----|---------|---------|---|

| Command | Flow Control Timeout | Default |
|---------|----------------------|---------|
| 10      | Indefinitely         | ✓       |
| 11      | 100 ms               |         |
| 12      | 200 ms               |         |
| 13      | 400 ms               |         |

### Modem Link

As soon as power is supplied to the scan engine, the scan engine's RTS line is OFF. When the scan engine wants to transmit data to the host, it turns the RTS line ON. When the host is ready to receive data, it responds with CTS ON. While the host CTS line is ON, the scan engine is allowed to transmit data. When all data has been transmitted, the scan engine turns the RTS line OFF. In response, the host turns the scan engine's CTS line OFF. While the RTS line is ON, if the CTS line is not ON for a certain configurable period, the scan engine ends the transmission and uses the buzzer to indicate an error.

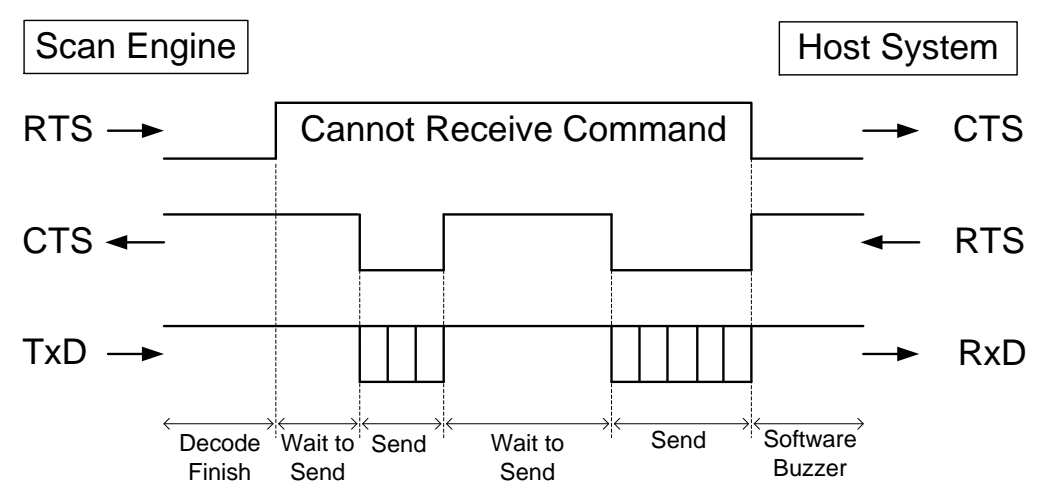

Figure 17: Modem RTS/CTS Data Transmission

### **ACK/NAK Control**

In ACK/NAK mode, the scan engine transmits data and expects to receive a specific response from the host.

| Response           | Description                                                                                             |
|--------------------|----------------------------------------------------------------------------------------------------|
| "ACK" (ASCII:0x06) | The scan engine terminates transmission with the good read buzzer.                                      |
| "NAK" (ASCII:0x15) | The scan engine sends the data again.                                                                   |
| "DC1" (ASCII:0x11) | The scan engine terminates transmission without the good read or error buzzer.                          |
| Timeout            | If there is no response within 1 second, the scan engine terminates transmission with the error buzzer. |
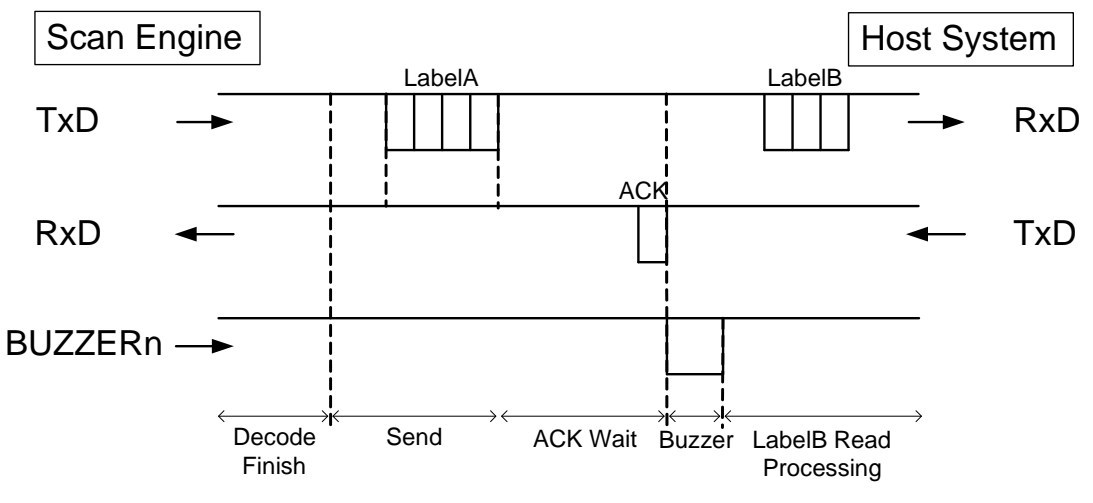

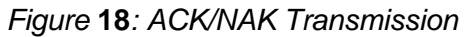

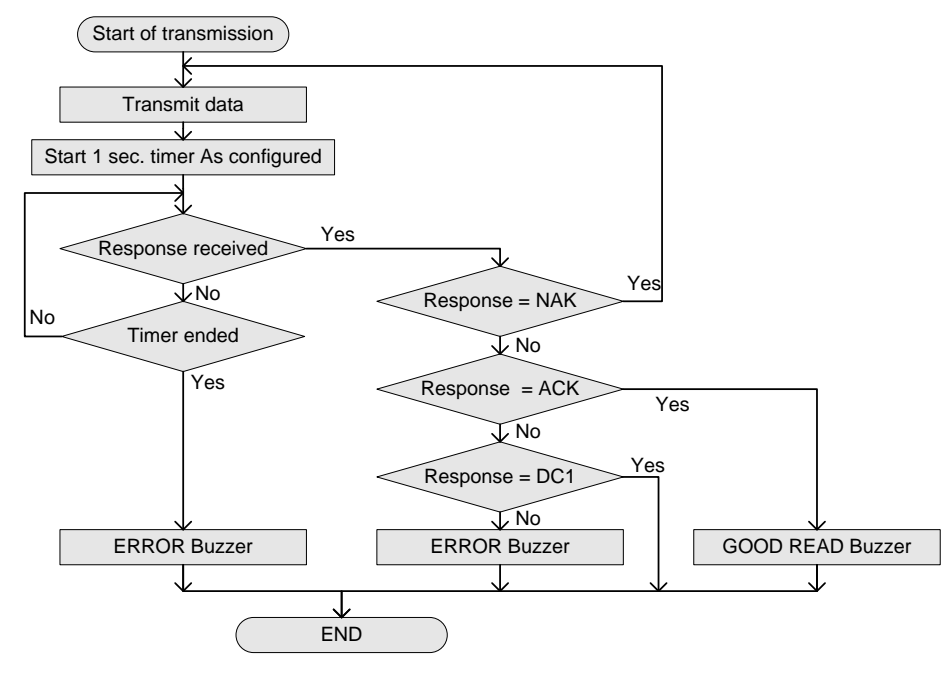

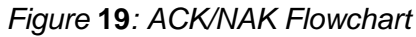

#### **ACK/NAK Timeout Commands**

| Command | ACK/NAK Timeout | Default      |
|---------|-----------------|--------------|
| [XI4    | Indefinitely    |              |
| [XI5    | 100 ms          |              |
| [XI6    | 500 ms          |              |
| [XI7    | 1 s             | $\checkmark$ |

### ACK/NAK No Response

ACK/NAK No Response is different from ACK/NAK mode in that if no response is received from the host within 100 ms, the scan engine assumes that the data has been successfully received by the host.

#### **ACK/NAK No Response Host Responses**

| Response           | Description                                                                                               |
|--------------------|----------------------------------------------------------------------------------------------------|
| "ACK" (ASCII:0x06) | The scan engine terminates transmission with the good-read buzzer.                                        |
| "NAK" (ASCII:0x15) | The scan engine sends the data again.                                                                     |
| "DC1" (ASCII:0x11) | The scan engine terminates transmission without the good-read or error buzzer.                            |
| Timeout            | If there is no response within 100 ms, the scan engine terminates transmission with the good-read buzzer. |

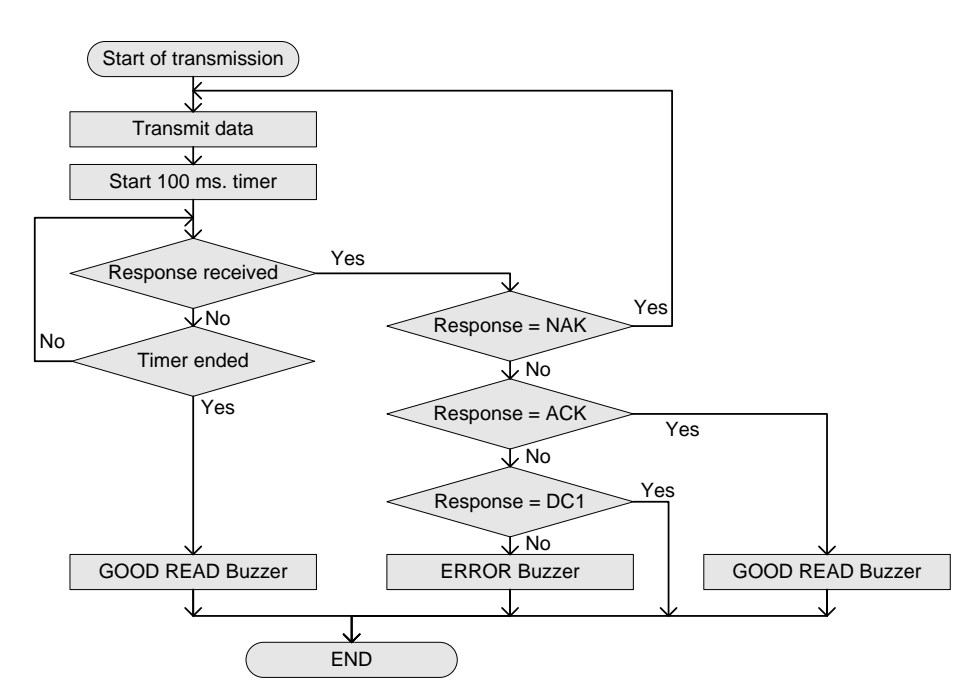

Figure 20: ACK/NAK No Response Flowchart

### 4.1.7 Inter Character Delay (UART)

Inter character delay adds a configurable delay after each transmitted character. This delay can be helpful if the host does not support flow control and is not capable of handling the received data.

To activate and save the new configuration, you need to use the Z2 command (save settings in non-volatile memory).

| Command | Delay    | Default      |
|---------|----------|--------------|
| KA      | No delay | $\checkmark$ |
| KB      | 20 ms    |              |
| КС      | 50 ms    |              |
| KD      | 100 ms   |              |

#### Inter Character Delay Commands (UART)

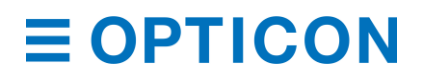

#### 4.1.8 Troubleshooting UART

Use this table to find possible solutions to common UART problems.

#### **UART Troubleshooting**

| Problem                          | Possible Solutions                                                                                                    |
|----------------------------------|----------------------------------------------------------------------------------------------------|
| Cannot communicate               | <ul> <li>Make sure communication settings, such as transfer speed and character format, are correct.</li> <li>Send the Z2 command. Most communication settings do not take effect until the Z2 command is sent.</li> <li>Verify the handshake setting.</li> </ul> |
| No response when sending command | <ul> <li>Make sure communication settings, such as transfer speed and character format, are correct.</li> <li>Make sure that the code to be read matches to the character code of the communication tool.</li> </ul>                                              |
| Nonsensical<br>characters        | <ul><li>Make sure the communication settings are correct.</li><li>Check the line-break setting of the communication tool.</li></ul>                                                                                                    |

## 4.2 USB-COM

When using the USB-COM interface, make sure the 12-pin FFC cable is connected to the USB signals. For more information, see "USB-COM Interface Signal" on page 28.

# Caution: UART is a standard factory default setting. If the host is using a UART connection circuit, communication will fail.

#### 4.2.1 How to Switch to USB-COM

When you change the interface to USB-COM, the configuration change persists through a firmware update.

Use one of these methods to change the serial interface to USB-COM:

• Send this command:

[X.Z[C01[X.ZZ2

• Read this 2D menu barcode:

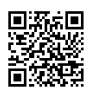

@MENU\_OPTO@ZZ@X.Z@C01@X.Z@ZZ@OTPO\_UNEM@

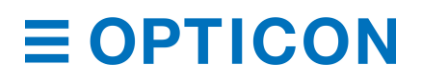

**4.2.2** USB-COM Interface Signal An IRISO Electronics Co., Ltd. 9681-12(12PIN) (bottom contact) equivalent connector is used.

| No. | Name      | Function                                                      | I/O    | Conditions               | State                                                             | Notes                                        |
|-----|-----------|---------------------------------------------------------------|--------|--------------------------|-------------------------------------------------------------------|----------------------------------------------|
| 1   | TRIGn     | Trigger                                                       | In     |                          | L: Start operation                                                |                                              |
| 2   | AIM/WAKEn | Recovery signal<br>from Low Power<br>state                    | In     |                          | L: Recover from<br>low power state<br>H: No action                | 100kΩ pull up<br>on module                   |
|     |           | Aiming control<br>signal in other<br>states than Low<br>Power | In     |                          | L: Aiming LED on<br>H: Aiming LED<br>off                          |                                              |
| 3   | GR_LEDn   | Good read LED                                                 | Out    |                          | L: LED on<br>H: LED off                                           | $4.7k\Omega$ pull up on module               |
|     | EX_ILLUM  | Control of an external light source.                          | Out    | Configured <sup>*1</sup> | L: External<br>Illumination On<br>H: External<br>Illumination Off |                                              |
| 4   | BUZZERn   | Buzzer                                                        | Out    |                          |                                                                   | $100k\Omega$ pull up on module <sup>*2</sup> |
| 5   | POWERDWN  | Indicates Low<br>Power state                                  | Out    |                          | L: Normal state<br>H: Low Power<br>state                          | 100kΩ pull up<br>on module                   |
| 6   | RTS       | Communication<br>control signal to<br>host system             | Out    |                          | Put it to Open.                                                   | $10k\Omega$ pull up on module                |
| 7   | USB+      | Communication<br>control signal<br>from host<br>system        | In/Out |                          |                                                                   | 100kΩ pull up<br>on module                   |
| 8   | TxD       | Transmitted data signal                                       | Out    |                          | Put it to Open.                                                   | $10k\Omega$ pull up on module                |
| 9   | USB-      | Received data signal                                          | In/Out |                          |                                                                   |                                              |
| 10  | GND       | System ground                                                 |        |                          |                                                                   |                                              |
| 11  | VCC       | Power input                                                   | In     |                          | 3.3V or 5.0V                                                      |                                              |
| 12  | Reserve   |                                                               | In     |                          |                                                                   | N.C                                          |

<sup>\*1</sup> When this is set, Good Read LED cannot be used.
 <sup>\*2</sup> Tone and sound pressure are controlled by the pulse-width modulation (PWM) signal.

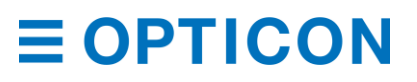

#### 4.2.3 USB-COM Basic Information

These are the basic USB-COM settings.

#### **USB-COM Settings**

| Setting                          | Description                                 | Notes                              |
|----------------------------------|---------------------------------------------|------------------------------------|
| Transfer Speed                   | Full Speed USB 2.0 (FS mode)                |                                    |
| Required power supply capability | 500 mA                                      | Actual current value is different. |
| Vendor ID                        | 065A                                        |                                    |
| Product ID                       | A002                                        |                                    |
| Suspend mode                     |                                             | Default: Valid                     |
| Remote wakeup                    | Used when the host system is using suspend. |                                    |
| Fixed COM number                 | You can assign a fixed COM number.          | Default: not fixed                 |

#### 4.2.4 Integration (USB Driver)

To connect to the PC through the USB-COM interface, you need to download and install a USB driver. If you are running Microsoft<sup>®</sup> Windows<sup>®</sup>, the driver is automatically downloaded when the host connects to the Internet. If you are running Linux, the driver should already be installed.

#### Download the USB Driver

- 1. Go to the Downloads page on the Opticon website at: https://opticon.com/downloads/.
- 2. Scroll down until you see the Software column on the right.
- 3. Continue to scroll until you see USB Drivers in the Software column.
- 4. Click **USB Drivers**. The USB Drivers Installer is downloaded.
- 5. Open the USB Drivers Installer application and follow the instructions.

#### 4.2.5 Connection Confirmation (USB-COM)

Before you can use the USB-COM interface, you need to confirm the connection (Windows 10).

#### Install the Driver and Confirm the USB-COM Connection

- 1. Connect the scan engine to the PC.
- 2. Right-click the Microsoft Windows icon and select **Device Manager**.

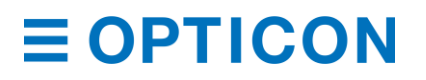

3. Expand Ports (COM & LPT). All ports recognized by the PC are listed.

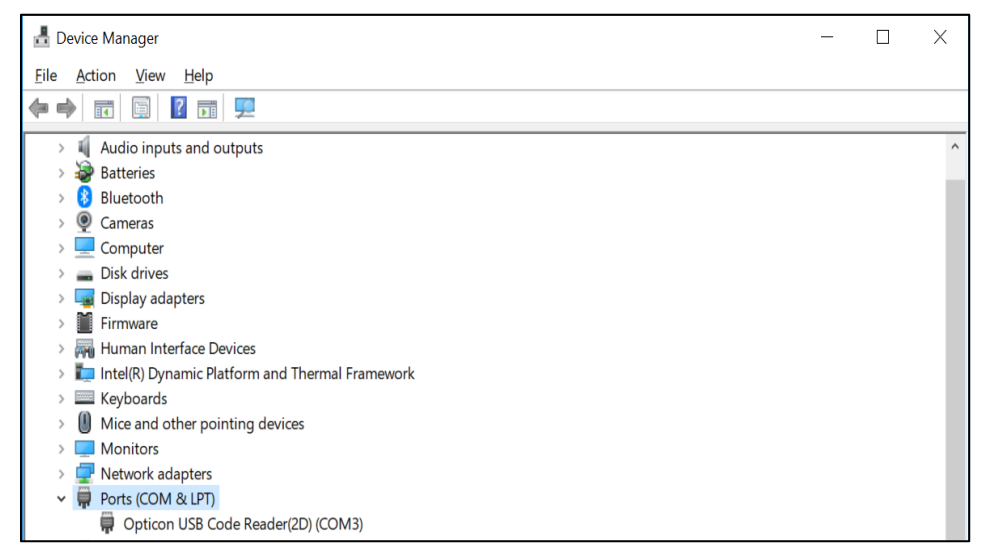

4. Make sure the Opticon USB Code Reader appears in the list of ports.

#### 4.2.6 Fixed USB-COM Port

This option enables a fixed USB-COM Port number. The COM port number assigned to the USB connected Windows PC will always be the same port number.

You need to reboot and initialize the scan engine to make fixed USB-COM Port settings active.

#### **Fixed USB-COM Port Number and Driver Selection Commands**

| Comman | Command Description |                                        | Default      |
|--------|---------------------|----------------------------------------|--------------|
| [EGC   | Q0                  | Do not assign a fixed COM port number. | $\checkmark$ |
|        | Q1                  | Assign a fixed COM port number.        |              |

#### 4.2.7 Connection Method

After you install the driver and configure the fixed USB-COM port setting, you can connect the scan engine to the host PC.

#### **Connect to the Host PC**

- 1. Start the serial communications tool (emulator or UniversalConfig).
- 2. Connect to the COM port configured with the basic settings. For more information, see "USB-COM Basic Information" on page 29.

| UniversalCor             | ifig<br>mat <u>C</u> ommuni | cation <u>S</u> canne | r <u>H</u> elp   |        |         |                  |                 | -            |     | × |
|--------------------------|-----------------------------|-----------------------|------------------|--------|---------|------------------|-----------------|--------------|-----|---|
| New Open                 | Save Print                  | Cut Copy              | Paste Delete     |        |         | Character code [ | Default charac  | cter code    |     | ~ |
| Port Opticon U           | SB Code Reader(             | (2D) (COM3)           |                  |        |         |                  |                 |              |     |   |
| <b>⊲c⊧</b><br>Connection | ComConf                     | GS1Edit               | ∰<br>Multi label | MR OCR | NewMenu | Switch 1D-2D     | <b>ShootImg</b> | - 💻<br>Downl | oad |   |

3. Send the command packet. For help, see "Command Packet" on page 6.

#### 4.2.8 COM to HID Output (WIME)

The WIME Windows .NET application converts data received by the scan engine through a virtual COM port (USB-COM) to HID-like data and transfers the data to the application that has focus.

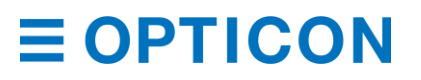

WIME may be able to resolve issues when multi-byte characters are not correctly output with USB-HID.

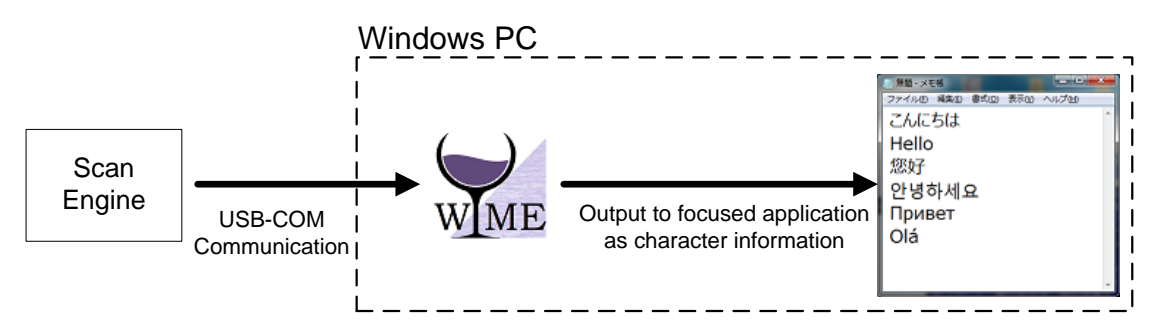

Figure 21: COM to HID Output Through WIME

#### 4.2.9 Troubleshooting USB-COM

Use this table to find possible solutions to common USB-COM problems.

#### **USB-COM** Troubleshooting

| Problem                                                          | Possible Solutions                                                                                                    |
|------------------------------------------------------------------|----------------------------------------------------------------------------------------------------|
| Scan engine is not recognized by the PC                          | <ul> <li>Make sure the USB cable is properly connected.</li> <li>Make sure that the connected USB port is operating properly.</li> <li>If you are connecting to wireless devices, like Bluetooth, disconnect and reconnect to the device.</li> <li>Make sure that the USB port power supply is providing enough power. Laptops or hubs may not be able to supply sufficient power.</li> <li>Remove the scan engine from the USB port, and then re-connect the scan engine.</li> <li>Connect the scan engine to a different port.</li> </ul> |
| Scan engine does not<br>appear in the device<br>manager          | <ul><li>Try the possible solutions for the previous problem.</li><li>Open the COM port with the communication tool.</li></ul>                                                                                                    |
| Error beep sounds and there is no output after reading a barcode | <ul> <li>On the PC, open Device Manager and confirm the COM port<br/>number. For help, see "Connection Confirm" on page 29.</li> <li>Close and re-open the communication tool. For help, see the<br/>communication tool documentation.</li> <li>Reboot the PC.</li> </ul>                                                                                                    |
| Characters are out of order                                      | Make sure that the code to be read matches to the character code of the communication tool.                                                                                                    |
| Line-break is doubled                                            | Check the line-break setting of the communication tool.                                                                                                    |

### 4.3 USB-HID

When using the USB-HID interface, make sure the 12-pin FFC cable is connected to USB signals.

Caution: UART is a standard factory default setting. If the host is using a UART connection circuit, communication will fail.

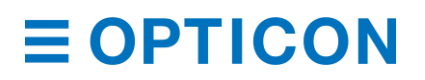

#### 4.3.1 How to Switch to USB-HID

When you change the interface to USB-HID, the configuration change persists through a firmware update.

Use one of these methods to change the serial interface to USB-HID:

- Send this command: [X.ZSU[X.ZZ2
- Read this 2D menu barcode:

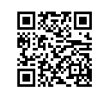

@MENU\_OPTO@ZZ@X.Z@SU@X.Z@ZZ@OTPO\_UNEM@

#### 4.3.2 USB-HID Interface Signal

An IRISO Electronics Co., Ltd. 9681-12(12PIN) (bottom contact) equivalent connector is used.

| No. | Name      | Function                                                      | I/O    | Conditions               | State                                                             | Notes                                         |
|-----|-----------|---------------------------------------------------------------|--------|--------------------------|-------------------------------------------------------------------|-----------------------------------------------|
| 1   | TRIGn     | Trigger                                                       | In     |                          | L: Start operation<br>H: No action                                | $100k\Omega$ pull up on module                |
| 2   | AIM/WAKEn | Recovery signal<br>from Low Power<br>state                    | In     |                          | L: Recover from<br>low power state<br>H: No action                | 100kΩ pull up<br>on module                    |
|     |           | Aiming control<br>signal in other<br>states than Low<br>Power | In     |                          | L: Aiming LED on<br>H: Aiming LED off                             |                                               |
| 3   | GR_LEDn   | Good read LED                                                 | Out    |                          | L: LED on<br>H: LED off                                           | 100kΩ pull up<br>on module                    |
|     | EX_ILLUM  | Control of an external light source.                          | Out    | Configured <sup>*1</sup> | L: External<br>Illumination On<br>H: External<br>Illumination Off |                                               |
| 4   | BUZZERn   | Buzzer                                                        | Out    |                          |                                                                   | 100k $\Omega$ pull up on module <sup>*2</sup> |
| 5   | POWERDWN  | Indicates Low<br>Power state                                  | Out    |                          | L: Normal state                                                   | $100k\Omega$ pull up on module                |
| 6   | RTS       | Communication<br>control signal to<br>host system             | Out    |                          | Put it to Open.                                                   | 10kΩ pull up<br>on module                     |
| 7   | USB+      | Communication<br>control signal<br>from host system           | In/Out |                          |                                                                   | 100kΩ pull up<br>on module                    |
| 8   | TxD       | Transmitted data signal                                       | Out    |                          | Put it to Open.                                                   | 10kΩ pull up<br>on module                     |
| 9   | USB-      | Received data signal                                          | In/Out |                          |                                                                   | 100kΩ pull up<br>on module                    |
| 10  | GND       | System ground                                                 |        |                          |                                                                   |                                               |
| 11  | VCC       | Power input                                                   | In     |                          | 3.3V or 5.0V                                                      |                                               |
| 12  | Reserve   |                                                               | In     |                          |                                                                   | N.C.                                          |

<sup>\*1</sup> When this is set, Good Read LED cannot be used.

<sup>\*2</sup> Tone and sound pressure are controlled by the pulse-width modulation (PWM) signal.

#### 4.3.3 USB-HID Basic Information

These are the basic USB-HID settings.

#### **USB-HID Settings**

| Setting                                           | Description                                       | Notes                                               |
|---------------------------------------------------|---------------------------------------------------|-----------------------------------------------------|
| USB                                               | USB2.0 Full Speed                                 |                                                     |
| Required power supply capacity                    | 500 mA                                            | Differs from actual power consumption.              |
| Vendor ID                                         | 065 A                                             |                                                     |
| Product ID                                        | A001                                              |                                                     |
| Num/Caps Lock control                             | Set when using NumLock/CapsLock                   | Initial value: No control                           |
| Data transmit speed                               | Use when outputting data with high speed.         | Initial setting: 4 ms (setting range 1 ms to 16 ms) |
| Data transmit interval<br>(Inter-character delay) | Use when data is missing.                         | Initial value: No interval                          |
| Suspend mode Remote wakeup                        | Use when host system is using suspend.            | Initial value: Valid                                |
| Keyboard language                                 | Set according to the keyboard language.           | Initial value: English (USA)                        |
| Character code                                    | Set according to the reading symbol encoded data. | Initial value: Do not use<br>character code         |
| Output mode                                       | Set when outputting Chinese characters.           | Initial value: Output as is                         |

#### 4.3.4 Connection Confirmation (USB-HID)

To use USB-HID, you need to connect to a PC running Microsoft Windows 10.

#### **Confirm the USB-HID Connection**

- 1. Connect the scan engine to the PC.
- 2. Right-click the Microsoft Windows icon and select Device Manager.
- 3. Expand Human Interface Devices. All USB-HID devices connected to the PC are listed.

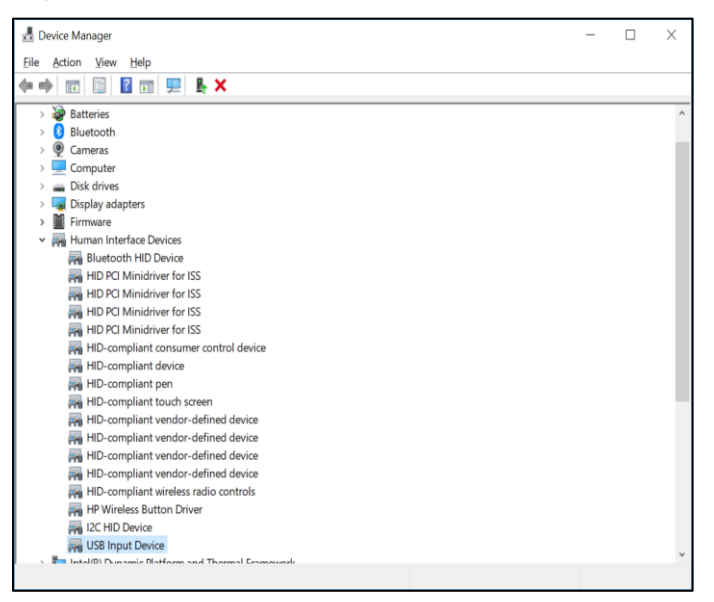

4. Make sure "USB Input Device" appears in the list of devices.

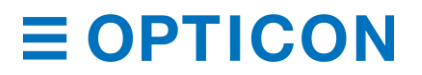

#### 4.3.5 NumLock Control and CapsLock Control

You can configure the behavior of NumLock and CapsLock when you send data.

| Setting  | Command | Description                               | Initial Setting |
|----------|---------|-------------------------------------------|-----------------|
| NumLock  | RN      | Numeric value does not use numeric keypad | ✓               |
| Control  | RM      | Numeric value uses numeric keypad         |                 |
|          | /A      | Follow NumLock status <sup>*1</sup>       |                 |
| CapsLock | 5Q      | No control                                | ✓               |
| Control  | 8A      | Toggle CapsLock status*2                  |                 |
|          | 2U      | CapsLock automatic control <sup>*3</sup>  |                 |

#### NumLock Control and CapsLock Control Commands

<sup>\*1</sup> When NumLock is ON, only use the numeric keypad.

<sup>\*2</sup> Use this command when CapsLock is set to always ON. When you start transmitting data, send this command to toggle the CapsLock status. When you are finished transmitting data, toggle the CapsLock status again.

<sup>\*3</sup> CapsLock status is configured to display the original string. Use this command to return to the original CapsLock status when data transmission is complete.

#### 4.3.6 Data Output Speed (USB-HID)

You can adjust data output speed in USB-HID by configuring the transmit interval time. Shorter times create faster output.

**Note:** Output speed also depends on the host system. Errors may occur if the host system cannot support the data output speed.

After you configure the data output speed, you need to reboot the scan engine to set the command.

#### **USB-HID Data Transfer Interval Command**

| Command |                   |  | Command Description         | Default<br>(Effective Range) |  |
|---------|-------------------|--|-----------------------------|------------------------------|--|
| [E9M    | 9M Qa Qb Set tran |  | Set transfer interval       | 4 ms                         |  |
|         | Interval:         |  | Interval: (10a+b) ms 「Unit」 | 1 – 16 ms                    |  |

Example Settings:

- To set the transmit interval to 1 ms (fastest), use this command: [E9MQ1
- To set the transmit interval to 10 ms, use this command: [E9MQ1Q0

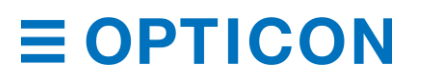

#### 4.3.7 Inter Character Delay (USB-HID)

Inter character delay adds a configurable delay after each transmitted character. This delay can be helpful if the host does not support flow control and is not capable of handling the received data.

| Inter Character Dela | y Commands ( | (USB-HID) |
|----------------------|--------------|-----------|
|----------------------|--------------|-----------|

| Command | Delay    | Default |
|---------|----------|---------|
| LA      | No delay | ✓       |
| LB      | 1        |         |
| LC      | 2        |         |
| LD      | 3        |         |
| LE      | 4        |         |
| LF      | 5        |         |
| LG      | 6        |         |
| LH      | 7        |         |
| LI      | 8        |         |
| LJ      | 9        |         |
| LK      | 10       |         |

#### 4.3.8 Keyboard Language

You can set the keyboard language used on the host PC.

**Note:** Character arrangement on the keyboard depends on the country or language. If the setting is incorrect, the output results will also be incorrect.

Keyboard Language Commands

| Command | Description  | Code Page    | Default      |
|---------|--------------|--------------|--------------|
| KE      | USA          | Windows 1252 | $\checkmark$ |
| KV      | UK           | Windows 1252 |              |
| KG      | German       | Windows 1252 |              |
| KI      | French       | Windows 1252 |              |
| [BAO    | French (Mac) | -            |              |
| OW      | Italian      | Windows 1252 |              |
| KJ      | Spanish      | Windows 1252 |              |
| PH      | Portuguese   | Windows 1252 |              |
| PL      | Swiss French | Windows 1252 |              |
| PK      | Swiss German | Windows 1252 |              |
| PI      | Dutch        | Windows 1252 |              |
| PJ      | Belgian      | Windows 1252 |              |
| PD      | Swedish      | Windows 1252 |              |
| PG      | Finnish      | Windows 1252 |              |
| КК      | Danish       | Windows 1252 |              |
| PE      | Norwegian    | Windows 1252 |              |
| WF      | Czech        | Windows 1250 |              |
| [BAY    | Hungarian    | Windows 1250 |              |

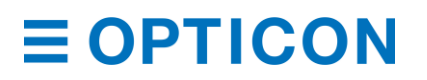

#### MDI-4000 Series Serial Interface Manual

| Command | Description      | Code Page    | Default |
|---------|------------------|--------------|---------|
| [BPJ    | Turkish          | Windows 1254 |         |
| [EF4    | Russian English  | Windows 1251 |         |
| [EF5    | Russian Cyrillic | Windows 1251 |         |
| [BAZ    | Brazilian        | Windows 1252 |         |
| [E76    | Chinese          | Windows 1252 |         |
| [E77    | Korean           | Windows 1252 |         |
| [E78    | Taiwanese        | Windows 1252 |         |
| PM      | Japanese         | Shift-JIS    |         |

#### Keyboard Language Commands (continued)

#### 4.3.9 Troubleshooting USB-HID

Use this table to find possible solutions to common USB-HID problems.

#### **USB-HID Troubleshooting**

| Problem                                                          | Possible Solution                                                                                                    |
|------------------------------------------------------------------|----------------------------------------------------------------------------------------------------|
| Output is not correct                                            | • Make sure the keyboard language and output destination application settings are correct.                                                                                                    |
| Characters are out of order                                      | If the host processing speed is not fast enough, add an inter character delay.                                                                                                    |
|                                                                  | <ul> <li>If the control string is included, make sure that Ctrl +"any alphabet<br/>key" does not overlap with the shortcut key on the host side.</li> </ul>                                                                                                    |
| Multi-byte character is not output                               | Try the Windows WIME application with USB-COM. For more information, see "COM to HID Output (WIME)" on page 30.                                                                                                    |
|                                                                  | WME                                                                                                    |
| Line break is doubled                                            | Configure the additional suffix setting based on the host application's line break.                                                                                                    |
| Cannot output images                                             | Images cannot be transferred.                                                                                                    |
| Scan engine does not appear in the device manager                | <ul> <li>Make sure the USB cable is properly connected.</li> <li>Make sure that the connected USB port is operating properly.</li> <li>Make sure that the USB port power supply is providing enough power. Laptops or hubs may not be able to supply sufficient power.</li> </ul> |
| Scan engine unexpectedly restarts                                | <ul> <li>Remove the scan engine from the USB port, and then re-connect<br/>the scan engine.</li> </ul>                                                                                                    |
| Error beep sounds and there is no output after reading a barcode | Connect the scan engine to a different port.                                                                                                    |

### 4.4 Data Buffer Mode Common Setting

The data buffer mode setting is common to all interfaces. This setting lets you specify whether to read an object during data output.

When data buffer mode is enabled, the scan engine can perform other operations, such as barcode scanning while outputting decoded data. However, reading performance may decrease

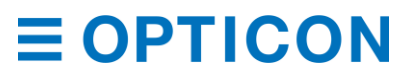

during the data output. When buffer mode is disabled, the scan engine stops other operations until it finishes outputting decoded data.

#### **Data Buffer Mode Commands**

| Command | Description          | Default      |
|---------|----------------------|--------------|
| [D80    | Data buffer disable  |              |
| [D81    | Data buffer enable * | $\checkmark$ |

# 5 Power Management and Timing

These power management and timing configurations are available:

- Power Mode Transition
- Current Consumption
- Low Power
- Recovery from Low Power Mode
- Power ON/OFF Timing
- Read Timing

### 5.1 **Power Mode Transition**

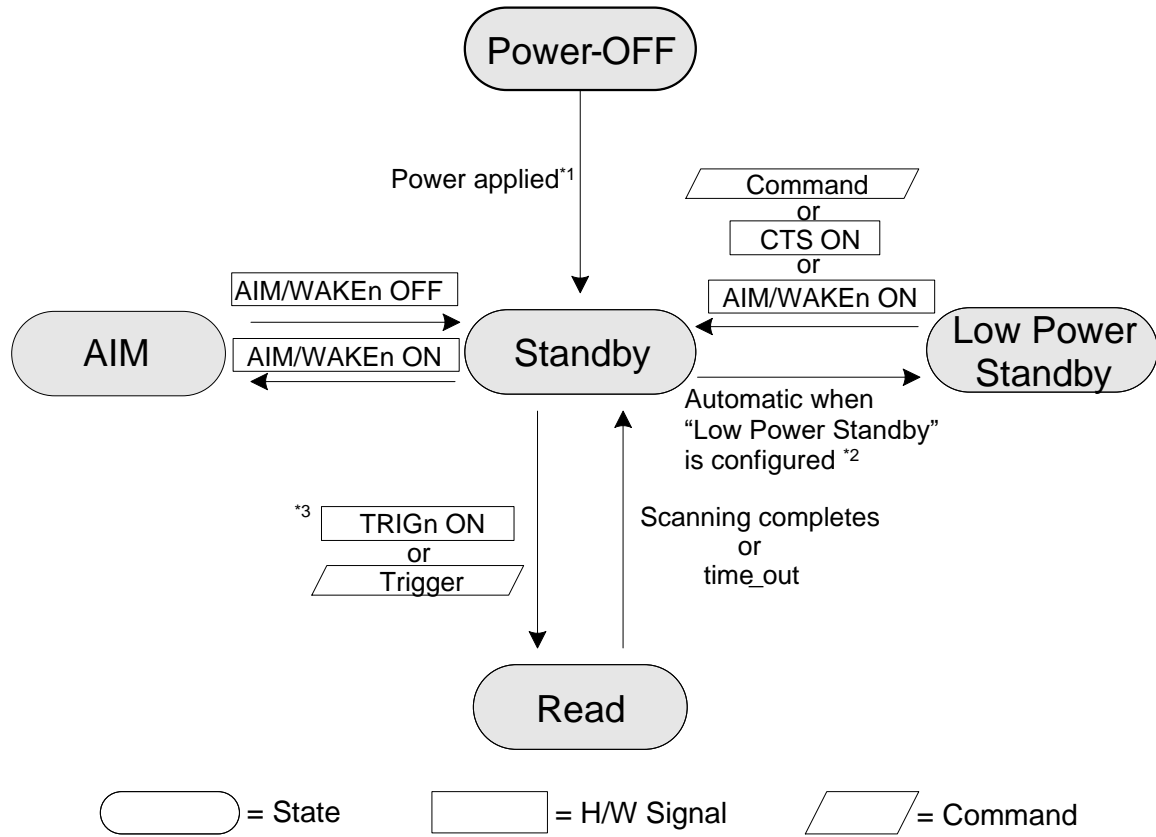

- <sup>\*1</sup> These options are available to reduce start-up time: Fast Boot and Normal Boot.
- <sup>\*2</sup> When Low Power Standby is enabled, the scan engine automatically enters the Low Power state after power on.
- <sup>\*3</sup> The Hardware Trigger (or Z Trigger) command moves from the Low Power state to the Read state.

Figure 22: Power Mode Transition

#### **Power Mode Descriptions**

| Status    | Description                                                                                                    |
|-----------|----------------------------------------------------------------------------------------------------|
| Read      | The scan engine is reading a barcode. Both the white LED and the green aiming light are on.                                                                                                    |
| Standby   | The scan engine is ready to read a barcode.                                                                                                    |
| Low Power | The scan engine is in a low power consumption state. You can configure the amount of time the scan engine remains in standby mode before it changes to low power mode. For more information, see "Low Power" on page 41. |
| AIM       | When the AIM signal is ON, the green aiming light is on.                                                                                                    |

### 5.2 Current Consumption

Before integrating the scan engine, make sure you are familiar with the current consumption specifications.

#### 5.2.1 Absolute Maximum Ratings

**Note:** Stresses beyond those listed under Absolute Maximum Ratings may cause permanent damage to the device. These are stress ratings only, and functional operation of the device at these or any other conditions beyond those indicated under Recommended Operating Conditions is not implied. Exposure to absolute maximum rated conditions for extended periods of time may affect device reliability.

| Item                 | Symbol | Rated Value      | Unit |
|----------------------|--------|------------------|------|
| Power Supply Voltage | Vcc    | -0.3 to 7.0      | V    |
| Input Voltage        | Vı     | -0.3 to Vcc +0.3 | V    |

#### 5.2.2 Recommended Operating Conditions

| Item              |      | Symbol          | Conditions           | Min.      | Тур.    | Max. | Unit |
|-------------------|------|-----------------|----------------------|-----------|---------|------|------|
| Supply Voltage    |      | Vcc             |                      | 3.0       | 3.3/5.0 | 5.5  | V    |
| Input<br>Voltage  | Low  | VIL             |                      | 0         | -       | 0.15 | V    |
|                   | High | VIH             |                      | Vcc -0.4  | -       | Vcc  | V    |
| Output<br>Voltage | Low  | V <sub>OL</sub> | $I_{OL} = 600 \mu A$ |           | -       | 0.55 | V    |
|                   | High | Vон             | Іон = -20μА          | 0.67* Vcc | -       | Vcc  | V    |
| Output<br>current | Low  | lol             | $V_{CC} = 3.0V$      |           |         | -4   | mA   |
|                   | High | Іон             | $V_{CC} = 3.0V$      |           |         | 4    | mA   |

#### 5.2.3 Peak Current Consumption

 $(V_{CC} = 3.3V/5.0V T_A = 25^{\circ}C)$ 

| ltem                                                                   | State | Symbol          | Conditions | Min. | Тур. | Max. | Unit |
|------------------------------------------------------------------------|-------|-----------------|------------|------|------|------|------|
| Peak Rush Current *                                                    | Boot  | I <sub>РК</sub> | -          | -    | 800  | 1000 | mA   |
| Management at the MDL Acceleration Dark summer to did this 00000 (Tem) |       |                 |            |      |      |      |      |

\* Measured at the MDI-4xx0 connector. Peak current width is 800µs (Typ).

# 5.2.4 Current Consumption of the MDI-4x00 UART

| [ Vcc = 3.3V]        |              |                                |        |            |      | ()   | F:UART, T | <sub>A</sub> = 25°C) |
|----------------------|--------------|--------------------------------|--------|------------|------|------|-----------|----------------------|
| ltem                 | State        | Recovery<br>Time <sup>*1</sup> | Symbol | Conditions | Min. | Тур. | Max.      | Unit                 |
| Operating<br>Current | Read         | -                              | Iop    | -          | -    | 300  | 450       | mA                   |
| Standby<br>Current   | Standby      | 0 ms                           | lsтв   | -          | -    | 26   |           | mA                   |
|                      | Low<br>Power | 18 ms                          | ILOW   | Configured | -    | 9    |           | mA                   |

| [ Vcc = 5.0V]        |              |                                |                 |            |      | (1   | F:UART, T | <sub>A</sub> = 25°C) |
|----------------------|--------------|--------------------------------|-----------------|------------|------|------|-----------|----------------------|
| ltem                 | State        | Recovery<br>Time <sup>*1</sup> | Symbol          | Conditions | Min. | Тур. | Max.      | Unit                 |
| Operating<br>Current | Read         | -                              | I <sub>OP</sub> | -          | -    | 210  | 320       | mA                   |
| Standby              | Standby      | 0 ms                           | Isтв            | -          | -    | 23   |           | mA                   |
| Current              | Low<br>Power | 18 ms                          | ILOW            | Configured | -    | 10   |           | mA                   |

<sup>1</sup> Recovery time is time until ready to scan.

### USB

| [ Vcc = 3.3V]        |              |                                |        |            |      | (1   | F:UART, T | A = 25°C) |
|----------------------|--------------|--------------------------------|--------|------------|------|------|-----------|-----------|
| ltem                 | State        | Recovery<br>Time <sup>*1</sup> | Symbol | Conditions | Min. | Тур. | Max.      | Unit      |
| Operating<br>Current | Read         | -                              | IOP    | -          | -    | 300  | 450       | mA        |
| Standby              | Standby      | 0 ms                           | ISTB   | -          | -    | 46   |           | mA        |
| Current              | Low<br>Power | 18 ms                          | ILOW   | Configured | -    | 28   |           | mA        |
| Low Power<br>Current | Suspend      | 18 ms                          | Isus   | Configured | -    | 9    |           | mA        |

| [ Vcc = 5.0V]        |              |                                |                  |            |      | (1   | F:UART, T | <sub>A</sub> = 25°C) |
|----------------------|--------------|--------------------------------|------------------|------------|------|------|-----------|----------------------|
| ltem                 | State        | Recovery<br>Time <sup>*1</sup> | Symbol           | Conditions | Min. | Тур. | Max.      | Unit                 |
| Operating<br>Current | Read         | -                              | I <sub>OP</sub>  | -          | -    | 210  | 320       | mA                   |
| Standby              | Standby      | 0 ms                           | I <sub>STB</sub> | -          | -    | 32   |           | mA                   |
| Current              | Low<br>Power | 18 ms                          | I <sub>LOW</sub> | Configured | -    | 20   |           | mA                   |
| Low Power<br>Current | Suspend      | 18 ms                          | I <sub>SUS</sub> | Configured | -    | 10   |           | mA                   |

\*1 Recovery time is time until ready to scan.

# 5.2.5 Current Consumption of the MDI-4x50 UART

| [ Vcc = 3.3V]        |              |                                |                  |            |      | (1   | F:UART, T | <sub>A</sub> = 25°C) |
|----------------------|--------------|--------------------------------|------------------|------------|------|------|-----------|----------------------|
| ltem                 | State        | Recovery<br>Time <sup>*1</sup> | Symbol           | Conditions | Min. | Тур. | Max.      | Unit                 |
| Operating<br>Current | Read         | -                              | I <sub>OP</sub>  | -          | -    | 300  | 450       | mA                   |
| Standby<br>Current   | Standby      | 0 ms                           | I <sub>STB</sub> | -          | -    | 26   |           | mA                   |
| Low Power<br>Current | Low<br>Power | 41 ms                          | I <sub>LOW</sub> | Configured | -    | 1    |           | mA                   |

| [ Vcc = 5.0V]        | $V_{CC} = 5.0V$ ] (IF:UART, $T_A = 25^{\circ}C$ ) |                                |                  |            |      |      |      |      |
|----------------------|---------------------------------------------------|--------------------------------|------------------|------------|------|------|------|------|
| ltem                 | State                                             | Recovery<br>Time <sup>*1</sup> | Symbol           | Conditions | Min. | Тур. | Max. | Unit |
| Operating<br>Current | Read                                              | -                              | I <sub>OP</sub>  | -          | -    | 210  | 320  | mA   |
| Standby<br>Current   | Standby                                           | 0 ms                           | I <sub>STB</sub> | -          | -    | 20   |      | mA   |
| Low Power<br>Current | Low<br>Power                                      | 41 ms                          | I <sub>LOW</sub> | Configured | -    | 0.9  |      | mA   |

<sup>1</sup> Recovery time is time until ready to scan.

### USB

[Vcc = 3.3V] (IF:USB,  $T_A = 25^{\circ}C$ ) Symbol Conditions Recovery Operating Read -**I**OP --300 450 mΑ Current Standby Standby 0 ms --28 mΑ ISTB Current<sup>\*2</sup> Low Power Low 43 ms Configured\*2 -1.5 mΑ LOW Current \*2 Power

| [ V <sub>CC</sub> = 5.0V]          |              |                                |                  |                          |      | (    | IF:USB, T | <sub>A</sub> = 25°C) |
|------------------------------------|--------------|--------------------------------|------------------|--------------------------|------|------|-----------|----------------------|
| Item                               | State        | Recovery<br>Time <sup>*1</sup> | Symbol           | Conditions               | Min. | Тур. | Max.      | Unit                 |
| Operating<br>Current               | Read         | -                              | I <sub>OP</sub>  | -                        | -    | 210  | 320       | mA                   |
| Low Power<br>Current               | Standby      | 0 ms                           | I <sub>STB</sub> | -                        | -    | 20   |           | mA                   |
| Low Power<br>Current <sup>*2</sup> | Low<br>Power | 43 ms                          | I <sub>LOW</sub> | Configured <sup>*2</sup> | -    | 1.2  |           | mA                   |

<sup>\*1</sup> Recovery time is time until ready to scan.

<sup>\*2</sup> Current value when USB is in "Selective Suspend" mode. When using the USB as virtual COM (USB-COM), use this USB driver: "Opticon USB Code Reader driver" version 3.x.x.x.

### 5.3 Low Power

Low power mode helps to further reduce power consumption when the scan engine is in standby mode. When the scan engine shifts from standby mode to low power mode, all scan engine settings are retained.

#### 5.3.1 Enable/Disable Low Power Mode

When you enable low power mode, you can configure the transition time. Transition time is the amount of time the scan engine remains in standby mode before it changes to low power mode. The default setting for transition time is 5 seconds.

#### Low Power Mode Enable/Disable Commands

| Command | Description            | Default |
|---------|------------------------|---------|
| [XSC    | Disable low power mode | ✓       |
| [EB8    | Enable low power mode  |         |

#### 5.3.2 Transition Time

The transition time  $(t_1)$  indicates that the scan engine is in "standby mode." After the transition time, the scan enters low power mode, and the POWERDWN signal becomes high.

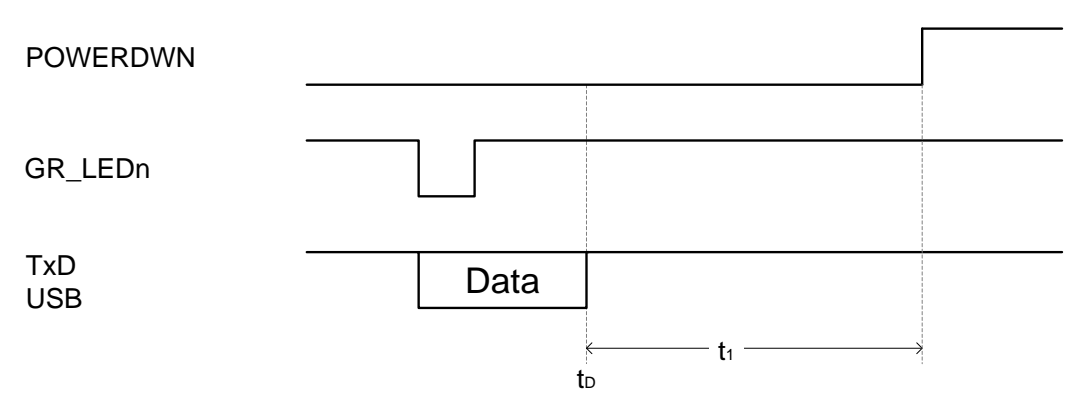

### Figure 23: Transition Time

#### Low Power Transition Time Commands

| ltem                         | Comr | nand |    |    |    | Description                                         | Default    |
|------------------------------|------|------|----|----|----|-----------------------------------------------------|------------|
| Low power<br>transition time | [EBA | Qa   | Qb | Qc | Qd | Set low power transition time with numerical values | 5 s        |
|                              |      |      |    |    |    | (1000a+100b+10c+d [s])                              | (0 - 9999) |

\* When this command is set to 0, the transition time is set to 150 ms.

#### Example Setting:

To enable "low power mode" and set the transition time so that the scan engine changes to low power mode from standby mode after 3 seconds, use this command:

#### <Esc>[EB8[EBAQ0Q0Q0Q3<CR>

**Note:** You should set this command when you set the Factory Default Settings. For more information, see "How to Permanently Change the Factory Default Settings" on page 11.

#### 5.3.3 USB Low Power Mode Transition Condition

For the USB interface, the scan engine shifts to low power mode when these conditions are met:

- The scan engine's low power mode is enabled.
- The scan engine passed the specified time (transition time) in standby state.
- The USB bus shifted to SUSPEND mode. The USB bus may be moved to SUSPEND mode when successful USB communication (like reading data or command data) is not performed for a certain period of time. The USB host device manages this mode.

#### 5.3.4 USB Selective Suspend

The USB selective suspend feature lets the hub driver suspend an individual port without affecting other ports on the hub. This feature helps conserve battery power. You can set selective suspend for USB-COM (using the USB as a virtual COM) and USB-HID (using the USB for key code input) communications.

#### Set Selective Suspend for USB-COM

- 1. Install the Opticon USB Code Reader driver Version 3.0.0.0 or later.
- 2. Enable USB Selective Suspend.

#### Set Selective Suspend for USB-HID

- 1. Connect the scan engine to a PC running Microsoft Windows 10. The native Microsoft HID class driver performs the HID connection.
- 2. To enable USB Selective Suspend, modify the registry that controls the HID class driver. For more information, go to the [Microsoft] MSDN HID USB peripherals webpage.

#### 5.3.5 USB Low Power Mode Communication Sequence

The scan engine detects when the host shifts to SUSPEND mode and transitions to low power mode. The next diagram describes the scan engine and USB host device communication sequence.

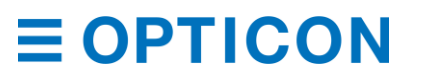

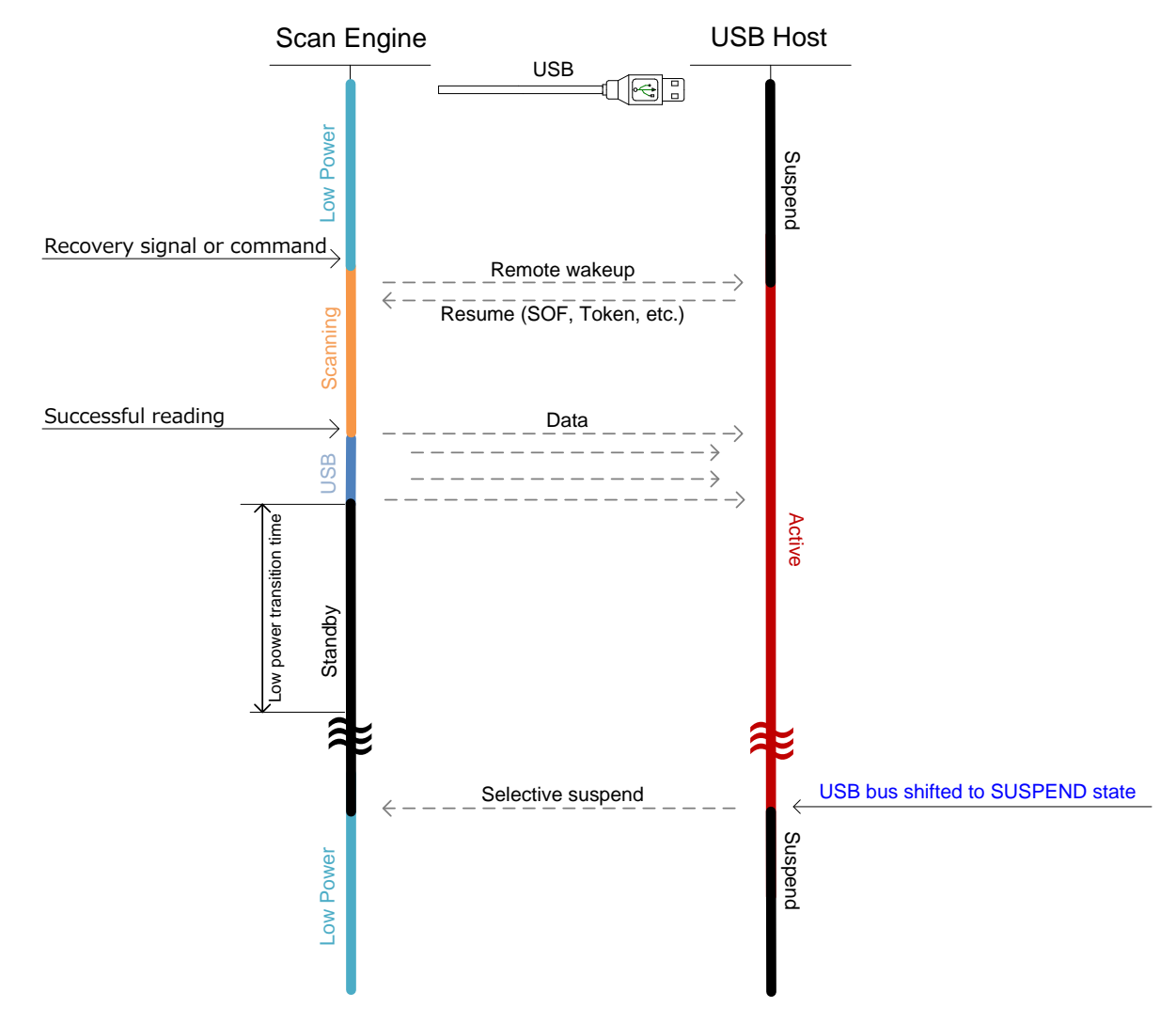

Figure 24: USB Low Power Mode Communication Sequence

### 5.4 How to Recover from Low Power Mode

To recover from low power mode, you need to consider conditions such as the signal to use and timing. For more information, see "Low Power" on page 41.

### 5.4.1 Recover from Low Power Mode by Signal (UART)

You can use a signal (TRIGn, CTS, and AIM/WAKEn) to recover from low power mode.

If you need to send additional commands, they will be accepted when the RTS or POWERDOWN signal becomes low.

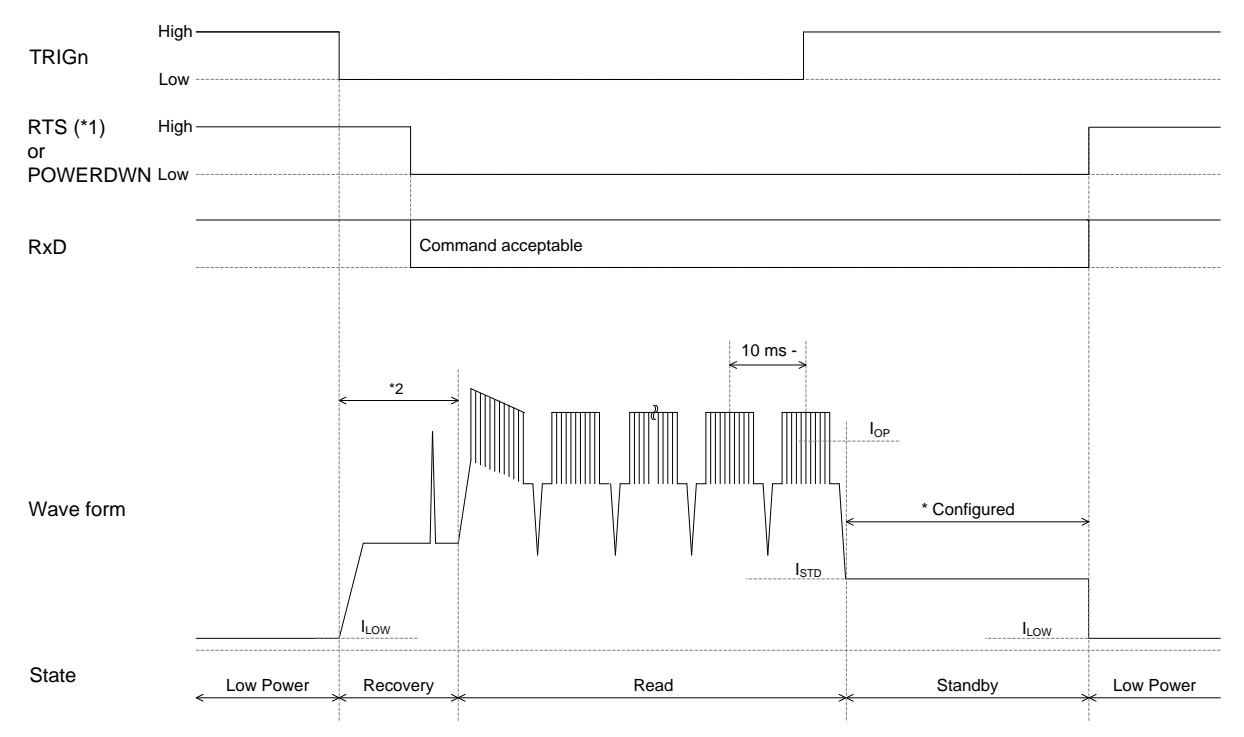

\*1

Cannot be used when Handshaking is set to MODEM, because the RTS signal is "High." MDI-4x00 and MDI-4x50 have different recovery times: MDI-4x00 = 18 ms, MDI-4x50 = 41 ms. \*2

Figure 25: Recovery Example Using TRIGn Signal

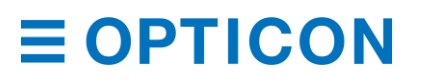

#### 5.4.2 Recover from Low Power Mode by Command (UART)

You can use a command to recover from low power mode.

#### **Recover from Low Power Mode by Command**

- 1. To start the recovery process, send dummy data, such as a NULL character.
- 2. Wait until the RTS or POWERDWN signal becomes low. (This should happen within 30 ms.)
- 3. To start reading, send the trigger command "Z".
- 4. If you need to send additional commands, confirm that the RTS or POWERDOWN signal is low.

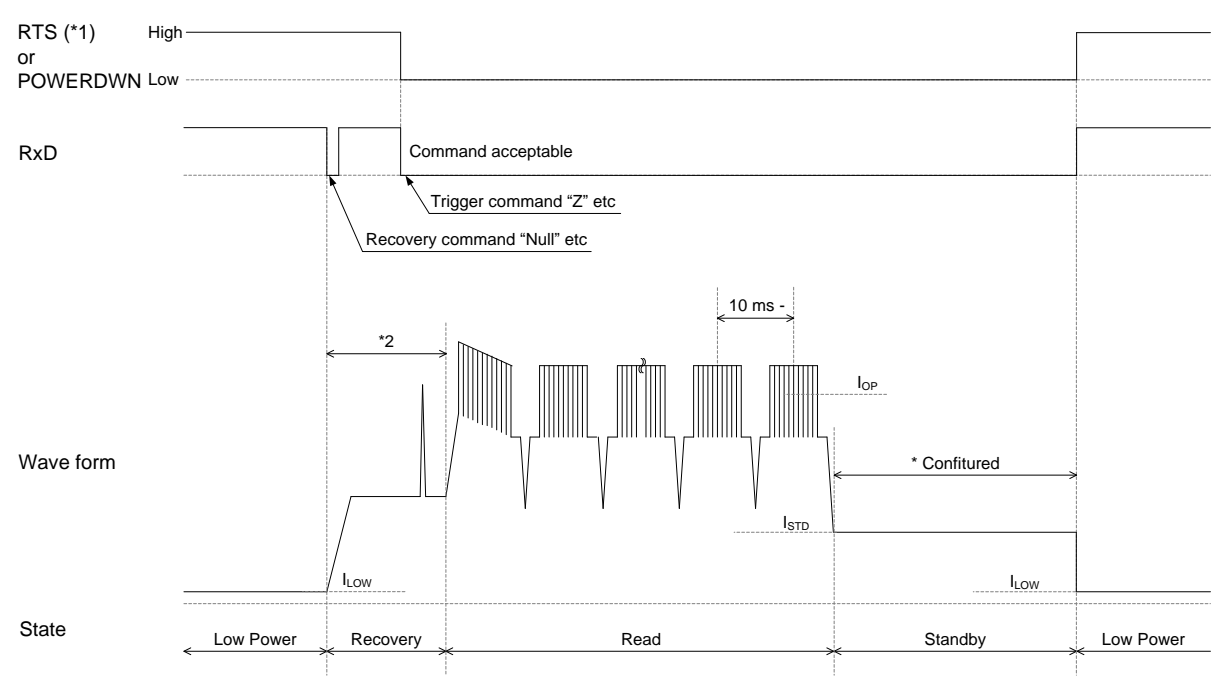

<sup>\*1</sup> Cannot be used when Handshaking is set to MODEM, because the RTS signal is "High."

<sup>\*2</sup> The MDI-4x00 and MDI-4x50 have different in recovery times: MDI-4x00 = 18 ms, MDI-4x50 = 41 ms.

Figure 26: Recovery Example Using Commands

#### 5.4.3 Recover from Low Power Mode (USB)

You can use a signal (TRIGn, CTS, and AIM/WAKEn) or a command to recover from low power mode. Recovery starts when the host starts sending a command through USB. Approximately 43 ms after the command is sent, the scan engine becomes active and is ready to read barcodes.

**Note:** USB always accepts the command and changes to Active mode when it sends the command.

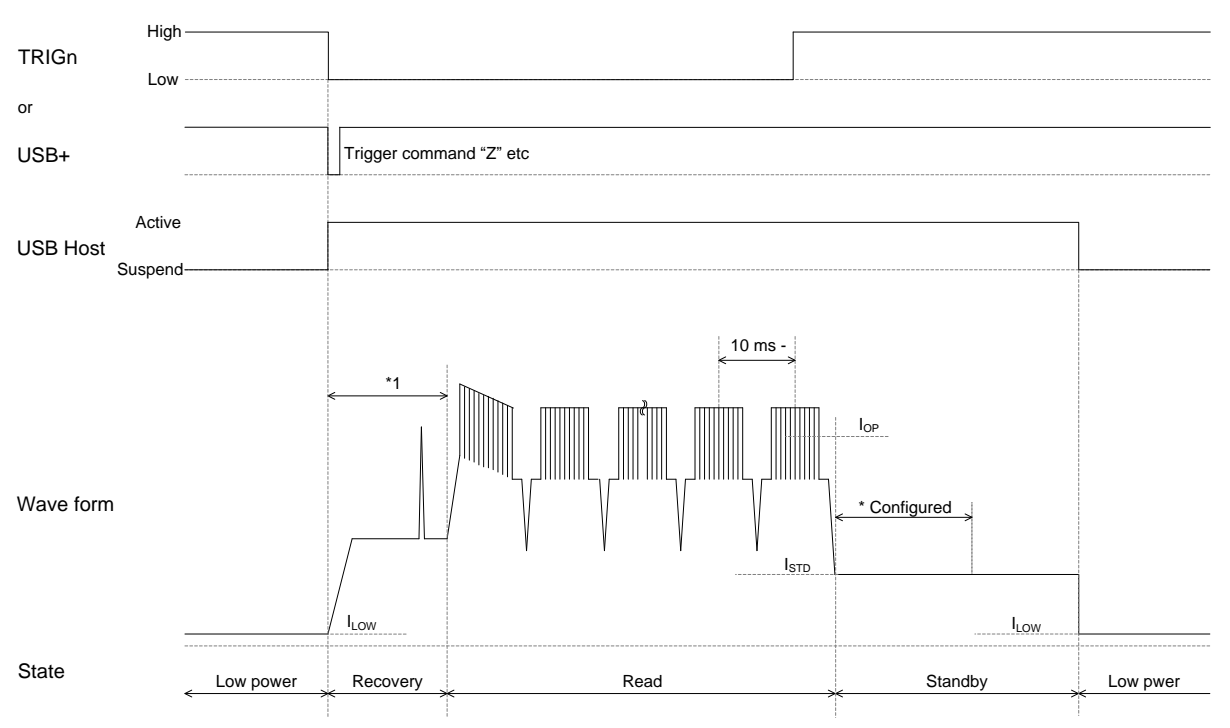

<sup>\*1</sup> MDI-4x00 and MDI-4x50 have different recovery times: MDI-4x00 = 18 ms, MDI-4x50 = 43 ms.

Figure 27: Recovery Example from Low Power Mode (USB)

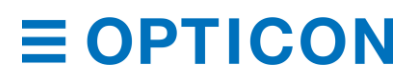

## 5.5 Power ON /OFF Timing

The power on/off timing of the scan engine is described below.

#### 5.5.1 Power-On Timing

Power-on timing indicates the time from power on until barcodes are readable.

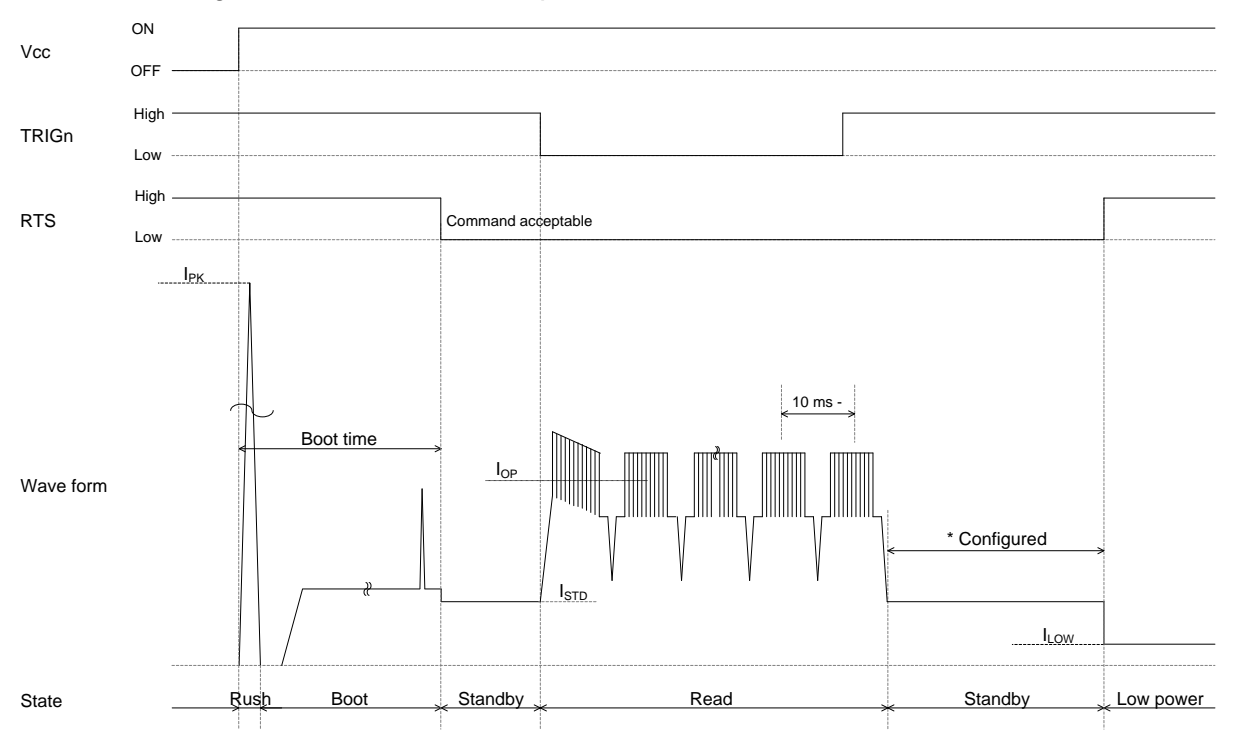

<sup>\*1</sup> Cannot be used when Handshaking is set to MODEM, because the RTS signal is "High."

Figure 28: Power-On Timing

#### **Startup Time Modes**

(IF:UART/USB  $V_{CC} = 3.3V/5.0V$  TA = 25°C)

| Mode           | Condition   | Min. | Тур. | Max. | Unit |
|----------------|-------------|------|------|------|------|
| Normal Boot    |             | -    | 510  | -    | ms   |
| Fast Boot Mode | Configured* |      | 425  | -    | ms   |

For more information, see "Fast Boot Mode" on page 12.

#### 5.5.2 Power-Off Timing

When the power is turned off while an input signal to the scan engine is high, leakage current is drawn from that signal. So, set all input signals to the scan engine to "High impedance" or "Low."

When power to the scan engine is turned off ( $V_{CC}$  of 1V or less), you need to wait at least 10 ms before turning on the power again.

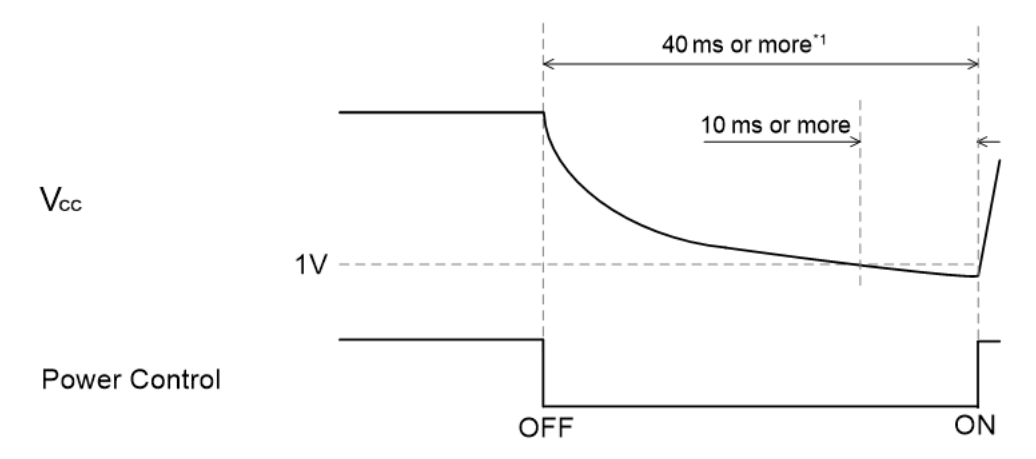

<sup>\*1</sup> For MEK-3100 circuit configuration, 40 ms or more is required.

#### Figure 29: Power-Off Timing

When saving scan engine configurations, settings are stored in the scan engine:

- when the Z2 command is sent.
- after 1D or 2D menu barcodes are processed.

Writing these settings to flash memory can take up to 10 seconds. Make sure the power is not turned off during this period, or the settings may be corrupted.

**Note:** When the Z2 command is sent, if "ACK/NAK for serial command" is enabled, the scan engine sends an ACK after saving the configuration data.

### 5.6 Read Timing

This diagram illustrates the read timing of the scan engine.

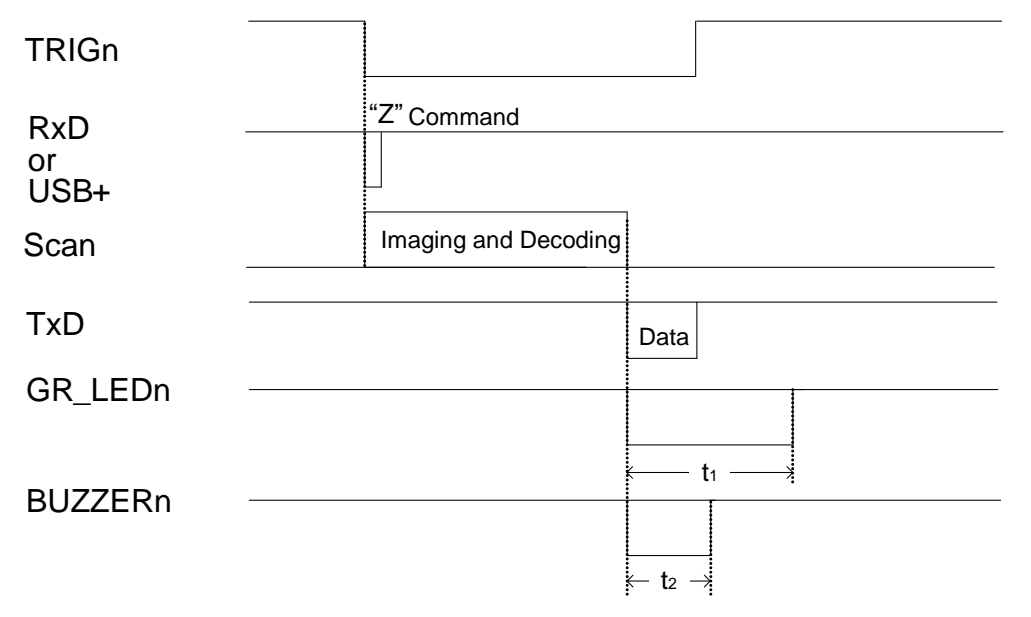

Figure **30**: Read Timing

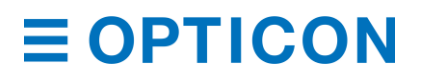

#### **Read Timing Symbol Descriptions**

| Symbol         | Description           | Min. | Тур.             | Max. | Unit |
|----------------|-----------------------|------|------------------|------|------|
| t1             | GR_LEDn signal period |      | 200*1            | -    | ms   |
| t <sub>2</sub> | BUZZERn signal period | -    | 50 <sup>*2</sup> | -    | ms   |

<sup>1</sup> You can configure the GR\_LEDn signal period. For more information, see "Good Read LED" on page 99.

<sup>\*2</sup> You can configure the BUZZERn signal period. For more information, see "Buzzer" on page 97.

#### 5.6.1 Read Time

Read time sets the amount of time for one readout operation. The operation starts when the trigger signal is on or when the readout command "Z" is sent. If no data is output within the specified time, the readout operation stops.

#### **Read Time Setting Commands**

| Command | Description                                               | Notes |
|---------|-----------------------------------------------------------|-------|
| Y0      | Trigger signal synchronization or "Z" "Y" command control | ✓     |
| Y1      | 1 second                                                  |       |
| Y2      | 2 seconds                                                 |       |
| Y3      | 3 seconds                                                 |       |
| Y4      | 4 seconds                                                 |       |
| Y5      | 5 seconds                                                 |       |
| Y6      | 6 seconds                                                 |       |
| Y7      | 7 seconds                                                 |       |
| Y8      | 8 seconds                                                 |       |
| Y9      | 9 seconds                                                 |       |
| YL      | Read time infinite                                        |       |
| YM      | Read time 10 times                                        |       |

\* When auto trigger is enabled and read time is set to "Y0," the read time is automatically set by image processing.

#### 5.6.2 Trigger Signal Control

By default, the TRIGn signal determines the read time. When the TRIGn signal is low, the scan engine reads a barcode.

TRIGn

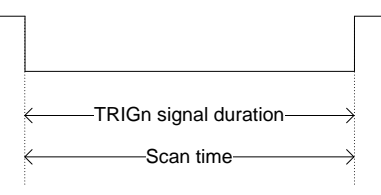

Figure 31: Trigger Signal Control

When read time is set, you can also set the start time. For more information, see the previous section, "Read Time" on page 49.

#### **Read Time Start Time Commands**

| Command | Description                   | Default      |
|---------|-------------------------------|--------------|
| +0      | Start from TRIGn signal end   | $\checkmark$ |
| +P      | Start from TRIGn signal start |              |

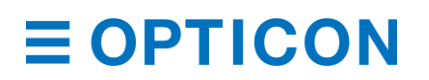

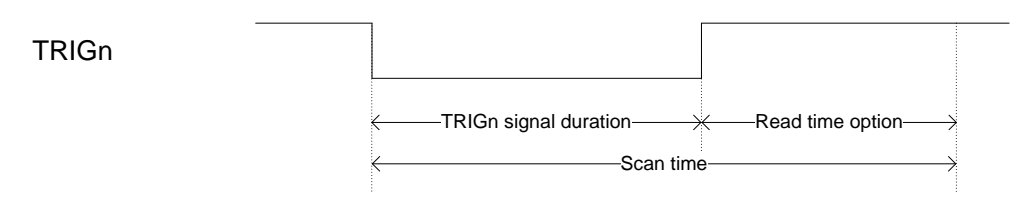

Figure 32: Start from TRIGn Signal End

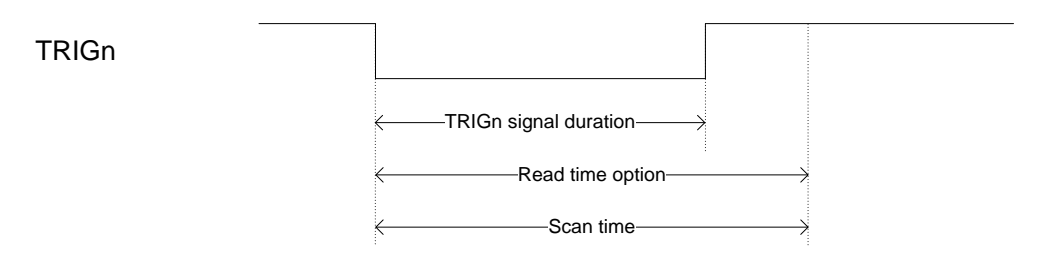

Figure 33: Start from TRIGn Signal Start

### 5.6.3 Command Trigger Control

To read a command, start reading by sending the "Z" command and stop reading by sending the "Y" command.

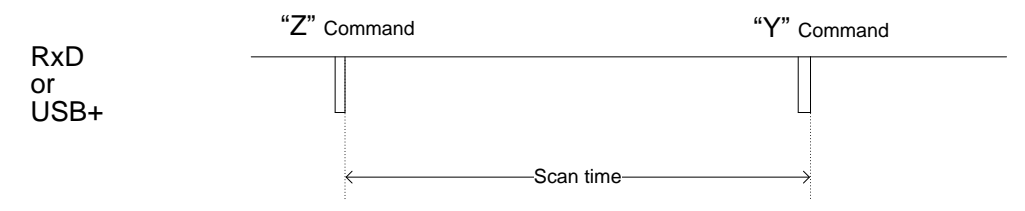

Figure 34: Command Trigger Control

The scan engine stops reading a barcode when the read time elapses. You can also stop the scan engine from reading a barcode by sending the "Y" command.

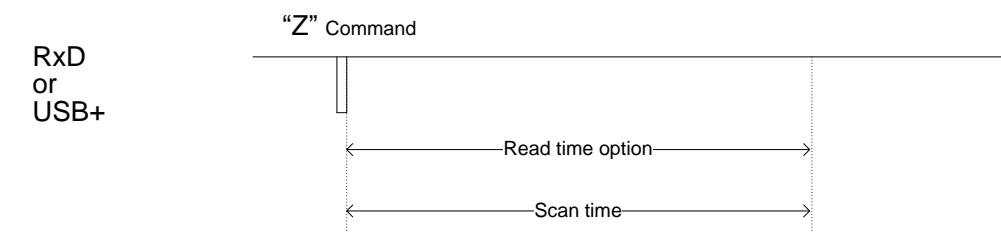

Figure 35: Command Trigger Control with Effective Read Time

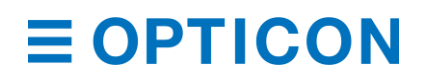

#### 5.6.4 Trigger Delay

Set the Trigger Delay to start reading after a specified period of time.

#### Trigger Delay Commands

| Comma             | and   |    |    |        | Description De                                | efault |
|-------------------|-------|----|----|--------|-----------------------------------------------|--------|
| [DEC              | Qa    | Qb | Qc | Qd     | Trigger delay time (1000a+100b+10c+d [s]) 0 r | ms     |
| TRIGn             |       |    |    | "7" 0  |                                               |        |
| RxD<br>or<br>USB+ |       |    |    |        | mmand                                         |        |
| Trigger o         | delay |    | *  | Trigge | er delay time—→                               |        |
| Scan              |       |    |    |        | Imaging and Decoding                          |        |
| TxD<br>or<br>USB- |       |    |    |        | Data                                          |        |

Figure 36: Trigger Delay Timing

# 6 Barcode Options

Barcode options for the scan engine let you configure the enabled code types, code specific options, and the number of characters to read. These settings do not affect reading 1D menu barcodes.

Note: For best reading performance, only enable the barcodes you need.

### 6.1 How to Set Readable Barcodes

The next tables show the supported symbologies and their configuration commands. These options are available for the Enable/Disable command:

- Single: Only the specified symbology is enabled. All other symbologies are disabled.
- Multiple: The specified symbology is enabled in addition to the symbologies that are already enabled.
- Disable: The specified symbology is disabled. All symbologies that are already enabled remain enabled.

#### 1D Barcodes

| Symbology         | Enable/Disable<br>Command |          |         |              |                | Def                           | ault                      |                |        |
|-------------------|---------------------------|----------|---------|--------------|----------------|-------------------------------|---------------------------|----------------|--------|
|                   | Single                    | Multiple | Disable | Enable       | Mini<br>Length | Positive<br>Negative<br>Image | ST/SP<br>Transmis<br>sion | Check<br>Digit | Suffix |
| UPC               | J1                        | R1       | [X4B    | ✓            | -              |                               | -                         | ✓              |        |
| UPC-A             | [J1A                      | [R1A     | [V1A    | ✓            | -              |                               | -                         | ✓              |        |
| UPC-E             | [J1B                      | [R1B     | [V1B    | ✓            | -              |                               | -                         | $\checkmark$   |        |
| EAN/JAN           | J4                        | R4       | [X4E    | ✓            | -              |                               | -                         | $\checkmark$   | گ      |
| EAN/JAN-13        | JG                        | JU       | [DDM    | ✓            | -              |                               | -                         | $\checkmark$   | IJ     |
| EAN/JAN-8         | JA                        | JO       | [DDN    | ✓            | -              |                               | -                         | $\checkmark$   | ÅT     |
| Code 39           | A2                        | B2       | VB      | ✓            | 1              |                               | ×                         | ×              | UAF    |
| Tri-Optic         | JD                        | JZ       | [DDJ    | ✓            | -              | yln                           |                           |                | M      |
| Codabar           | A3                        | B3       | VC      | ✓            | 2              | Je C                          | ×                         | ×              | ပို    |
| Industrial 2of 5  | J7                        | R7       | [X4K    | ✓            | 5              | maç                           | -                         | ×              | JSB    |
| Interleaved 2of 5 | J8                        | R8       | [X4L    | $\checkmark$ | 6              | /e                            | -                         | ×              | ر<br>• |
| S-Code            | RA                        | R9       | [DDK    |              | 5              | ositiv                        |                           |                | ËR     |
| Code 128          | A6                        | B6       | VE      | ✓            | 1              | Ъ                             | -                         | $\checkmark$   |        |
| Code 93           | A5                        | B5       | VD      | $\checkmark$ | 1              |                               | -                         | -              | 3      |
| IATA              | A4                        | B4       | VH      | $\checkmark$ | 5              |                               | -                         | ×              | Ê      |
| MSI/Plessey       | A7                        | B7       | VF      |              | 3              |                               | -                         | $\checkmark$   | B-I-BS |
| UK/Plessey        | A1                        | B1       | VA      |              | 2              |                               | -                         | $\checkmark$   | ñ      |
| Telepen           | A9                        | B9       | VG      |              | 1              |                               | -                         | ✓              |        |
| Code 11           | [BLB                      | [BLC     | [BLA    |              | 1              |                               | -                         | ✓              |        |
| Matrix 2 of 5     | AB                        | BB       | [DDL    |              | 5              |                               | -                         | ×              |        |

\* For more information about how to convert Code 128 to GS1 128, see "GS1 Conversion" on page 55.

#### 6.1.1 Postal Code

| Symbologies                | Enable/ | /Disable Com | nmand   | Default |                |
|----------------------------|---------|--------------|---------|---------|----------------|
|                            | Single  | Multiple     | Disable | Enable  | Suffix         |
| Chinese Post Matrix 2 of 5 | JE      | JS           | JT      |         |                |
| Korean Postal Authority    | JL      | WH           | WI      |         | Ŕ              |
| Intelligent Mail Barcode   | [D5H    | [D5F         | [D5G    |         | ⊂ <sup>°</sup> |
| POSTNET                    | [D6C    | [D6A         | [D6B    |         | C H            |
| PLANET                     | [DG2    | [DG3         | [DG4    |         |                |
| Japan Postal               | [D5R    | [D5P         | [D5Q    |         | JA EI          |
| Netherland KIX Code        | [D5M    | [D5K         | [D5L    |         |                |
| Australian Postal          | [D6O    | [D6M         | [D6N    |         | CO HI          |
| UK Postal (Royal mail)     | [DG7    | [DG8         | [DG9    |         | ISL            |
| 4-State Mailmark Barcode   | [DGS    | [DGT         | [DGU    |         |                |

### 6.1.2 GS1 DataBar

| Symbologies                                                                                                    | Enable/Disable Command |         |        |         |        |        | Default      |                        |
|----------------------------------------------------------------------------------------------------|------------------------|---------|--------|---------|--------|--------|--------------|------------------------|
|                                                                                                    | Sing                   | le      | Mul    | tiple   | Disa   | able   | Enable       | Suffix                 |
| GS1 DataBar<br>GS1 DataBar Omnidirectional<br>GS1 DataBar Truncated<br>GS1 DataBar Stacked<br>GS1 DataBar Stacked<br>Omnidirectional | <b>1</b> 8             | [BC6    | JX     | [BCI    | SJ     | [BCU   | V            | NTER" USB-<br>RT " CR" |
| GS1 DataBar Limited                                                                                                    | JJ                     |         | JY     |         | SK     |        | $\checkmark$ | UAFE<br>" " "          |
| GS1 DataBar Expanded<br>GS1 DataBar Expanded<br>GS1 DataBar Expanded<br>Stacked                                                      | JK                     |         | DR     |         | SL     |        | ✓            | USB-HID<br>COM I       |
| <ul> <li>For more information about how to conv</li> </ul>                                                                           | ert GS1                | see "GS | S1 Con | version | " on p | age 55 |              |                        |

For more information about how to convert GS1, see "GS1 Conversion" on page 55.

#### 6.1.3 GS1 Composite Code

| Symbologies                                                                                             | Enable/Disable C | Command | Default  |            |  |
|----------------------------------------------------------------------------------------------------|------------------|---------|----------|------------|--|
|                                                                                                    | Multiple         | Disable | Enable   | Suffix     |  |
| Composite GS1 DataBar<br>CC-A<br>CC-B<br>Limited CC-A<br>Limited CC-B<br>Expanded CC-A<br>Expanded CC-B | [BHE             | [BHF    | Ý        | UART " CR" |  |
| Composite GS1-128<br>CC-A<br>CC-B<br>CC-C                                                               |                  |         | <b>v</b> | JSB-COM    |  |
| Composite EAN<br>EAN-13 CC-A<br>EAN-13 CC-B<br>EAN-8 CC-A<br>EAN-8 CC-B                                 | [D1V             | [D1W    | ✓<br>    | " ENTER" ( |  |
| Composite UPC<br>UPC -A CC-A<br>UPC -A CC-B<br>UPC -B CC-A<br>UPC -B CC-B                               |                  |         | ✓        | USB-HID    |  |

\* For more information about how to convert GS1, see "GS1 Conversion" on page 55.

\* When composite EAN or composite UPC is enabled, EAN or UPC only cannot be read.

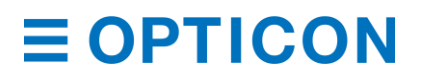

#### 6.1.4 2D Barcodes

| Symbologies           | Enable/Dis | able Comma | and     | Default      |              |
|-----------------------|------------|------------|---------|--------------|--------------|
|                       | Single     | Multiple   | Disable | Enable       | Suffix       |
| PDF417                | [BC3       | [BCF       | [BCR    | $\checkmark$ |              |
| Micro PDF417          | [BC4       | [BCG       | [BCS    |              | S<br>S<br>B  |
| Codablock F           | [D4R       | [D4P       | [D4Q    |              | ⊂<br>Å       |
| QR Code               | [BC1       | [BCD       | [BCP    | $\checkmark$ | C L          |
| Micro QR              | [D38       | [D2U       | [D2V    | $\checkmark$ |              |
| Data Matrix (ECC 200) | [BC0       | [BCC       | [BCO    | $\checkmark$ | JAF<br>JAF   |
| Aztec Code            | [BC5       | [BCH       | [BCT    | $\checkmark$ | ,, _)<br>⊇ ∑ |
| Aztec Runes           | [BF4       | [BF2       | [BF3    |              | CO H         |
| Chinese-sensible code | [D4K       | [D4L       | [D4M    |              | JSE          |
| Maxi Code             | [BC2       | [BCE       | [BCQ    |              |              |

\* For more information about how to convert GS1 QR and GS1 Data Matrix, see "GS1 Conversion" on page 55.

#### 6.1.5 Other Options for Barcodes

| Symbologies           | Single | Multiple | Disable | Notes            |
|-----------------------|--------|----------|---------|------------------|
| All barcodes (1D, 2D) | A0     |          | B0      | Excluding add-on |
| All 1D barcodes       | [BCA   | [BCM     | [BCY    | Including add-on |
| All 2D barcodes       | [BCB   | [BCN     | [BCZ    | *1, *2           |

<sup>\*1</sup> PDF417, Codablock F, QR Code, Data Matrix (ECC 200), Maxi Code, Micro PDF417, Aztec Code, Composite code, Aztec Runes, Micro QR, and Chinese-sensible code.

<sup>\*2</sup> When "ALL 2D barcodes" is enabled, a link flag is enabled and only UPC/EAN cannot be read.

#### 6.1.6 OCR Barcodes

#### **ICAO Machine Readable Travel Documents Charts**

| Documents                   | Enable/Disable Command Default |        |         |        |               |  |
|-----------------------------|--------------------------------|--------|---------|--------|---------------|--|
|                             | Single                         | Enable | Disable | Enable | Suffix        |  |
| Machine readable Passports  | [DJ1                           | [DJ2   | [DJ3    |        |               |  |
| Machine readable Visa-A     | [DJ4                           | [DJ5   | [DJ6    |        | E<br>E<br>No⊢ |  |
| Machine readable Visa-B     | [DJ7                           | [DJ8   | [DJ9    |        |               |  |
| Official Travel Documents 1 | [DJA                           | [DJB   | [DJC    |        | SUERU         |  |
| Official Travel Documents 2 | [DJD                           | [DJE   | [DJF    |        | . –           |  |

\* ICAO travel documents can be read regardless of the image direction because the format is fixed.

To free edit the standard OCR font and read barcodes, see "**Optical Character Recognition**" on page 59. For advanced settings, see the "Data Edit Programing Manual."

# 6.2 Setting Code Common Options

#### 6.2.1 GS1 Conversion

The GS1 organization has defined fields (such as a serial number, production date, and price) that may be encoded in a barcode. These fields are identified by an application identifier (AI) followed by the data for that field. For example, the number 11 followed by 200213 is a production date (11) of 2002, February 13 (200201 in the format YYMMDD).

The data for an AI does not always have a fixed length. In these cases, a Group Separator (GS) or 0x1D is added after the variable data field. The GS character is not printable, but the MDI-4100 has several options to convert the GS character to a printable character. By default, GS characters are not transmitted, but you can enable sending these characters with or without conversion.

Additionally, the GS1 organization has defined a function 1 character (FNC1). Each GS1-128 barcode starts with this character. Like the GS character, FNC1 is not printable. FNC1 is also not an ASCII character. By default, this character is not output. But, you can output it as the sequence ]C1, which is the AIM identifier for GS1-128.

Example of the structure of a GS1-128 barcode:

| FNC1 | AI | AI Data<br>(Fixed) | AI | Al Data<br>(Variable) | GS | ••• | AI | AI Data |
|------|----|--------------------|----|-----------------------|----|-----|----|---------|
|      |    |                    |    |                       |    |     |    |         |

Note: If the last field contains variable length AI data, the GS character is omitted.

#### Example with actual data:

| FNC1  | 01                | 95012345678903                                   | 3103          | 000123           |
|-------|-------------------|--------------------------------------------------|---------------|------------------|
| Start | Global trade item | 14-character data<br>Trade item is 14 digit long | AI            | 6-character data |
|       | (01               | )95012345678903(310                              | 000<br>03)000 | 9123             |

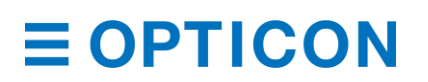

Except for the fact that other GS1 barcodes (such as GS1 Databar) do not start with a FNC1 character, the structure is the same.

#### **GS1** Conversion Commands

| GS1 Conversion Supported<br>Symbologies  | Command | Command Description     | Initial<br>Setting |
|------------------------------------------|---------|-------------------------|--------------------|
| GS1-128                                  | [X/0    | Disable GS1 conversion  | $\checkmark$       |
| GS1 DataBar                              | [X/2    | Enable GS1 conversion 2 |                    |
| GS1 DataBar Composite<br>GS1 Data Matrix | [X/4    | Enable GS1 conversion 4 |                    |
| GS1 QR Code                              |         |                         |                    |

Disable GS1 conversion: Both the FNC1 character and the GS character are not transmitted. The previous example would produce this output: 01950123456789033103000123

Enable GS1 conversion 2: Braces are put around the AI identifiers, similar to human-readable text under a barcode. The previous example would produce this output: (01)95012345678903(3103)000123

Enable GS1 Conversion 4: Converts the FNC1 character as the AIM identifier and transmits the GS characters. If the interface is set to USB-HID, the GS characters are transmitted as <CTRL>]:

]C101950123456789033103000123

You can create more complex conversions of GS1 barcodes with Opticon's "UniversalConfig" program by completely defining how the various application identifiers and data are output.

| 🚭 UniversalConfig                                            | - 🗆 X                                   |
|--------------------------------------------------------------|-----------------------------------------|
| <u>File Edit Format Communication Scanner Help</u>           |                                         |
| D 🗭 🖬 🎒 🐰 🗈 🋍 🗙<br>New Open Save Print Cut Copy Paste Delete | Character code Default character code ~ |
| Port                                                         | ~                                       |
| Connection ComConf                                           | NewMenu Switch 1D-2D ShootImg Download  |
| Command                                                      | ✓ Send                                  |

Figure 37: GS1 Edit Feature in Opticon's "UniversalConfig"

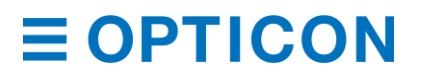

### 6.2.2 Positive and Negative Image of Barcodes (1D Code Common)

Barcodes are typically printed in black on a white background and are called normal or positive barcodes. But, sometimes they are printed in white on a black background, which are called negative barcodes.

Positive Image of Code 128

Negative Image of Code 128

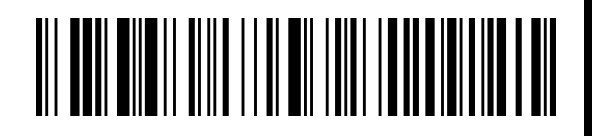

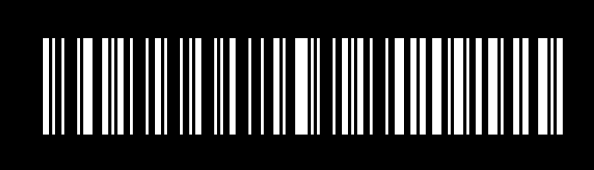

Figure 38: Positive and Negative Barcode Images

### 1D Positive and Negative Barcode Commands

| Comman | d        | Description                                     | Default      |
|--------|----------|-------------------------------------------------|--------------|
| [DLA   | Q0       | Decode positive barcodes only.                  | $\checkmark$ |
|        | Q1       | Decode negative barcodes only.                  |              |
|        | Q2       | Decode positive barcodes and negative barcodes. |              |
| * [    | مصحاب مص |                                                 |              |

For best reading performance, only enable the barcodes you need.

### 6.2.3 Quiet Zone (1D Code Common)

The quiet zone is the blank margin on either side of a barcode that tells the scan engine where the barcode starts and stops. You can configure the scan engine to decode barcodes that have smaller start or end margins than specified for the symbology.

**Note:** Only use smaller margin checks when necessary. This option may increase the possibility of partial and ghost reads.

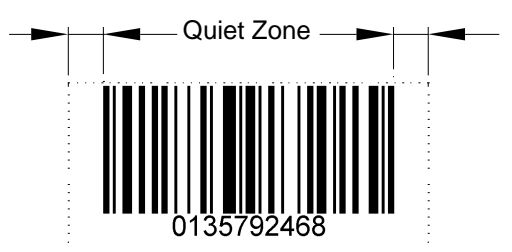

### Figure 39: Quiet Zone

### **Margin Check Commands**

| Command | Description              | Default      |
|---------|--------------------------|--------------|
| YN      | No margin check          |              |
| YO      | Margin check 1/7 nominal |              |
| YP      | Margin check 2/7 nominal |              |
| YQ      | Margin check 3/7 nominal |              |
| YR      | Margin check 4/7 nominal |              |
| YS      | Margin check 5/7 nominal |              |
| YT      | Margin check 6/7 nominal |              |
| YU      | Margin check nominal     | $\checkmark$ |

#### 6.2.4 Redundancy (1D Code Common)

When redundancy is enabled, a 1D code must be scanned and decoded multiple times with the same result before it is considered correctly decoded. The redundancy count is the number of times the code must be scanned in addition to the first scan. Selecting a higher redundancy count reduces the probability of reading errors but makes the output response slower. With high-quality printed barcodes, the default redundancy setting is adequate.

Note: This setting only affects reading 1D barcodes.

# Redundancy Commands

| Command | Description                  | Default      |
|---------|------------------------------|--------------|
| X0      | Read 1 time, redundancy = 0  |              |
| X1      | Read 2 times, redundancy = 1 |              |
| X2      | Read 3 times, redundancy = 2 | $\checkmark$ |
| X3      | Read 4 times, redundancy = 3 |              |
| BS      | Read 5 times, redundancy = 4 |              |
| BT      | Read 6 times, redundancy = 5 |              |
| BU      | Read 7 times, redundancy = 6 |              |
| BV      | Read 8 times, redundancy = 7 |              |
| BW      | Read 9 times, redundancy = 8 |              |

#### 6.2.5 Add-On Waiting Time

When you scan one of these UPC/EAN barcodes, the scan engine searches for a valid UPC/EAN add-on code for a specified length of time:

- UPC 2 digits/5 digits add-on and GS1 composition symbol
- EAN/JAN 2 digits/5 digits add-on and GS1 composition symbol

The behavior of the scan engine depends on whether it finds a valid add-on code:

- If a valid add-on code is found, the scan engine immediately sends the data.
- If there is no add-on code, the scan engine sends the data without the add-on.
- If the add-on code is not valid, the scan engine ignores the code.

You can configure the length of time that the scan engine searches for a valid UPC/EAN add-on code.

#### **Add-On Waiting Time Commands**

| Command | Description                       | Initial Setting |
|---------|-----------------------------------|-----------------|
| ХА      | Add-on waiting time disabled      |                 |
| ХВ      | Add-on waiting time: 0.25 seconds |                 |
| XC      | Add-on waiting time: 0.50 seconds | ✓               |
| XD      | Add-on waiting time: 0.75 seconds |                 |

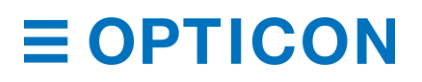

#### 6.2.6 ECI Protocol Output

Lets you determine whether to output data for ECI (Extended Channel Interpretation) protocol. ECI is an embedded piece of information in a barcode that tells the scan engine details about the references used to encode the data in the symbol. The scan engine uses this information to automatically select matching options to decode the symbol. ECI protocol is supported in these 2D barcodes: QR Code, Data Matrix, Aztec Code, and Maxi Code.

The ECI protocol output is indicated with a backslash, a 6-digit number, and two backslashes.

If you do not want to output data for ECI protocol, change the AIM ID from ECI protocol implemented to ECI protocol not implemented, delete the 6-digit number, and replace the two backslashes with one backslash.

Output example:

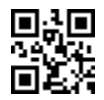

Output data for ECI protocol: ]Q2\000001test\\test Do not output data for ECI protocol: ]Q1test\test \*Backslash: '\'

#### **ECI Protocol Output Commands**

| Command | Description                | Default      |
|---------|----------------------------|--------------|
| [DLE    | Do not output ECI protocol | $\checkmark$ |
| [DLF    | Output ECI protocol        |              |

#### 6.2.7 Optical Character Recognition

You can configure the scan engine to use Optical Character Recognition (OCR) to identify a specific pattern of characters in a barcode.

You can set up to 2 rows of characters containing up to 40 digits. For each digit, you can specify one of these types of characters:

- "A": alphabetic character (letter)
- "N": numeric character (number)
- "AN": alphanumeric character (letter or number)
- "SP": space
- One of these symbols: !"#\$%&'()\*+,-./:;⇔?@[\]^\_`{|}~ Those are ASCII 33 ~ 47, 58 ~ 46, 91 ~ 96 and 123~126

### Configure OCR

1. Start the Opticon UniversalConfig application and click **OCR**.

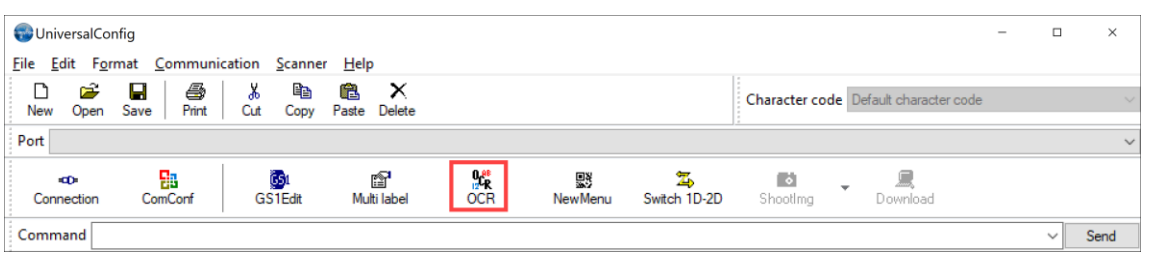

2. Configure the appropriate OCR settings, and click **OK**.

| eeLin                                   | eOC     | RSetti   | ing        |        |        |         |   |         |      |     |        |         |     |                                                          |           |        |     |             |        |             |                                                                                                    |     |  |     |        |     |     |       |        |     |        |         |                                            |       |        |                 |           |        | × |
|-----------------------------------------|---------|----------|------------|--------|--------|---------|---|---------|------|-----|--------|---------|-----|----------------------------------------------------------|-----------|--------|-----|-------------|--------|-------------|----------------------------------------------------------------------------------------------------|-----|--|-----|--------|-----|-----|-------|--------|-----|--------|---------|--------------------------------------------|-------|--------|-----------------|-----------|--------|---|
| Please specify OCR scanning conditions. |         |          |            |        |        |         |   |         | Font | 00  | R-B    |         | ~   | Multiple <ul> <li>1 string</li> <li>2 strings</li> </ul> |           |        |     |             |        |             | Space is also included in the number of digits.<br>Characters other than "A", "N", and "AN" cannot be set consecutively.<br>"Space is also included in the number of digits.<br>"N":Nume<br>"AN":Alphai<br>"Space is also included in the number of digits.<br>"N":Space is also included in the number of digits. |     |  |     |        |     |     |       |        |     |        |         | on<br>ohabet<br>Imeric<br>Alphanui<br>pace | meric |        |                 |           |        |   |
| - 15                                    | st stri | ng<br>D  | )igit<br>5 | $\sim$ |        |         |   |         |      |     |        |         |     |                                                          |           |        |     |             |        |             |                                                                                                    |     |  |     |        |     | Al  | l Num | eric   |     | A      | All Alp | habe                                       | t     | A      | l Alpha         | anumer    | ic     |   |
| 1                                       |         | 2        |            | 3      |        | 4       | 1 | 5       |      | 6   |        | 7       | 8   |                                                          | 9         |        | 1   | 0           | 1      | 1           |                                                                                                    | 12  |  | 13  |        | 14  |     | 15    |        | 16  |        | 17      |                                            | 18    |        | 19              | 20        | )      |   |
| 'N                                      | • ~     | "N"      | ~          | "N"    | ~      | "N" - 1 | / | "N" - ' | ~    | "N" | $\sim$ | "N" - \ | / * | 'N" - >                                                  | ٦         | V= ->  | / 1 | <b>"</b> N" | $\sim$ | "N"         | $\sim$                                                                                                    | "N" |  | "N" |        | "N" |     | "N"   |        | "N" |        | "N"     |                                            | "N"   |        | "N"             | $\sim$    | N" ~   |   |
| 21                                      |         | 22       |            | 23     |        | 24      | 2 | 25      |      | 26  |        | 27      | 2   | в                                                        | 29        | )      | 3   | 0           |        | 31          |                                                                                                    | 32  |  | 33  |        | 34  |     | 35    |        | 36  |        | 37      |                                            | 38    |        | 39              | 4         | )      |   |
| "N                                      | = ~     | "N"      |            | "N"    |        | "N"     |   | "N"     | ~    | "N" | $\sim$ | "N" - ~ |     | 'N" ~                                                    | ٦         | V" - N | 1   | 'N"         |        | "N"         | $\sim$                                                                                                    | "N" |  | "N" |        | "N" |     | "N"   |        | "N" |        | "N"     |                                            | "N"   |        | "N"             | $\sim$ 1  | N" ~   |   |
| 20                                      | od etr  | ina      |            |        |        |         |   |         |      |     |        |         |     |                                                          |           |        |     |             |        |             |                                                                                                    |     |  |     |        |     |     |       |        |     |        |         |                                            |       | C      | minat<br>CR (0x | on<br>0d) | $\sim$ |   |
| 2                                       | iu su   | "'y<br>[ | Digit<br>5 | $\sim$ |        |         |   |         |      |     |        |         |     |                                                          |           |        |     |             |        |             |                                                                                                    |     |  |     |        |     | All | Nume  | eric   |     | A      | ll Alph | nabet                                      | t     | All    | Alpha           | numeri    | C      |   |
| 1                                       |         | 2        |            | 3      |        | 4       | 1 | 5       |      | 6   |        | 7       | 8   |                                                          | 9         |        | 10  | )           | 1      | 1           | 1                                                                                                    | 2   |  | 13  |        | 14  |     | 15    |        | 16  |        | 17      |                                            | 18    |        | 19              | 20        |        |   |
| 'N                                      | • ~     | "N"      | $\sim$     | "N"    | $\sim$ | "N" - \ | 1 | "N" - \ | ×    | "N" | $\sim$ | "N" ~   | 1   | N" ~                                                     | 'N        | r ~    | 1   | N"          | · '    | <b>'N</b> " | $\sim$                                                                                                    | "N" |  | "N" | $\sim$ | "N" |     | "N"   | $\sim$ | "N" | $\sim$ | "N"     |                                            | "N"   | $\sim$ | "N"             | ۲ V       | 4" ∨   |   |
| 21                                      |         | 22       |            | 23     | _ :    | 24      | 2 | 25      |      | 26  |        | 27      | 28  | 3                                                        | 29        |        | 30  | )           | 3      | 1           | 3                                                                                                    | 2   |  | 33  |        | 34  |     | 35    |        | 36  |        | 37      |                                            | 38    |        | 39              | 40        |        |   |
| "N                                      | • ~     | "N"      |            | "N"    |        | "N" - 5 |   | "N"     |      | "N" |        | "N" - ~ | 1   | N" ~                                                     | <b>"N</b> | r - ~  | 1   | N*          | ~ "    | 'N"         |                                                                                                    | "N" |  | "N" |        | "N" |     | "N"   |        | "N" |        | "N"     |                                            | "N"   |        | "N"             | ۳ 🗸       | 1= ~   |   |
|                                         |         |          |            |        |        |         |   |         |      |     |        |         |     |                                                          |           |        |     |             |        |             |                                                                                                    |     |  |     |        |     |     |       |        |     |        |         |                                            |       | Ter    | minati<br>R (0x | on<br>Dd) | $\sim$ |   |
|                                         |         |          |            |        |        |         |   |         |      |     |        |         |     |                                                          |           |        |     |             |        |             |                                                                                                    |     |  |     |        |     |     |       |        |     |        |         |                                            | OK    | C      |                 | C         | ancel  |   |

3. Scan the configuration barcode.

**Note:** For advanced settings, see the "Data Edit Programing Manual". To configure settings that cannot be set, contact your local Opticon Representative.

### 6.3 How to Set Code-Specific Options

#### 6.3.1 UPC

UPC (which technically refers to UPC-A) is a barcode developed in the 1970s by the United States Uniform Code Council Inc. UPC is mainly used in the distribution industry to scan trade items at the point of sale.

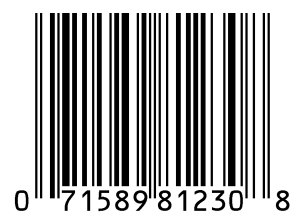

#### 6.3.1.1 UPC-A Settings

UPC-A settings include a character set, number of digits, and a check digit (CD) method.

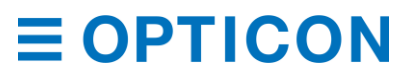
## **UPC-A Settings**

| Setting          | Options                                              |
|------------------|------------------------------------------------------|
| Character set    | Numeric (0 - 9)                                      |
| Number of digits | 12 digits (11 digits plus a 1-digit CD) fixed length |
| CD method        | Modulus 10/Wait 3                                    |

## **UPC-A Transfer Data Format**

| Digit                             | Description                                                                       |
|-----------------------------------|-----------------------------------------------------------------------------------|
| Leading "0"                       | Yes                                                                               |
| Data                              | 11 digits                                                                         |
| CD                                | 1 digit                                                                           |
| * To make the format compatible y | with JAN/EAN-13, set Data to 13 digits, which transfers a leading "0" and CD. For |

To make the format compatible with JAN/EAN-13, set Data to 13 digits, which transfers a leading "0" and CD. For more information, see "

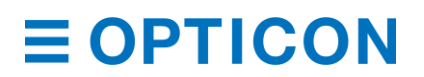

#### UPC-A CD Transfer/Front "0" Transfer" on page 62.

#### 6.3.1.2 UPC-A Add-On 2 Digits/5 Digits

UPC-A Add-On 2 Digits/5 Digits is a UPC-A barcode with an additional 2-digit or 5-digit barcode to the right of the main barcode. When add-on digits are enabled, the add-on code must be within the reading range for the barcode to be successfully read. If the add-on code is not within the reading range, after an add-on waiting time the scan engine reads the barcode as UPC or EAN.

**Note:** Reading response decreases when add-on digits are enabled and only UPC or EAN barcodes are read.

| UPC-A | Add-On | 2 | Digits | Transfer | Data | Format |
|-------|--------|---|--------|----------|------|--------|
|-------|--------|---|--------|----------|------|--------|

| Digit       | Description |
|-------------|-------------|
| Leading "0" | Yes         |
| Data        | 11 digits   |
| CD          | 1 digit     |
| Add-On      | 2 digits    |

## UPC-A Add-On 5 Digits Transfer Data Format

| Digit       | Description |
|-------------|-------------|
| Leading "0" | Yes         |
| Data        | 11 digits   |
| CD          | 1 digit     |
| Add-On      | 5 digits    |

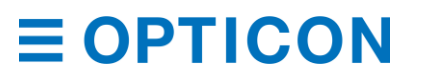

## 6.3.1.3 UPC-A CD Transfer/Front "0" Transfer

Lets you determine whether to transmit a leading "0" and a check digit (CD). Because the 13-digit transfer data format transfers a leading "0" and a CD, the format is compatible with JAN/EAN-13.

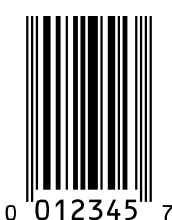

## 6.3.1.4 UPC-E Settings

UPC-E settings include a character set, number of digits, and a check digit (CD) method.

#### **UPC-E Settings**

| Setting          | Options                                            |
|------------------|----------------------------------------------------|
| Character set    | Numeric (0 - 9)                                    |
| Number of digits | 7 digits (6 digits plus a 1-digit CD) fixed length |
| CD method        | Modulus 10/Wait 3                                  |

#### **UPC-E Transfer Data Format**

| Digit       | Description |
|-------------|-------------|
| Leading "0" | Yes         |
| Data        | 6 digits    |
| CD          | 1 digit     |

#### 6.3.1.5 UPC-E Add-On 2 Digits/5 Digits

UPC-E Add-On 2 Digits/5 Digits is a UPC-E barcode with an additional 2-digit or 5-digit barcode to the right of the main barcode.

#### UPC-E Add-On 2 Digits Transfer Data Format

| Digit       | Description |
|-------------|-------------|
| Leading "0" | Yes         |
| Data        | 6 digits    |
| CD          | 1 digit     |
| Add-On      | 2 digits    |

#### UPC-E Add-On 5 Digits Transfer Data Format

| Digit       | Description |
|-------------|-------------|
| Leading "0" | Yes         |
| Data        | 6 digits    |
| CD          | 1 digit     |
| Add-On      | 5 digits    |

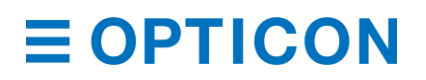

### 6.3.1.6 UPC-E CD Transfer/Front "0" Transfer

Lets you transmit a leading "0" and a check digit (CD). Because the 8-digit transfer data format transfers a leading "0" and CD, the format is compatible with JAN/EAN-8.

#### 6.3.1.7 UPC-A/UPC-E Format and Transfer Commands

Use these commands to format and transfer UPC-A/UPC-E data.

#### **UPC-A/UPC-E** Format and Transfer Commands

| Code                                        | Setting         | Command                                                    | Description                                                   | Default      |
|---------------------------------------------|-----------------|------------------------------------------------------------|---------------------------------------------------------------|--------------|
| UPC-A UPC-A leading zero                    | E2              | UPC-A, leading zero, transmit CD                           |                                                               |              |
|                                             | CD transmission | E3                                                         | UPC-A, no leading zero, transmit CD                           | $\checkmark$ |
|                                             |                 | E4                                                         | UPC-A, leading zero, do not transmit CD                       |              |
|                                             |                 | E5                                                         | UPC-A, no leading zero, do not transmit CD                    |              |
|                                             | Add-on 2 digits | J2                                                         | Enable single UPC Add-on 2                                    |              |
|                                             |                 | R2                                                         | Enable UPC Add-on 2                                           |              |
|                                             |                 | [X4C                                                       | Disable UPC Add-on 2                                          | $\checkmark$ |
|                                             | Add-on 5 digits | J3                                                         | Enable single UPC, add-on 5 digits                            |              |
|                                             |                 | R3                                                         | Enable UPC, add-on 5 digits                                   |              |
|                                             | [X4D            | Disable UPC, add-on 5 digits                               | $\checkmark$                                                  |              |
| UPC-E UPC-E leading zero<br>CD transmission | E6              | UPC-E, leading zero, transmit CD, 8 transfer digits        |                                                               |              |
|                                             | E7              | UPC-E, no leading zero, transmit CD, 7 transfer digits 7   | ✓                                                             |              |
|                                             | E8              | UPC-E, leading zero, do not transmit CD, 7 transfer digits |                                                               |              |
|                                             |                 | E9                                                         | UPC-E, no leading zero, do not transmit CD, 6 transfer digits |              |
|                                             | UPC-A, E        | 6Q                                                         | Transmit UPC-E                                                | $\checkmark$ |
| conversion                                  | 6P              | Transmit as UPC-A                                          |                                                               |              |

\* You can also transfer the setting to UPC-A format.

#### 6.3.2 EAN/JAN

The European Article Numbering (EAN) system (also known as International Article Number) and the Japanese Article Numbering (JAN) system are members of the UPC barcode family.

EAN-13 is used world-wide to automatically identify retail products. In the USA, retail scanning systems have been required to read EAN-13 since 2005.

The EAN and JAN symbologies are identical, except that JAN uses a country code in the range of 490 to 499, which indicates that the manufacturer was registered in Japan.

EAN/JAN-13 and EAN/JAN-8 are common product barcode symbologies in the distribution industry. The 13-digit version is standard, and the 8-digit version is shortened.

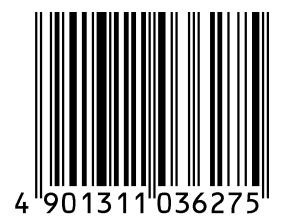

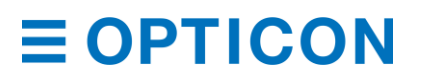

#### EAN/JAN-13 Settings

| Setting          | Options                                              |
|------------------|------------------------------------------------------|
| Character set    | Numeric (0 - 9)                                      |
| Number of digits | 13 digits (12 digits plus a 1-digit CD) fixed length |

#### EAN/JAN-13 Transfer Data Format

| Digit            | Description |
|------------------|-------------|
| Data             | 12 digits   |
| Check Digit (CD) | 1 digit     |

#### 6.3.2.1 EAN/JAN-13 Add-On 2 Digits/5 Digits

EAN/JAN-13 Add-On 2 Digits/5 Digits is an EAN/JAN-13 barcode with an additional 2-digit or 5-digit barcode to the right of the main barcode. When add-on digits are enabled, the add-on code must be within the reading range for the barcode to be successfully read. If the add-on code is not within the reading range, after an add-on waiting time the scan engine reads the barcode as UPC or EAN.

**Note:** Reading response decreases when add-on digits are enabled and only UPC or EAN barcodes are read.

#### EAN/JAN-13 Add-On 2 Digits Transfer Data Format

| Digit  | Description |
|--------|-------------|
| Data   | 12 digits   |
| CD     | 1 digit     |
| Add-On | 2 digits    |

#### EAN/JAN-13 Add-On 5 Digits Transfer Data Format

| Digit  | Description |
|--------|-------------|
| Data   | 12 digits   |
| CD     | 1 digit     |
| Add-On | 5 digits    |

#### EAN/JAN-13 CD Transfer

Lets you configure the EAN/JAN-13 CD.

#### EAN-13 Forced Add-On

You can enable EAN-13 Forced Add-On so that EAN-13 barcodes with specific leading 3-digits (378/379/529/414/419/434/439/977/978) are not read.

Note: An EAN-13 barcode that has leading 3-digits does not have add-on digits.

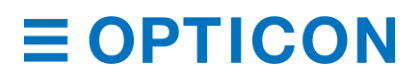

### **ISBN Conversion**

When ISBN conversion is enabled, EAN-13 data with a leading "978" or "979" is converted. To re-calculate the CD, ISBN conversion removes the leading 3 digits and outputs the remaining 10 digits. If the CD is 10, ISBN conversion outputs "X."

ISBN Conversion Examples:

- ISBN conversion of EAN-13 "9791230671184" removes "979" and outputs "1230671184."
- ISBN conversion of EAN-13 "9780123782830" removes "978", changes the CD to "X" and outputs "012378283X."

#### **ISSN** Conversion

When ISSN conversion is enabled, EAN-13 data with a leading "977" is converted. To recalculate the CD, ISSN conversion removes the leading 3 digits and outputs 8 digits.

#### **ISMN** Conversion

When ISMN conversion is enabled, EAN-13 data with a leading "9790" is converted. ISMN conversion converts the leading 4 digits to "M" and outputs 10 digits. When ISMN conversion is disabled and ISBN conversion is enabled, EAN-13 data with a leading "9790" is converted to ISBN format.

ISMN Conversion Example:

ISMN conversion of EAN-13 "9790230671187" outputs "M230671187."

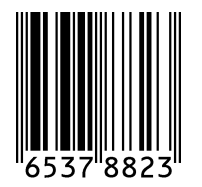

#### EAN/JAN-8 Settings

| Setting          | Options                                            |
|------------------|----------------------------------------------------|
| Character set    | Numeric (0 - 9)                                    |
| Number of digits | 8 digits (7 digits plus a 1-digit CD) fixed length |

#### EAN/JAN-8 Transfer Data Format

| Digit | Description |
|-------|-------------|
| Data  | 7 digits    |
| CD    | 1 digit     |

#### 6.3.2.2 EAN/JAN-8 Add-On 2 Digits/5 Digits

EAN/JAN-8 Add-On 2 Digits/5 Digits is an EAN/JAN-8 barcode with an additional 2-digit or 5-digit barcode to the right of the main barcode. When add-on digits are enabled, the add-on code must be within the reading range for the barcode to be successfully read. If the add-on code is not within the reading range, after an add-on waiting time the scan engine reads the barcode as UPC or EAN.

**Note:** Reading response decreases when add-on digits are enabled and only UPC or EAN barcodes are read.

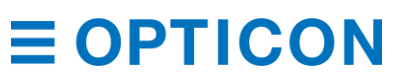

## EAN/JAN-8 Add-On 2 Digits Transfer Data Format

| Digit  | Description |
|--------|-------------|
| Data   | 7 digits    |
| CD     | 1 digit     |
| Add-On | 2 digits    |

## EAN/JAN-8 Add-On 5 Digits Transfer Data Format

| Digit  | Description |
|--------|-------------|
| Data   | 7 digits    |
| CD     | 1 digit     |
| Add-On | 5 digits    |

### EAN/JAN-8 CD Transfer

Lets you configure the EAN/JAN-8 check digit (CD).

## EAN/JAN-13 Optional Settings

| Symbology  | Setting               | Command | Description                                                                   | Default      |
|------------|-----------------------|---------|-------------------------------------------------------------------------------|--------------|
| EAN/JAN-13 | CD<br>Transmission    | 6K      | Transmit EAN/JAN -13 CD                                                       | ✓            |
|            |                       | 6J      | Not transmit EAN/JAN-13 CD                                                    |              |
|            | Add-on                | JH      | Enable single EAN/JAN -13 Add-on 2 digits                                     |              |
|            | 2 digits              | JV      | Add enable EAN/JAN -13 Add-on 2 digits                                        |              |
|            |                       | [X4N    | Disable EAN/JAN -13 Add-on 2 digits                                           |              |
|            | Add-on                | JI      | Enable single EAN/JAN -13 Add-on 5 digits                                     |              |
|            | 5 digits              | JW      | Add enable EAN/JAN -13 Add-on 5 digits                                        |              |
|            |                       | [X4P    | Disable EAN/JAN -13 Add-on 5 digits                                           |              |
| EAN -13    | EAN-13<br>Forced add- | -G      | When EAN-13 start at 378/379/529; Enable EAN forced add-on                    |              |
|            | on                    | -H      | When EAN-13 start at 378/379/529; Disable EAN forced add-on                   | ~            |
|            |                       | -C      | When EAN-13 start at<br>434/439/414/419/977/978; Enable EAN<br>forced add-on  |              |
|            |                       | -D      | When EAN-13 start at<br>434/439/414/419/977/978; Disable EAN<br>forced add-on | ✓            |
|            | ISBN<br>Conversion    | IB      | Disable ISBN conversion                                                       | $\checkmark$ |
|            |                       | IA      | Enable ISBN conversion                                                        |              |
|            |                       | IK      | When possible, enable ISBN conversion                                         |              |
|            | ISSN                  | HN      | Disable ISSN conversion                                                       | $\checkmark$ |
|            | Conversion            | НО      | Enable ISSN conversion                                                        |              |
|            |                       | 4V      | When possible, enable ISSN conversion                                         |              |
|            | ISMN                  | IO      | Disable ISMN conversion                                                       | $\checkmark$ |
|            | Conversion            | IP      | Enable ISMN conversion                                                        |              |
|            |                       | IQ      | When possible, enable ISMN conversion                                         |              |

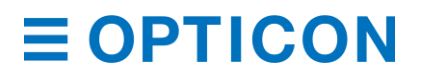

#### MDI-4000 Series Serial Interface Manual

#### **EAN/JAN-8** Optional Settings

| Setting         | Command | Description                             | Default      |
|-----------------|---------|-----------------------------------------|--------------|
| CD Transmission | 61      | Transmit EAN/JAN-8 CD                   | $\checkmark$ |
|                 | 6H      | Do not transmit EAN/JAN-8 CD            |              |
| Add-on 2 digits | JB      | Enable single EAN/JAN-8 Add-on 2 digits |              |
|                 | JP      | Add enable EAN/JAN-8 Add-on 2 digits    |              |
|                 | [X4M    | Disable EAN/JAN-8 Add-on 2 digits       |              |
| Add-on 5 digits | JC      | Enable single EAN/JAN-8 Add-on 5 digits |              |
|                 | JQ      | Add enable EAN/JAN-8 Add-on 5 digits    |              |
|                 | [X4O    | Disable EAN/JAN-8 Add-on 5 digits       |              |

#### 6.3.3 Code 39 and Italian Pharmaceutical

Code 39 is a barcode developed by Intermec and has been standardized as ISO/IEC 16388. Code 39 is mainly used in the Industrial field.

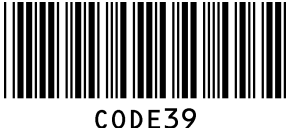

#### CODEST

## Code 39 Settings

| Setting         | Options                                                           |
|-----------------|-------------------------------------------------------------------|
| Character set   | Numeric (0 - 9)<br>Symbol (- , Space \$/+ %)<br>Alphabet (A to Z) |
| Start/stop code | *                                                                 |
| Digits          | Variable length                                                   |

#### **Code 39 Transfer Data Format**

| Digit            | Description     |
|------------------|-----------------|
| Start code       | "*"             |
| Data             | Variable length |
| Check Digit (CD) | Yes             |
| Stop code        | "*"             |

#### Calculate Code 39 CD

Lets you configure the CD.

#### Transfer Code 39 CD

Lets you configure the transfer CD.

## Transfer Code 39 Start/Stop Code

Lets you configure the transfer Start/Stop code.

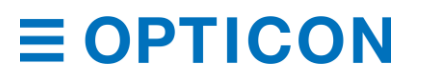

## **Code 39 Conversion Settings**

| Setting                                   | Description                                                                                                    |
|-------------------------------------------|----------------------------------------------------------------------------------------------------|
| Standard Code 39                          | Send data character as is.                                                                                                    |
| Full ASCII Code 39                        | Converts the correct combination of the data character to Full ASCII and transmits the data character. If an incorrect combination is found, the data character is not transmitted.                                                                                             |
| Full ASCII Code 39, if possible           | Converts the specified combination of the data character to Full ASCII and transmits the data character. If the combination is incorrect, the data character is transmitted without converting, as is.                                                                          |
| Italian<br>Pharmaceutical                 | Converts Code 39 data to Italian Pharmaceutical format. Italian<br>Pharmaceutical format is fixed length with 8 digits of numeric data followed by<br>a mandatory 1-digit CD. If the data is not correctly converted to Italian<br>Pharmaceutical format, the data is not sent. |
| Italian<br>Pharmaceutical,<br>if possible | Converts Code 39 data to Italian Pharmaceutical format. If the data is not correctly converted to Italian Pharmaceutical format, the data is sent as standard Code 39.                                                                                                    |

## Code 39 Optional Settings

| Setting         | Command | Description                                          | Default      |
|-----------------|---------|------------------------------------------------------|--------------|
| CD              | C1      | Do not check CD                                      | $\checkmark$ |
|                 | C0      | Check CD                                             |              |
| CD transmission | D9      | Transmit Code 39 CD                                  | $\checkmark$ |
|                 | D8      | Do not transmit Code 39 CD                           |              |
| ST/SP           | D1      | Do not transmit ST/SP                                | $\checkmark$ |
| transmission    | D0      | Transmit ST/SP                                       |              |
| Full ASCII      | D5      | Normal Code 39                                       | $\checkmark$ |
| conversion      | D4      | Full ASCII Code 39                                   |              |
|                 | +K      | Full ASCII Code 39, if possible                      |              |
| Italian         | D6      | Italian Pharmaceutical only                          |              |
| Pharmaceutical  | D7      | Italian Pharmaceutical, if possible                  |              |
|                 | DA      | Do not transmit leading A for Italian Pharmaceutical | $\checkmark$ |
|                 | DB      | Transmit leading A for Italian Pharmaceutical        |              |
| Concatenation   | +M      | Disable concatenation                                | $\checkmark$ |
|                 | +L      | Enable concatenation                                 |              |

### 6.3.4 Codabar

Codabar is a relatively early stage barcode developed by Monarch Marking Company in 1972.

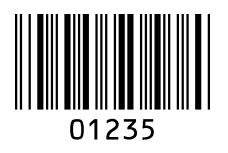

#### **Codabar Settings**

| Setting          | Options              |
|------------------|----------------------|
| Character set    | Numeric (0 - 9)      |
|                  | Symbol (- \$ :/, +)  |
| Start/stop code  | A, B, C, or D        |
| Digits           | Variable length      |
| Check Digit (CD) | Typically, not used. |

#### **Codabar Transfer Data Format**

| Digit      | Description     |
|------------|-----------------|
| Start code | 1 digit         |
| Data       | Variable length |
| CD         | Yes             |
| Stop code  | 1 digit         |

### Codabar (NW-7) Read Mode

| Mode     | Description                                                                                                    |
|----------|----------------------------------------------------------------------------------------------------|
| Standard | Consists of 1 barcode.                                                                                                    |
| ABC      | ABC is an acronym for the American Blood Commission. It consists of 2 side-by-side barcodes. (Margin is necessary.) When the barcode's first stop character and the second start character is D, it is concatenated and sent. Two D characters will not be sent. |
| CX       | Consists of 2 side-by-side barcodes. (Margin is necessary.) When the barcode's first stop character is C and the second start character is B, it is concatenated and sent. B and C characters will not be sent.                                                  |

#### Codabar CD

In Codabar, Modulus 16 is generally used.

#### Codabar CD Transfer

Lets you configure the transfer CD.

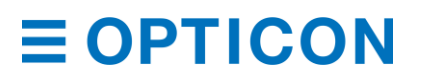

## Start/Stop Code Transfer

Lets you configure the transfer start/stop code. You can also convert the code and transfer the code when the start/stop code is transferred.

### **Codabar Optional Settings**

| Setting            | Command | Description                                                                                                    | Default      |
|--------------------|---------|----------------------------------------------------------------------------------------------------|--------------|
| CD                 | H7      | Do not check CD                                                                                                 | $\checkmark$ |
|                    | H6      | Check CD                                                                                                    |              |
| CD transmission    | H8      | Transmit Codabar CD                                                                                             | $\checkmark$ |
|                    | H9      | Do not transmit Codabar CD                                                                                      |              |
| ST/SP transmission | F0      | Do not transmit start/stop code                                                                                 | $\checkmark$ |
|                    | F1      | Start/stop code: ABCD/TN*E                                                                                      |              |
|                    | F2      | Start/stop code: abcd/tn*e                                                                                      |              |
|                    | F3      | Start/stop code: ABCD/ABCD                                                                                      |              |
|                    | F4      | Start/stop code: abcd/abcd                                                                                      |              |
|                    | HJ      | Start/stop code: <dc1><dc2><dc3><dc4><br/>/<dc1><dc2><dc3><dc4></dc4></dc3></dc2></dc1></dc4></dc3></dc2></dc1> |              |
| Space insertion    | HE      | Disable space insertion                                                                                         | ✓            |
|                    | HD      | Enable space insertion                                                                                          |              |
| ABC, CX conversion | HA      | Enable only Codabar normal mode                                                                                 | $\checkmark$ |
|                    | H4      | Enable only ABC code                                                                                            |              |
|                    | H5      | Enable only CX code                                                                                             |              |
|                    | H3      | Enable Codabar/ABC and CX                                                                                       |              |

## 6.3.5 Interleaved 2 of 5 and S-Code

Interleaved 2 of 5 (ITF) is a continuous two-width barcode symbology standardized by ISO/IEC 16390. ITF encodes digits and is used commercially on 135 mm film, for ITF-14 (GS1 implementation) barcodes, and on some product cartons (although, the products inside are labeled with UPC or EAN barcodes).

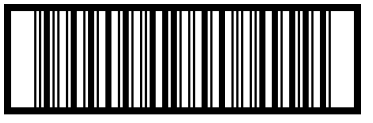

14901234567891

## **Interleaved 2 of 5 Settings**

| Setting                 | Options                       |
|-------------------------|-------------------------------|
| Character set           | Numeric (0 - 9)               |
| Start/stop code         | Hidden character              |
| Digits                  | Variable length (even number) |
| Check Digit (CD) method | Modulus 10/Wait 3             |

#### Interleaved 2 of 5 Transfer Data Format

| Digit | Description     |
|-------|-----------------|
| Data  | Variable length |
| CD    | Yes             |

#### Interleaved 2 of 5 CD Method

Lets you configure the CD. This setting also configures the CD for Interleaved 2 of 5, Industrial 2 of 5, S-Code, and Matrix 2 of 5.

#### Interleaved 2 of 5 CD Transmit

Lets you configure the transfer CD. This setting also configures the transfer CD for Interleaved 2 of 5, Industrial 2 of 5, S-Code, and Matrix 2 of 5.

#### **Industrial 2 of 5 Space Check**

Industrial 2 of 5 can be configured to include an inter-character gap or space (which is the multiple width of a narrow bar) between characters. Use Industrial 2 of 5 Space Check to check for this space.

#### Interleaved 2 of 5 and Industrial 2 of 5 Optional Settings

| Setting           | Command | Description                                  | Default |
|-------------------|---------|----------------------------------------------|---------|
| CD                | G0      | Do not check CD                              | ✓       |
|                   | G1      | Check CD                                     |         |
| CD transmission   | E0      | Transmit CD                                  | ✓       |
|                   | E1      | Do not transmit CD                           |         |
| Space check       | GK      | Disable space check for Industrial 2 of 5    |         |
|                   | GJ      | Enable space check for Industrial 2 of 5     | ✓       |
| S-Code conversion | GH      | Do not transmit S-Code as Interleaved 2 of 5 | ✓       |
|                   | GG      | Transmit S-Code as Interleaved 2 of 5        |         |

#### 6.3.6 Code 128

Code 128 is a high-density linear barcode symbology developed by Computer Identix Inc. in the USA in 1981. Code 128 is used for alphanumeric or numeric barcodes and can encode all 128 ASCII characters.

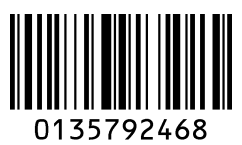

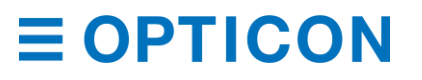

| Setting                 | Options                                                                                                  |
|-------------------------|----------------------------------------------------------------------------------------------------|
| Character set           | ASCII128 character<br>Function character (FNC1 – 4)<br>Code set selection character (A, B, C, and Shift) |
| Start/stop code         | Hidden character<br>Start pattern: 3 types (A, B, and C)<br>Stop pattern: 1type                          |
| Digits                  | Variable length                                                                                          |
| Check Digit (CD) method | Modulus 103                                                                                              |

#### **Code128 Settings**

#### Code 128 Transfer Data Format

| Digit | Description     |
|-------|-----------------|
| Data  | Variable length |

### **GS1** Conversion

Disable/Enable GS1-128 GS1 conversion is configurable. For more information, see "GS1 Conversion" on page 55.

#### **Code 128 Concatenation**

When concatenation is enabled, scanned data is added to the end of the data buffered in the scan engine, and then all of the data in the buffer is sent. You can concatenate a maximum of 400 characters.

The read time is updated each time the scan engine scans a barcode label. If the barcode is not read within the read time, the buffered data is discarded. For more information, see "Read Time" on page 49.

If the Code128 barcode contains an FNC2 character as the leading digit, you cannot enable concatenation. To concatenate data, you need to omit the leading FNC2 character.

#### **Code 128 Optional Settings**

| Setting        | Command | Description                 | Default      |
|----------------|---------|-----------------------------|--------------|
| GS1 Conversion | OF      | Disable GS1-128             | $\checkmark$ |
|                | JF      | Enable GS1-128, only        |              |
|                | OG      | Enable GS1-128, if possible |              |
| Concatenation  | MP      | Disable concatenation       | ✓            |
|                | МО      | Enable concatenation        |              |

#### 6.3.7 IATA

| Setting         | Command | Description        | Default      |
|-----------------|---------|--------------------|--------------|
| CD              | 4H      | Do not check CD    | $\checkmark$ |
|                 | 41      | Check FC/SN only   |              |
|                 | 4J      | Check FC/CPN/SN    |              |
|                 | 4K      | Check FC/CPN/AC/SN |              |
| CD transmission | 4M      | Do not transmit CD |              |
|                 | 4L      | Transmit CD        | $\checkmark$ |

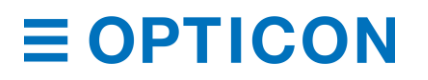

### MDI-4000 Series Serial Interface Manual

#### 6.3.8 MSI/Plessey

| Setting         | Command | Description                | Default      |
|-----------------|---------|----------------------------|--------------|
| CD              | 4A      | Do not check CD            |              |
|                 | 4B      | Check 1 CD = MOD 10        | $\checkmark$ |
|                 | 4C      | Check 2 CD = MOD 10/MOD 10 |              |
|                 | 4D      | Check 2 CD = MOD 10/MOD 11 |              |
|                 | 4R      | Check 2 CD = MOD 11/MOD 10 |              |
|                 | 4S      | Check 2 CD = MOD 11/MOD 11 |              |
| CD transmission | 4G      | Do not transmit CD         |              |
|                 | 4E      | Transmit CD 1              | $\checkmark$ |
|                 | 4F      | Transmit CD 1 and CD 2     |              |

## 6.3.9 UK/Plessey

| Setting         | Command | Description                | Default      |
|-----------------|---------|----------------------------|--------------|
| CD transmission | 40      | Do not transmit CD         |              |
|                 | 4N      | Transmit CD                | $\checkmark$ |
| Space insertion | DO      | Disable space insertion    | $\checkmark$ |
|                 | DN      | Enable space insertion     |              |
| X conversion    | DP      | Conversion A -> X disabled | $\checkmark$ |
|                 | DQ      | Conversion A -> X enabled  |              |

## 6.3.10 Telepen

| Setting           | Command | Description  | Default      |
|-------------------|---------|--------------|--------------|
| Conversion output | D2      | Numeric mode | $\checkmark$ |
| mode              | D3      | ASCII mode   |              |

## 6.3.11 Code 11

| Setting         | Command | Description          | Default      |
|-----------------|---------|----------------------|--------------|
| CD              | BLF     | Do not check CD      |              |
|                 | BLG     | Check 1CD            |              |
|                 | BLH     | Check 2CD            |              |
|                 | BLI     | Check auto 1 or 2 CD | $\checkmark$ |
| CD transmission | BLJ     | Do not transmit CD   | $\checkmark$ |
|                 | BLK     | CD transmit          |              |

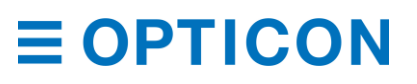

| Setting         | Command | Description                  | Default      |
|-----------------|---------|------------------------------|--------------|
| CD transmission | *+      | CD transmit                  |              |
|                 | *_      | Do not transmit CD           | $\checkmark$ |
| Transmit dash   | *.      | Transmit dash                | $\checkmark$ |
|                 | */      | Do not transmit dash         |              |
| Upside down     | *9      | Upside down reading enabled  |              |
| reading         | *8      | Upside down reading disabled | $\checkmark$ |

#### 6.3.12 Korean Postal Authority

#### 6.3.13 GS1 DataBar

GS1 Databar, formerly known as Reduced Space Symbology (RSS-14), is a family of barcode symbologies that includes:

- Symbologies intended for retail point of sale:
  - GS1 DataBar Omnidirectional
  - GS1 DataBar Stacked Omnidirectional
  - GS1 DataBar Expanded
  - GS1 DataBar Expanded Stacked
- Symbologies not intended for retail point of sale:
  - GS1 DataBar Truncated
  - GS1 DataBar Limited
  - GS1 DataBar Stacked

GS1 Databar bar codes encode a GTIN-12 or GTIN-13 in a 14-digit data structure. To make the GTIN-12 or GTIN-13 a 14-digit data structure, leading zeros are filled to the left of the GTIN.

#### 

## GS1 DataBar Omnidirectional Settings

| Setting       | Options                                   |
|---------------|-------------------------------------------|
| Character set | Numeric (0 - 9)                           |
| Digits        | Application identifier "01" and 14 digits |
| Check sum*    | Modulus 79                                |
| CD            | Modulus 10/Wait 3                         |

\* Check sum is always checked, but not sent.

#### GS1 DataBar Limited Settings

| Setting       | Options                                   |
|---------------|-------------------------------------------|
| Character set | Numeric (0 - 9)                           |
| Digits        | Application identifier "01" and 14 digits |
| Check sum*    | Modulus 89                                |
| CD            | Modulus 10/Wait 3                         |

\* Check sum is always checked, but not sent.

#### **GS1** DataBar Expanded Settings

| Setting       | Options                                                                                   |
|---------------|-------------------------------------------------------------------------------------------|
| Character set | Capital/small character alphabet, numbers, 20 types of symbols, function character (FNC1) |
| Digits        | 74 digits (numeric) and 41 digits (alphabet)                                              |
| Check sum*    | Modulus 211                                                                               |

\* Check sum is always checked, but not sent.

#### GS1 DataBar Omnidirectional and GS1 DataBar Limited Transfer Data Format

| Digit | Description |
|-------|-------------|
| AI    | "01"        |
| Data  | 13 digits   |
| CD    | 1 digit     |

#### GS1 DataBar Expanded Transfer Data Format

| Digit | Description    |
|-------|----------------|
| Data  | 1 to 74 digits |

#### **GS1** Conversion

You can configure GS1 conversion for GS1 DataBar. For more information, see "GS1 Conversion" on page 55.

#### 6.3.14 GS1 Composite

The GS1 Composite barcode symbology contains a linear barcode component with a special 2D Composite Component (CC) barcode symbol printed on top. The linear component encodes the item's primary identification. The adjacent 2D component encodes supplementary data.

(17) 201607 (10) ABCCA

(01) 1 4512345 67890 3

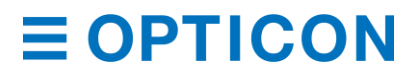

### **GS1** Composite Settings

| Setting          | Options                                                                                                    |
|------------------|----------------------------------------------------------------------------------------------------|
| Character set    | ASCII value 0 - 127 (ISO 646)<br>ASCII value 128 - 255 (ISO 8859, Alphabet No.1, Extend ASCII)<br>When using ECI protocol, many other character sets are available. For more<br>information, see "<br>ECI Protocol Output" on page 59. |
| Composite        | CC-A is a revised version of Micro PDF417.<br>CC-B is normal Micro PDF417.<br>CC-C is normal PDF417.                                                                                                    |
| Maximum digits   | CC-A: 56 character<br>CC-B: 338 character<br>CC-C: 2361 character                                                                                                    |
| Symbol size      | 1D part: refer to GS1 DataBar and UPC/EAN<br>Composite part: CC-A and CC-B are same as Micro PDF417. CC-C is same as<br>PDF417                                                                                                    |
| Error correction | 1D part: error detection only<br>Composite par: Reed Solomon error correction                                                                                                    |
| Link flags       | GS1 DataBar and GS1 128 composite have link flags.<br>UPC/EAN composite does not have link flags.                                                                                                    |

#### **CC-A Transfer Data Format**

| Digit          | Description    |
|----------------|----------------|
| 1D data        | 1 to 74 digits |
| Composite data | 1 to 56 digits |

#### **CC-B** Transfer Data Format

| Digit          | Description     |
|----------------|-----------------|
| 1D data        | 1 to 74 digits  |
| Composite data | 1 to 338 digits |

#### **CC-C Transfer Data Format**

| Digit          | Description      |
|----------------|------------------|
| 1D data        | 1 to 74 digits   |
| Composite data | 1 to 2361 digits |

#### **GS1** Conversion

Disable/Enable GS1 conversion of Composite GS1 DataBar by setting. For more information, see "GS1 Conversion" on page 55.

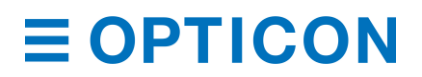

## 6.3.15 PDF417

PDF417 is a stack linear barcode developed by Symbol Technology Inc. and is used for international logistics, ID cards, and parts labels. PDF417 is standardized in ISO/IEC 15438:2006.

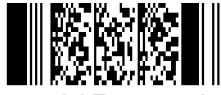

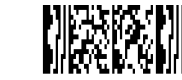

PDF417 sample

Micro PDF417 sample

## PDF417 Settings

| Setting                            | Options                                                                                                    |
|------------------------------------|----------------------------------------------------------------------------------------------------|
| Character set                      | ASCII value 0 to 127 (ISO 646)<br>ASCII value 128 to 255 (ISO 8859-1, Alphabet No.1, Extended ASCII)<br>For Macro PDF417: many other character sets |
| Maximum digits<br>(PDF417)         | Text compression: 1850 characters<br>Byte compression: 1108 characters<br>Numeric compression: 2710 characters                                      |
| Maximum digits<br>(Micro PDF417)   | Text compression: 250 characters<br>Byte compression: 150 characters<br>Numeric compression: 366 characters                                         |
| Symbol size<br>(PDF417)            | Number of lines: 3 to 90<br>Number of rows: 1 to 30                                                                                                 |
| Symbol size (Micro<br>PDF417)      | Number of lines: 4 to 44<br>Number of rows: 1 to 4                                                                                                  |
| Error correction (PDF417)          | Error correction level 8. For error detection, only.                                                                                                |
| Error correction<br>(Micro PDF417) | Number of code words for error correction is fixed by the symbol and cannot be changed.                                                             |

#### PDF417 Transfer Data Format

| Digit | Description     |
|-------|-----------------|
| Data  | Variable length |

Note: To enable Micro PDF417, see "2D Barcodes" on page 54.

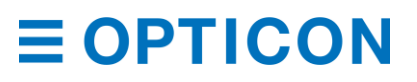

#### 6.3.16 **QR Code**

QR Code (shortened from Quick Response Code) is a matrix type 2D barcode developed by DENSO WAVE INC. QR Code became popular in a wide range of fields due to its fast readability and relatively large storage capacity. QR Code is standardized in ISO/IEC 18004:2000.

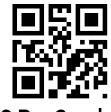

QR Code

## **QR Code Settings**

| Setting                           | Options                                                                                                    |
|-----------------------------------|----------------------------------------------------------------------------------------------------|
| Character set                     | <ol> <li>Numeric data (Numbers 0 to 9)</li> <li>Alphanumeric data (Numbers 0 to 9, Capital letter A to Z, 9 special characters: space, \$, %, *, +, -, ., /, :)</li> <li>8-bit byte data (Latin character based on JIS X 0201, character set of 8 bit code for Katakana character.)</li> <li>Chinese character (Character specified by the shift-coded expression of JIS X 0208)</li> </ol> |
| Maximum digits                    | Alphanumeric data: 4296 characters<br>8-bit data: 2953 character<br>Numeric data: 7089 characters<br>Chinese character data: 1817 characters                                                                                                    |
| Symbol size                       | Minimum: 21 x 21 module<br>Maximum: 177 x 177 module                                                                                                    |
| Error correction                  | Read Solomon error correction level 4 L:7% M:15% Q:25% H:30%                                                                                                    |
| Negative barcode, mirror printing | Negative and mirror printed QR Code are readable.                                                                                                    |
| Concatenated code                 | Outputs after reading all concatenated codes.                                                                                                    |

#### **GS1** Conversion

Disable/Enable GS1 QR Code conversion by setting. For more information, see "GS1 Conversion" on page 55.

#### **ECI Protocol Output**

Disable/Enable output of QR Code ECI protocol data by setting.

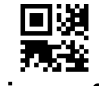

Micro QR

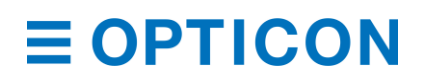

#### **QR Code Settings**

| Setting                           | Options                                                                                                    |
|-----------------------------------|----------------------------------------------------------------------------------------------------|
| Character set                     | <ol> <li>Numeric data (numbers 0-9)</li> <li>Alphanumeric data (numbers 0-9, capital characters A-Z, 9 special characters: space, \$, %, *, +, -, ., /, :)</li> <li>8 bit byte data (Latin character based on JIS X 0201, character set of 8 bit code for Katakana character.)</li> <li>Chinese character (Character specified by the shift-coded expression of JIS X 0208)</li> </ol> |
| Maximum digits                    | Alphanumeric data: 21 character<br>8 bit data: 15 character<br>Numeric data: 35 character<br>Chinese character data: 9 character                                                                                                    |
| Symbol size error correction      | Version M1: 11 x 11 module – Error detection only<br>Version M2: 13 x 13 module – Read Solomon error correction 2 steps(L, M)<br>Version M3: 15 x 15 module – Read Solomon error correction 2 steps(L, M)<br>Version M4: 17 x 17 module – Read Solomon error correction 3 steps (L, M, Q)                                                                                              |
| Negative barcode, mirror printing | Negative and mirror printed QR Code are readable                                                                                                    |

#### **QR Code Transfer Data Format**

| Digit | Description     |
|-------|-----------------|
| Data  | Variable length |

#### 6.3.17 Data Matrix

Data Matrix is a matrix type 2D barcode developed by Idymatrix Corporation that can be characterized by black and white dots arranged in a square or rectangular pattern. The most popular application for Data Matrix is marking small items, because it can encode fifty characters in a symbol that is readable at 2 to 3 mm<sup>2</sup> and because it can be read with only a 20% contrast ratio. Data Matrix is standardized in ISO/IEC 16022.

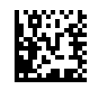

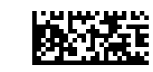

Data Matrix

RectangleMatrixCode

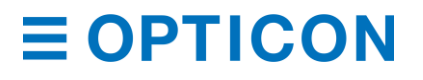

#### **Data Matrix Settings**

| Setting                           | Options                                                                                                    |
|-----------------------------------|----------------------------------------------------------------------------------------------------|
| Character set                     | ASCII value 0 to 127 (ISO 646)<br>ASCII value 128 to 255 (ISO 8859-1, Alphabet No.1, Expand ASCII)<br>When using ECI protocol, many other character sets are available. For more<br>information, see "<br>ECI Protocol Output" on page 59. |
| Maximum digits<br>(ECC200 square) | Alphanumeric data: 2335 characters<br>8 bit data: 1556 characters<br>Numeric data: 3116 characters                                                                                                    |
| Maximum digits (ECC200 rectangle) | Alphanumeric data: 98 characters<br>8 bit data: 47 characters<br>Numeric data: 72 characters                                                                                                    |
| Symbol size<br>(ECC200)           | Even rows and even columns, square or rectangle,<br>Square: minimum 10 x 10, maximum 144 x 144 module<br>Rectangle: minimum 8 x 18, maximum 16 x 48 module (6 patterns)                                                                    |
| Error correction (ECC200)         | Set automatically.                                                                                                    |
| Negative barcode, mirror printing | Negative and mirror printed Data Matrix are readable.                                                                                                    |

#### Data Matrix Transfer Data Format

| Digit | Description     |
|-------|-----------------|
| Data  | Variable length |

#### **GS1** Conversion

Disable/Enable GS1 Data Matrix conversion by setting. For more information, see "GS1 Conversion" on page 55.

### **ECI Protocol Output**

Disable/Enable output of Data Matrix ECI protocol data by setting.

#### 6.3.18 Aztec Code

Aztec Code is a 2D matrix barcode developed by Welch Allyn Company. Because Aztec Code does not require a quiet zone, it can potentially use less space than other matrix barcodes. Aztec Code is mainly used for transportation tickets.

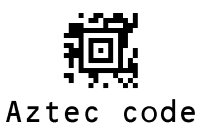

## **Aztec Code Settings**

| Setting                  | Options                                                                                                    |
|--------------------------|----------------------------------------------------------------------------------------------------|
| Character set            | ASCII value 0 to 127 (ISO 646)<br>ASCII value 128 to 255 (ISO 8859-1, Alphabet No.1, Expand ASCII)<br>When using ECI protocol, many other character sets are available. For more<br>information, see "<br>ECI Protocol Output" on page 59. |
| Maximum number of digits | Alphanumeric data: 3067 characters<br>Numeric data: 3832 characters<br>Byte: 1914 characters                                                                                                    |
| Symbol size              | Minimum: 15 x 15 module<br>Maximum: 151 x 151 module                                                                                                    |
| Error correction         | The selectable error correction level is 5% to 95% of the data area.                                                                                                    |

### Aztec Code Transfer Data Format

| Digit | Description     |
|-------|-----------------|
| Data  | Variable length |

## **ECI Protocol Output**

You can disable or enable output of Aztec Code data using ECI protocol. For more information, see "

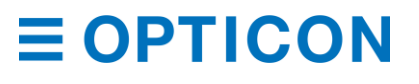

#### ECI Protocol Output" on page 59.

## 6.4 How to Set the Number of Characters to Read

When you scan barcode labels that have a fixed-length, configure the scan engine to only scan the number of characters in the barcode. When properly configured, the scan engine rejects barcodes that are not the specified length. This feature helps ensure the accuracy of scanned data.

The scan engine only checks the length of the barcode data. Options like transmit start/stop character and check digit (CD) are not included. Setting the number of characters to read does not affect fixed-length codes, like EAN-13.

#### 6.4.1 Fixed Length ON, Minimum/Maximum Length for Selected Codes

This option enables fixed length and minimum/maximum length checking for each barcode type and only affects the specified barcode types.

#### **Fixed Length Configuration Commands**

| Command                                             |             |              |                |            | Description                     | Default<br>(valid range) |
|-----------------------------------------------------|-------------|--------------|----------------|------------|---------------------------------|--------------------------|
| Specify Code<br>"Command List: Fixed                | Input<br>Qa | length<br>Qb | n of dig<br>Qc | jits<br>Qd | Fixed length for selected codes | (0 - 8000)               |
| Length<br>ON/Minimum/Maximum<br>Length" on page 83. |             |              |                |            | Length: (1000a+100b+10c+d)      |                          |

#### **Configuration Examples**

| Command                                | Description                                                          |
|----------------------------------------|----------------------------------------------------------------------|
| <esc>[DC1Q6<cr></cr></esc>             | Set Code 39 length to 6 digits                                       |
| <esc>[DC1Q6[DC1Q1Q2<cr></cr></esc>     | Set Code 39 length to 6 digits and 12 digits                         |
| <esc>[DC1Q6[DC4Q1Q2<cr></cr></esc>     | Set Code 39 length to 6 digits and Interleaved 2 of 5 to 12 digits   |
| <esc>[DC1<cr></cr></esc>               | Clear fixed length for Code 39                                       |
| <esc>[DB4Q4<cr></cr></esc>             | Set minimum length for Interleaved 2 of 5 to 4 digits                |
| <esc>[DB4<cr></cr></esc>               | Clear minimum length for Interleaved 2 of 5                          |
| <esc>[DA1Q1Q2<cr></cr></esc>           | Set maximum length for Code 39 to 12 digits                          |
| <esc>[DA1<cr></cr></esc>               | Clear maximum length for Code 39                                     |
| <esc>[DALQ2Q0[DAJQ1Q2Q5<cr></cr></esc> | Set maximum length for PDF417 to 20 digits and QR Code to 125 digits |

#### 6.4.2 Command List: Fixed Length ON/Minimum/Maximum Length

To set the length for each barcode, enter a command followed by a value. When you reset the settings, the current length for the barcode becomes the default.

| Code Type                  | Fixed Length | Min. Length | Max. Length |
|----------------------------|--------------|-------------|-------------|
| Reset settings             | [DC0         | [XQG        | [XNG        |
| Code 39                    | [DC1         | [DB1        | [DA1        |
| Codabar                    | [DC2         | [DB2        | [DA2        |
| Industrial 2 of 5          | [DC3         | [DB3        | [DA3        |
| Interleaved 2 of 5         | [DC4         | [DB4        | [DA4        |
| Code 93                    | [DCD         | [DBD        | [DAD        |
| Code 128                   | [DCB         | [DBB        | [DAB        |
| MSI/Plessey                | [DC8         | [DB8        | [DA8        |
| ΙΑΤΑ                       | [DC7         | [DB7        | [DA7        |
| PDF417                     | [DCL         | [DBL        | [DAL        |
| QR Code                    | [DCJ         | [DBJ        | [DAJ        |
| Data Matrix                | [DCH         | [DBH        | [DAH        |
| Maxi Code                  | [DCK         | [DBK        | [DAK        |
| Aztec Code                 | [DCI         | [DBI        | [DAI        |
| Micro PDF417               | [DCM         | [DBM        | [DAM        |
| RSS-Expanded (GS1 Databar) | [DCF         | [DBF        | [DAF        |
| Composite                  | [DCG         | [DBG        | [DAG        |
| GS1-128                    | [DCC         | [DBC        | [DAC        |
| S-code                     | [DC5         | [DB5        | [DA5        |
| UK/Plessey                 | [DCA         | [DBA        | [DAA        |
| Matrix 2 of 5/Chinese Post | [DC6         | [DB6        | [DA6        |
| Telepen                    | [DC9         | [DB9        | [DA9        |
| Codablock-F                | [DCO         | [DBO        | [DAO        |
| Code 11                    | [DCE         | [DBE        | [DAE        |
| Chinese Sensible Code      | [DCN         | [DBN        | [DAN        |

## 7 Data String Options

You can change the letter case (uppercase/lowercase) in the transmitted data string, as well as add special characters before or after the data.

## 7.1 How to Change Uppercase and Lowercase Letters

You can convert the decoded data to all lowercase or all uppercase letters. You can also switch the case being used. That is, change lowercase characters to uppercase and vice versa. This feature may be helpful if the host requires a specific case.

| Command | Description           | Example: AbCd | Default      |
|---------|-----------------------|---------------|--------------|
| YZ      | No case conversion    | AbCd          | $\checkmark$ |
| YW      | Convert to upper case | ABCD          |              |
| YX      | Convert to lower case | abcd          |              |
| YY      | Exchange case         | aBcD          |              |

#### **Case Conversion Commands**

## 7.2 How to Add Characters

You can add special characters that provide additional information to the beginning or end of a barcode. The output format depends on whether you add a prefix/suffix or a preamble/postamble.

## Prefix/Suffix

You can add a prefix or suffix of up to 4 digits to the data string. For each barcode symbology, you can specify characters to add before or after the data. By default, the prefix is empty and the suffix for all barcodes is the "CR" character.

**Note:** If the number of configured prefix/suffix characters exceeds the maximum of 4 digits, the configuration is ignored.

**Note:** You cannot add a prefix or suffix if you are using Optical Character Recognition Data Edit Reading. For more information, see "Optical Character Recognition" on page 59 and "OCR Barcodes" on page 54.

#### Preamble/Postamble

You can add a preamble or postamble of up to 8 digits to the data string. For all barcode symbologies, you can specify characters to add before or after the data. By default, the preamble and postamble are empty.

| Preamble     | Prefix<br>for each code | Decoded Data | Suffix<br>for each code* | Postamble    |
|--------------|-------------------------|--------------|--------------------------|--------------|
| 8 digits max | 4 digits max            |              | 4 digits max             | 8 digits max |

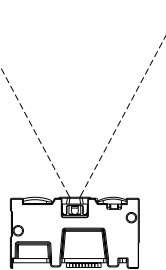

\*By default, <CR> is added to suffix. To clear the default suffix, use the "RZ" command.

Figure **40**: Prefix/Suffix and Preamble/Postamble

#### 7.2.1 How to Set the Prefix/Suffix

When you set the prefix/suffix, the prefix/suffix commands clear the current values, including the default suffix "CR" and configure new settings.

For all barcodes, the default suffix is:

- HID: "Enter"
- COM: "CR"
- UART: "CR"

#### To set the Prefix/Suffix

- 1. Send a prefix/suffix command from "Prefix/Suffix Commands" on page 85.
- 2. Send a value command from "Prefix/Suffix Value Commands" on page 86.

Example prefix/suffix setting:

To set "C39:" as the prefix and "CR" and "LF" as the suffix for Code 39, send this command:

<Esc>M40CQ3Q96AO41M1J<CR>

Note: You can also set the prefix/suffix with a menu or 2D menu barcode.

#### 7.2.2 Prefix/Suffix Commands

The prefix/suffix commands clear the current values, including the default suffix "CR" and configure new settings.

#### Prefix/Suffix Commands for all Barcodes

| Barcode                     | Prefix Command | Suffix Command |
|-----------------------------|----------------|----------------|
| All barcodes prefix/suffix  | RY             | RZ             |
| Common prefix/Common suffix | MZ             | PS             |

\* By default, "CR" is added to the prefix or suffix for all barcodes. To clear "CR", send the "RZ" command only.

#### **Barcode Prefix and Suffix Commands**

| Barcode                    | Prefix Command | Suffix Command |
|----------------------------|----------------|----------------|
| UPC-A                      | N1             | N6             |
| UPC-A add-on               | MO             | O0             |
| UPC-E                      | N2             | N7             |
| UPC-E add-on               | M1             | 01             |
| EAN-13                     | N3             | N8             |
| EAN-13 add-on              | M2             | 02             |
| EAN-8                      | N4             | N9             |
| EAN-8 add-on               | M3             | O3             |
| Code 39                    | M4             | 04             |
| Tri-optic                  | MC             | PN             |
| Codabar                    | M5             | O5             |
| Industrial 2 of 5          | M6             | O6             |
| Interleaved 2 of 5         | M7             | 07             |
| S-code                     | MB             | OB             |
| Matrix 2 of 5              |                | CM             |
| Chinese Post Matrix 2 of 5 | GL             | Givi           |
| ΙΑΤΑ                       | 18             | 19             |
| MSI/Plessey                | N0             | N5             |
| Telepen                    | L8             | L9             |
| UK/Plessey                 | MA             | OA             |
| Code 128                   | M9             | O9             |
| GS1-128                    | [XMX           | [XOX           |
| Code 11                    | [BLD           | [BLE           |
| Korean Postal Authority    | *\$            | *%             |
| Intelligent Mail Barcode   | [D5I           | [D5J           |
| POSTNET                    | [D6D           | [D6E           |

| PLANET                   | [DG5 | [DG6 |
|--------------------------|------|------|
| Japan Postal             | [D5S | [D5T |
| Netherlands Kix Code     | [D5N | [D5O |
| UK Postal (Royal Mail)   | [DGA | [DGB |
| 4-state Mailmark barcode | [DGV | [DGW |
| Australian Postal        | [D6P | [D6Q |
| GS1 DataBar              | OE   | PQ   |
| GS1 DataBar              | [D6J | [D6G |
| GS1 DataBar Limited      | [D6K | [D6H |
| GS1 DataBar Expanded     | [D6L | [D6I |
| GS1 Composite code       | RR   | RS   |
| Codablock-F              | [D4S | [D4T |
| Data Matrix              | MD   | PO   |
| Aztec                    | [BF0 | [BF1 |
| Chinese Sensible Code    | [D4N | [D4O |

## Barcode Prefix and Suffix Commands (continued)

| Barcode                     | Prefix Command | Suffix Command |
|-----------------------------|----------------|----------------|
| QR Code                     | МК             | PW             |
| Maxi Code                   | ML             | PX             |
| PDF417                      | OC             | PY             |
| Micro PDF417                | OD             | PZ             |
| Machine Readable Passports  | [DJJ           | [DJP           |
| Machine Readable Visas-A    | [DJK           | [DJQ           |
| Machine Readable Visas-B    | [DJL           | [DJR           |
| Official Travel Documents 1 | [DJM           | [DJS           |
| Official Travel Documents 2 | [DJN           | [DJT           |
| ISBN                        | [DJO           | [DJU           |

## 7.2.3 Prefix/Suffix Value Commands Prefix/Suffix Value Commands

| Setting             | Description                                                                                                    |
|---------------------|----------------------------------------------------------------------------------------------------|
| ASCII               | Includes all 128 ASCII characters.                                                                                                    |
| Code identification | The code identification is transmitted in OPTICON ID, ISO15424 standard, or AIM-ID.                                                           |
| Code length         | The number of characters after the output format that are configured with options specified in "How to Set Code-Specific Options" on page 60. |
| Code coordinate     | The code coordinate is transmitted as the pixel coordinate of the image sensor.                                                               |
| Scan time           | The time from when the trigger is activated until the data output starts.                                                                     |

## MDI-4000 Series Serial Interface Manual

#### 7.2.3.1 ASCII (Prefix/Suffix Values)

| ASCII           | Command | ASCII | Command | ASCII | Command | ASCII      | Command |
|-----------------|---------|-------|---------|-------|---------|------------|---------|
| <space></space> | 5A      | А     | 0A      | а     | \$A     | ^@ (NULL)  | 9G      |
| !               | 5B      | В     | 0B      | b     | \$B     | ^A (SOH)   | 1A      |
| "               | 5C      | С     | 0C      | с     | \$C     | ^B (STX)   | 1B      |
| #               | 5D      | D     | 0D      | d     | \$D     | ^C (ETX)   | 1C      |
| \$              | 5E      | E     | 0E      | е     | \$E     | ^D (EOT)   | 1D      |
| %               | 5F      | F     | 0F      | f     | \$F     | ^E (ENQ)   | 1E      |
| &               | 5G      | G     | 0G      | g     | \$G     | ^F (ACK)   | 1F      |
| 1               | 5H      | н     | OH      | h     | \$H     | ^G (BEL)   | 1G      |
| (               | 51      | 1     | 01      | i     | \$I     | ^H (BS)    | 1H      |
| )               | 5J      | J     | 0J      | j     | \$J     | 시 (HT)     | 11      |
| *               | 5K      | К     | 0K      | k     | \$K     | ^J (LF)    | 1J      |
| +               | 5L      | L     | 0L      | 1     | \$L     | ^K (VT)    | 1K      |
| ,               | 5M      | М     | 0M      | m     | \$M     | ^L (FF)    | 1L      |
| -               | 5N      | N     | 0N      | n     | \$N     | ^M (CR)    | 1M      |
|                 | 5O      | 0     | 00      | 0     | \$O     | ^N (SO)    | 1N      |
| 1               | 5P      | Р     | 0P      | р     | \$P     | ^O (SI)    | 10      |
| :               | 6A      | Q     | 0Q      | q     | \$Q     | ^P (DLE)   | 1P      |
| •               | 6B      | R     | 0R      | r     | \$R     | ^Q (DC1)   | 1Q      |
| <               | 6C      | S     | 0S      | s     | \$S     | ^R (DC2)   | 1R      |
| =               | 6D      | Т     | 0T      | t     | \$T     | ^S (DC3)   | 1S      |
| >               | 6E      | U     | 0U      | u     | \$U     | ^T (DC4)   | 1T      |
| ?               | 6F      | V     | 0V      | v     | \$V     | ^U (NAK)   | 1U      |
| @               | 6G      | W     | 0W      | w     | \$W     | ^V (SYN)   | 1V      |
| [               | 7A      | Х     | 0X      | х     | \$X     | ^W (ETB)   | 1W      |
| ١               | 7B      | Y     | 0Y      | у     | \$Y     | ^X (CAN)   | 1X      |
| ]               | 7C      | Z     | 0Z      | z     | \$Z     | ^Y (EM)    | 1Y      |
| ٨               | 7D      | 0     | Q0      |       |         | ^Z (SUB)   | 1Z      |
| _               | 7E      | 1     | Q1      |       |         | ^[ (ESC)   | 9A      |
| `               | 7F      | 2     | Q2      |       |         | ^\ (FS)    | 9B      |
| {               | 9T      | 3     | Q3      |       |         | ^] (GS)    | 9C      |
| 1               | 9U      | 4     | Q4      |       |         | ^^ (RS)    | 9D      |
| }               | 9V      | 5     | Q5      |       |         | ^_ (US)    | 9E      |
| ~               | 9W      | 6     | Q6      |       |         | DEL        | 9F      |
|                 |         | 7     | Q7      |       |         | (ASCII127) |         |
|                 |         | 8     | Q8      |       |         |            |         |
|                 |         | 9     | Q9      |       |         |            |         |

#### 7.2.3.2 Code Identification (ID)

To add the Code Identification (ID), send a Code ID command with the command to set a prefix/suffix.

#### **Code ID Commands**

| Command | Description                                 |
|---------|---------------------------------------------|
| \$2     | Code identification using OPTICON ID        |
| \$1     | Code identification using AIM ID/ ISO 15424 |

Use one of these code identification methods:

- OPTICON Code ID. For more information, see "Code ID Table" on page 101.
- AIM/ISO Code ID. For more information, see "Code Option AIM/ISO15424 Code ID Prefix/Suffix Value" on page 102.

The code identifier is transmitted in ISO 15424 format:

]cM

where:

- ] is ASCII decimal value 93
- c is a code character
- M is modifier character

Example Code ID command:

To add "<OPTICON Code ID>" to the all codes prefix, send this command:

<Esc>RY\$2<CR>

#### 7.2.3.3 Code Length

To add the code length, send a code length command with the command to set a prefix/suffix. For 1D barcodes, the code length is transmitted as 2 digits (excluding prefix and suffix characters). For 2D barcodes, the code length is transmitted as 6 digits. You can also send the length as 6 digits for both 1D and 2D barcodes. These direct input characters are counted as 1 of the 4 digits in the prefix and suffix.

#### **Code Length Commands**

| Command | Description                    | Default |
|---------|--------------------------------|---------|
| \$3     | Code length (1D/2D: 2/6 digit) |         |
| \$6     | Code length (1D/2D: 6/6 digit) |         |

#### Example Code Length command:

To set the prefix for all codes to <Code length (1D/2D: 2/6 digit)>, send this command:

#### <ESC>RY\$3<CR>

#### 7.2.3.4 Code Coordinates

The code coordinate is transmitted as the pixel coordinate of the image sensor. You can output the vertexes or the center of the code within the image.

#### MDI-4000 Series Serial Interface Manual

#### **Code Coordinate Commands**

| Command | Description            | Default |
|---------|------------------------|---------|
| [DDX    | Code vertex coordinate |         |
| [DDY    | Code center coordinate |         |

Vertexes output format:

 $X_1/Y_1:X_2/Y_2:X_3/Y_3:X_4/Y_4$ 

Center output format:

X/Y

where:

- X: 1 to 3 digits
- Y: 1 to 3 digits

The range of the coordinates is:

- X: 0 to 639
- Y: 0 to 479

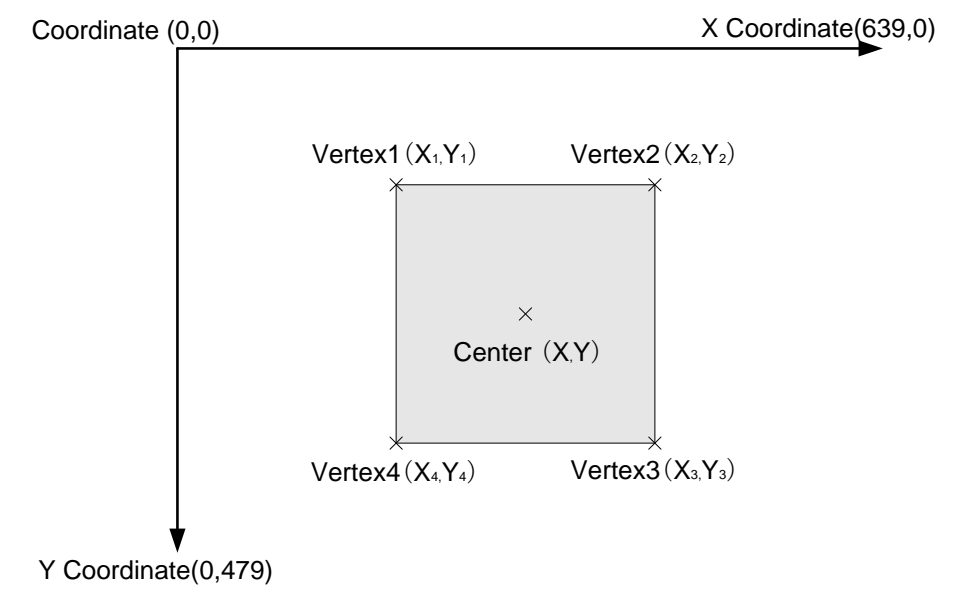

Figure **41**: Code Coordinates

#### 7.2.3.5 Scan Time

The scan time is the time from when the trigger is pressed until data output starts.

#### Scan Time Command

| Command | Description |
|---------|-------------|
| [EDG    | Scan time   |

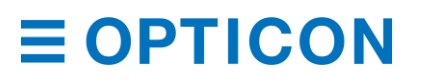

Scan time output format:

Tms

where:

- T is flexible length.
- ms is maximum string length, which is 4.

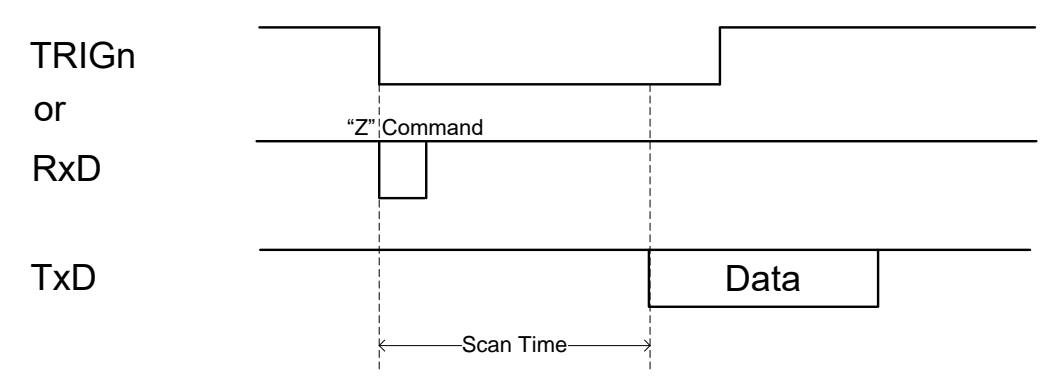

Figure 42: Scan Time

## 8 Read Options

You can configure read options, such as read modes, trigger settings, illumination and aiming, batch reading, and data editing.

## 8.1 Read Modes

Barcode reading starts when the trigger signal (TRIGn) is pulled low, when the trigger command ("Z") is received, or when an object is detected and the scan engine is in auto trigger mode.

## 8.1.1 Single and Multiple Read Modes

You can configure single read and multiple read modes for the scan engine.

#### **Read Mode Commands**

| Read Mode       | Command | Description                                                                                                    | Default      |
|-----------------|---------|----------------------------------------------------------------------------------------------------|--------------|
| Single Read     | S0      | Single read in a single trigger press.                                                                              | $\checkmark$ |
| Multiple Read 1 | [D3P    | Multiple reads in a single trigger press: the scan engine saves the data in memory and does not read the same data. |              |
| Multiple Read 2 | S1      | Multiple reads in a single trigger press: the scan engine reads the same data.                                      |              |

## Single Read Mode

In single read mode, the scan engine starts reading after a trigger press and continues reading until a barcode is successfully decoded or until the read time expires. For more information, see "Central Reading" on page 91.

## Multiple Read Mode 1 (Does Not Read the Same Data)

In this multiple read mode, the scan engine starts reading after a trigger press and keeps reading (even after a barcode is successfully decoded) until the read time expires. To prevent a

barcode from being read twice, the scan engine saves the barcode data in memory (up to 20 barcodes). When subsequent barcodes are read, the scan engine compares the data with the data in memory and ignores the data if it has been previously read. This read mode can be helpful to prevent reading the same barcode twice.

**Note:** Because the maximum number of barcodes that the scan engine can keep in memory is 20, after 20 different barcodes are read, the same barcode can be read again.

Example of Multiple Read Mode 1:

The scan engine will read both Code 1 and Code 2 with a single trigger press.

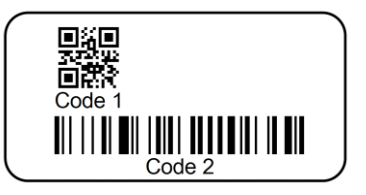

### Multiple Read Mode 2 (Reads Duplicate Data)

Just like Multiple Read Mode 1, the scan engine starts reading after a trigger press and keeps reading (even after a barcode is successfully decoded) until the read time expires. In Multiple Read Mode 2, the scan engine reads the same barcode in a single trigger press if one of these conditions are met:

- The duplicate barcodes are separated by at least one other barcode.
- The Double Read Reset Time has passed. For more information, see "Double Read Reset Time" on page 94.

Example of Multiple Read Mode 2:

The barcode 0001 is read twice, because the duplicate barcodes are separated by at least one other barcode.

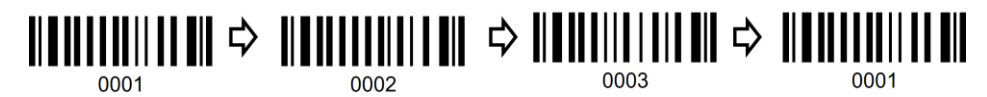

#### 8.1.2 Central Reading

To help you read barcodes that are positioned close to each other, enable Central Reading. When Central Reading is enabled, the scan engine only reads the barcode in the center position of the reading area.

#### **Central Reading Commands**

| Command | Description                                                                         | Default      |
|---------|-------------------------------------------------------------------------------------|--------------|
| [D00    | Enable central reading: only read barcodes in the center position of the aiming LED |              |
| [D0Z    | Disable central reading: read all barcodes in the reading area                      | $\checkmark$ |

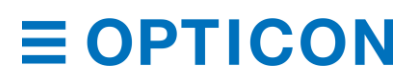

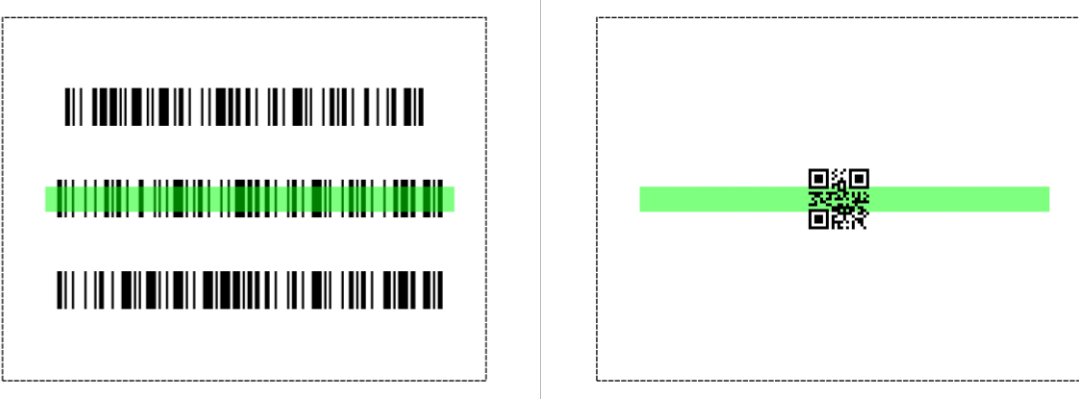

Figure 43: Readable Positions in Central Reading

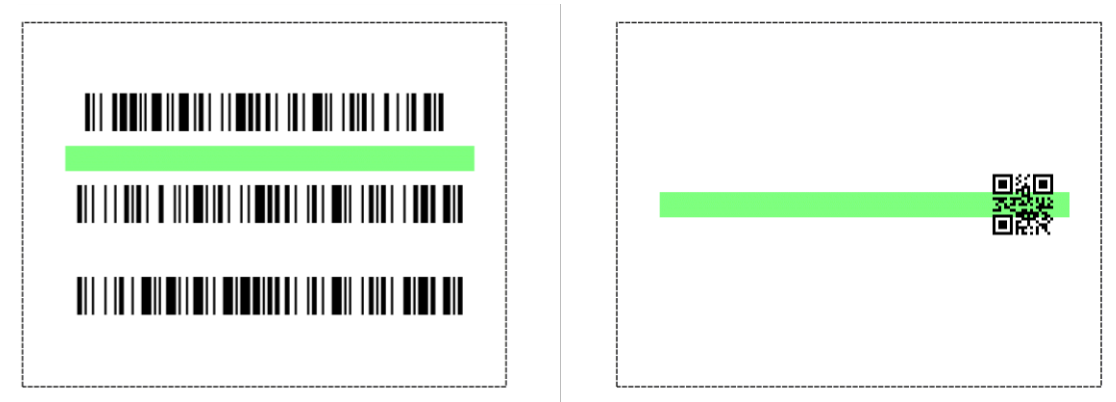

Figure 44: Unreadable Positions in Central Reading

## 8.2 Manual Trigger/Trigger Repeat

By default, the scan engine is in manual trigger mode. In manual trigger mode, you can enable the Trigger Repeat function. Trigger Repeat helps properly aim the scan engine before scanning a barcode. This function helps improve reading performance when reading barcodes that are tightly packed together.

The Trigger Repeat behavior depends on Read Time and Central Reading. For more information, see "Read Time" on page 49 and the previous section, "Central Reading" on page 91.

## **Trigger Repeat Commands**

| Command | Description            | Default |
|---------|------------------------|---------|
| /K      | Disable trigger repeat | ✓       |
| /M      | Enable trigger repeat  |         |

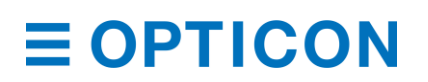

Example for Trigger Repeat Synchronized with Read Time:

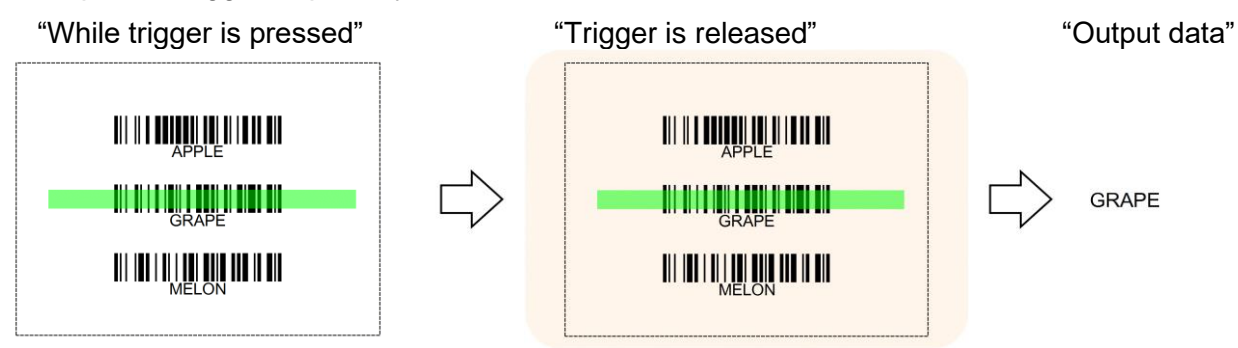

Example for Trigger Repeat with Read Time set to 1 second or more:

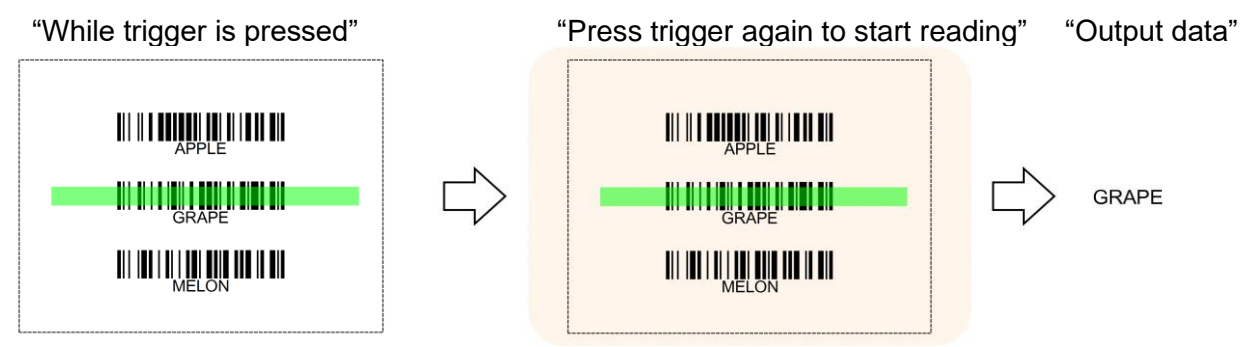

## 8.3 Auto Trigger

When auto trigger is enabled, the scan engine automatically detects and reads barcodes.

## 8.3.1 Auto Trigger Modes

You can configure these two auto trigger modes:

- Presentation auto trigger mode: Use this mode when the scan engine is in a fixed position and barcodes are presented to the scan engine.
- Handheld auto trigger mode: Use this mode when the scan engine is not in a fixed position.

#### **Auto Trigger Mode Commands**

| Command | Description               | Default |
|---------|---------------------------|---------|
| +F      | Disable auto trigger mode | ✓       |
| +1      | Enable auto trigger mode  |         |

#### Presentation and Handheld Auto Trigger Mode Commands

| Command | Description                    | Default      |
|---------|--------------------------------|--------------|
| [DL5    | Presentation auto trigger mode | $\checkmark$ |
| [DL6    | Handheld auto trigger mode     |              |

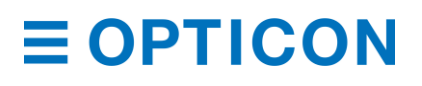

#### 8.3.2 Auto Trigger Sensitivity

You can configure the sensitivity of the scan engine to detect barcodes. Sensitivity is affected by environmental conditions, so you need to adjust this setting accordingly.

| Auto Trigger Se | nsitivity | Commands |
|-----------------|-----------|----------|
|-----------------|-----------|----------|

| Command | Description        | Default      |
|---------|--------------------|--------------|
| [XMF    | High sensitivity   |              |
| [XMH    | Normal sensitivity | $\checkmark$ |
| [XMJ    | Low sensitivity    |              |

#### 8.3.3 Double Read Reset Time

When auto trigger mode is enabled, you can set the time interval in which the same barcode can be read again. When a barcode with different data is read, this command is reset.

#### **Double Read Reset Time Commands**

| Comn | nand |    |    |    | Description                                       | Default<br>(valid range) |
|------|------|----|----|----|---------------------------------------------------|--------------------------|
| [D3R | Qa   | Qb | Qc | Qd | Double read reset time<br>(1000a+100b+10c+d) [ms] | 700 ms<br>(0 - 9999)     |

\* When this command is set to 0 seconds, the same barcode will not be read.

#### 8.3.4 Read Time Adjustment

Lets you configure when to end auto trigger scanning.

#### Auto Trigger Read Time Adjustment Commands

| Command | Description | Default      |
|---------|-------------|--------------|
| (EFH    | Long time   |              |
| (EFI    | Normal time | $\checkmark$ |
| [EFJ    | Short time  |              |

When the read time is set to "Y0," the read time is automatically set by image processing. For more information, see "Read Time" on page 49.

#### 8.3.5 Auto Trigger Sleep Mode

If the scan engine does not detect a barcode after a specified period of time, the scan engine transitions to sleep mode. At specified time intervals, the scan engine tries to detect a barcode. If a barcode is detected or if the trigger is pulled, the scan engine exits sleep mode. To disable sleep mode transition, set this command to 0 seconds.

#### Auto Trigger Sleep Mode Commands

| Command |    |    |    |    | Description                                          | Default<br>(valid range) |
|---------|----|----|----|----|------------------------------------------------------|--------------------------|
| [EBW    | Qa | Qb | Qc | Qd | Transition time to sleep mode (1000a+100b+10c+d) [s] | 5 s<br>(0 - 9999)        |

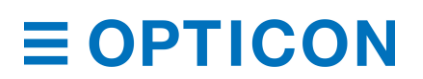

#### 8.3.6 Detection Mode

Lets you determine which mode to use to detect a barcode.

- Green aiming detection: A barcode is detected when it falls within the green aiming light. Use this mode to scan barcodes indoors. In brighter environments, the scan engine may have difficulty detecting barcodes using this mode.
- Warm white illumination detection: A barcode is detected when it falls within the range of the warm white light. Use this mode to scan barcodes in dark environments.
- No illumination detection: A barcode is detected without any illumination from the scan engine. This mode uses the least amount of power, but the effectiveness to detect barcodes may also be reduced. Use this mode to scan barcodes in well-lit areas.

#### **Detection Mode Commands**

| Command | Description                       | Default |
|---------|-----------------------------------|---------|
| [DDG    | Green aiming detection            | ✓       |
| [DDH    | Warm white illumination detection |         |
| [DDI    | No illumination detection         |         |

## 8.4 Illumination and Aiming

You can enable or disable warm white illumination and green LED aiming.

#### 8.4.1 Reading LED Illumination

You can enable or disable LED illumination, select an illumination method, and set illumination brightness. Configuring these settings can be helpful to reduce specular reflection and increase barcode scanning performance.

#### **LED Illumination Mode Commands**

| Command | Description                                                                                                    | Default |
|---------|----------------------------------------------------------------------------------------------------|---------|
| [D39    | Enable: Improves reading performance, in general.                                                                                                    |         |
| [D3A    | Disable: Improves reading performance for barcodes displayed on LCD screens.                                                                                                    |         |
| [D3B    | Automatic switching: Alternates the floodlight between ON and OFF. The scan engine memorizes the illumination in which a barcode was read successfully and uses this mode to scan the next barcode. Use this mode in environments where specular reflection is likely to occur. |         |
| [D3Q    | Prevent specular reflection: Disables illumination only when specular reflection occurs.                                                                                                    | ✓       |

#### LED Illumination Brightness Commands

| Command | Description         | Default      |
|---------|---------------------|--------------|
| [DDB    | Standard brightness | $\checkmark$ |
| [DDC    | Low brightness      |              |

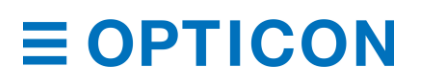
### 8.4.2 External LED Illumination

You can enable external LED illumination to improve barcode reading performance. When external LED illumination is enabled, the scan engine provides an output signal on pin-3. To activate and save the new configuration, you need to send the Z2 command.

### LED Output Mode (Pin3) Commands

| Command | Description                                                                   | Default |
|---------|-------------------------------------------------------------------------------|---------|
| [D26    | Disable external LED illumination signal<br>(Enables Good Read Output Signal) | √       |
| [D28    | Enable external LED illumination signal<br>(Disables Good Read Output Signal) |         |

### 8.4.3 LED Aiming

You can enable or disable the green aiming LED, as well as configure the brightness.

### **LED Aiming Commands**

| Command | Description        | Default |
|---------|--------------------|---------|
| [D3D    | Enable LED aiming  | ✓       |
| [D3E    | Disable LED aiming |         |

### **LED Aiming Brightness Commands**

| Command | Description         | Default      |
|---------|---------------------|--------------|
| [DDD    | High brightness     | $\checkmark$ |
| [DDE    | Standard brightness |              |
| [DDF    | Low brightness      |              |

# 8.5 Batch Reading

You can configure batch reading for fixed format barcodes.

**Note:** The data edit/extract reading function is supported by the scan engine but is not available in "UniversalConfig2.0". For help, contact your local Opticon Representative.

## **Configure Batch Reading**

1. Start the Opticon UniversalConfig application and click Multi label.

| 🚭 UniversalConfig                                                                                                | - |   | ×    |
|----------------------------------------------------------------------------------------------------|---|---|------|
| Eile Edit Format Communication Scanner Help                                                                      |   |   |      |
| Image: Character code Image: Character code Default character code   New Open Save Print Cut Copy   Paste Delete | e |   | ~    |
| Port                                                                                                    |   |   | ~    |
| 🗢 🔠 🚳 🖆 👯 🐯 🌤 🔍<br>Connection ComConf GS1Edit Multi label OCR NewMenu Switch 1D-2D ShootImg Download             |   |   |      |
| Command                                                                                                    |   | ~ | Send |

2. Follow the instructions to configure batch reading settings for up to 4 barcodes. To configure additional settings, contact your local Opticon Representative.

| Data edit programming - Multiple lab                                                                                          | el setting                                               | × |
|----------------------------------------------------------------------------------------------------|----------------------------------------------------------|---|
| Set Begin String / End String for target<br>maximum 4 labels.<br>Number of labels 1 ~<br>Label1<br>Kind of code<br>Any Code ~ | t labels;<br>Label2<br>Kind of code<br>Any Code          |   |
| Begin string End string<br>Minimum digit / Maximum digit                                                                      | Begin string End string<br>Minimum digit / Maximum digit |   |
| Label3                                                                                                    | Label4                                                   |   |
| Kind of code                                                                                                    | Kind of code                                             |   |
| Any Code $\sim$                                                                                                    | Any Code $\sim$                                          |   |
| Begin string End string                                                                                                    | Begin string End string                                  |   |
| Minimum digit / Maximum digit                                                                                                 | Minimum digit / Maximum digit                            |   |
|                                                                                                    | < Back Next > Cancel                                     |   |

# 9 Indicator Options

You can configure options for the Buzzer and Good Read LED.

## 9.1 Buzzer

The scan engine provides feedback through these buzzer indicators:

- Good read
- Startup
- Read timeout
- Intermediate

The BUZZERn signal controls the buzzer tone and sound pressure with the pulse-width modulation (PWM) signal.

### 9.1.1 Buzzer Volume

Buzzer volume settings are applied to all buzzers.

### **Buzzer Volume Commands**

| Command | Buzzer Loudness | Default |
|---------|-----------------|---------|
| Т0      | Maximum         | ✓       |
| T1      | Loud            |         |
| T2      | Normal          |         |
| Т3      | Minimum         |         |

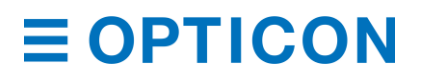

### 9.1.2 Good Read Buzzer

The good read buzzer sounds when a barcode is successfully read. You can enable or disable the buzzer, as well as configure the duration and tone of the buzzer.

### **Good Read Buzzer Commands**

| Command | Description    | Default      |
|---------|----------------|--------------|
| W8      | Enable buzzer  | $\checkmark$ |
| WO      | Disable buzzer |              |

## **Good Read Buzzer Duration Commands**

| Command | Description             | Default      |
|---------|-------------------------|--------------|
| W7      | Buzzer duration: 50 ms  | $\checkmark$ |
| [EFW    | Buzzer duration: 75 ms  |              |
| W4      | Buzzer duration: 100 ms |              |
| W5      | Buzzer duration: 200 ms |              |
| W6      | Buzzer duration: 400 ms |              |

### **Good Read Buzzer Tone Commands**

| Command | Description                       | Default |
|---------|-----------------------------------|---------|
| W1      | Medium frequency buzzer (3000 Hz) | 3000 Hz |
| W2      | 2-step buzzer tone (high to low)  |         |
| W3      | 2-step buzzer tone (low to high)  |         |

### **Good Read Buzzer Tone Frequency Commands**

| Command |    |    |    |    | Description                                | Default<br>(valid range) |
|---------|----|----|----|----|--------------------------------------------|--------------------------|
| [DF0    | Qa | Qb | Qc | Qd | Numerical setting of buzzer tone frequency | 3000 Hz<br>(1 - 9999)    |
|         |    |    |    |    | (1000a+100b+10c+d)[Hz]                     |                          |

#### 9.1.3 Startup Buzzer

The startup buzzer beeps when the scan engine is powered on.

To activate and save the new configuration, you need to use the Z2 command (save settings in non-volatile memory).

#### Startup Buzzer Commands

| Command | Description            | Default      |
|---------|------------------------|--------------|
| GD      | Disable startup buzzer | $\checkmark$ |
| GC      | Enable startup buzzer  |              |

### 9.1.4 Read Timeout Buzzer

If a barcode is not successfully read within the timeout period, an error buzzer sounds when the read operation ends.

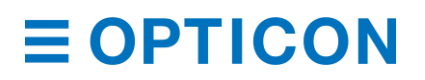

### **Read Timeout Buzzer Commands**

| Command | Description                 | Default |
|---------|-----------------------------|---------|
| [EAP    | Disable read timeout buzzer | ✓       |
| [EAQ    | Enable read timeout buzzer  |         |

### 9.1.5 Intermediate Buzzer

If a barcode is decoded but does not yet meet the conditions to output data, an intermediate buzzer sounds.

For example, if the buffer is configured to read five barcodes, the intermediate buzzer sounds after the 1<sup>st</sup>, 2<sup>nd</sup>, 3<sup>rd</sup> and 4<sup>th</sup> barcodes are decoded to confirm that each barcode has been read. When the 5<sup>th</sup> and last barcode is decoded, a good read buzzer sounds and the data is output. When the good read buzzer is disabled, this setting is also disabled.

### **Intermediate Buzzer Commands**

| Comman | d  | Description                 | Default      |
|--------|----|-----------------------------|--------------|
| [EBY   | Q0 | Disable intermediate buzzer |              |
|        | Q1 | Enable intermediate buzzer  | $\checkmark$ |

Intermediate buzzer frequency: 5000 Hz (5 KHz), duration: 10 ms

### 9.1.6 Idle Level of BUZZERn pin

You can configure the idle level of the BUZZERn pin to minimize power consumption when the buzzer is not active. For example, when a PNP transistor is used to drive the buzzer, the transistor is "open" when the BUZZERn signal is low, so the idle level should be low.

To automatically maximize power, use a Custom Command Line command to make this setting the default. For more information, see "How to Permanently Change the Factory Default Settings" on page 11.

To activate and save the new configuration, you need to use the Z2 command (save settings in non-volatile memory).

### **BUZZERn Idle Level Commands**

| Command | Description                  | Default |
|---------|------------------------------|---------|
| [BAW    | Idle level low (Active high) |         |
| [BAX    | Idle level high (Active low) | ✓       |

## 9.2 Good Read LED

When an LED is connected to the GR\_LEDn pin, the GR\_LEDn signal controls the good read LED.

**Note:** Because the scan engine can only supply a limited output current through the GR\_LEDn pin, use a transistor to amplify the current.

### 9.2.1 Good Read LED Duration

The good read LED lights up after a barcode is successfully decoded. You can configure how long the good read LED stays on or disabled the LED.

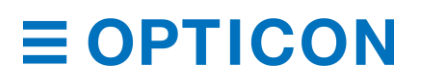

### Good Read LED Commands

| Command | Description                | Default      |
|---------|----------------------------|--------------|
| T4      | Disable indicator          |              |
| [XTH    | Indicator duration: 60 ms  |              |
| [XT8    | Indicator duration: 100 ms |              |
| T5      | Indicator duration: 200 ms | $\checkmark$ |
| Т6      | Indicator duration: 400 ms |              |
| Т7      | Indicator duration: 800 ms |              |

### 9.2.2 Inverted Good Read LED

In Good Read LED inverted mode, the GR\_LEDn signal is inverted.

### **Inverted Good Read LED Commands**

| Command | Description                 | Default      |
|---------|-----------------------------|--------------|
| [E6Y    | Good Read LED normal mode   | $\checkmark$ |
| [E6Z    | Good Read LED inverted mode |              |

# 9.3 Good Read Aiming

When a barcode is successfully read, the green good read aiming light turns on, briefly. You can configure the frequency and duration of this light.

### **Good Read Aiming Commands**

| Comn | nand |    |    | Function                   | Description                                                                                | Default                                                          |
|------|------|----|----|----------------------------|--------------------------------------------------------------------------------------------|------------------------------------------------------------------|
| [EF3 | Qa   | Qb | Qc |                            |                                                                                            |                                                                  |
|      | а    |    |    | Settings                   | <ul><li>0: Indicator frequency</li><li>1: First indicator duration after reading</li></ul> |                                                                  |
|      |      | b  | C  | Numeric setting<br>10b + c | Indicator frequency:<br>0 to 99 times<br>Indicator duration:<br>0 to 99 x 10 ms            | Indicator frequency:<br>0 times<br>Indicator duration:<br>100 ms |

Example Good Read Aiming Settings:

- To turn on the lights 2 times after 100 ms (default), send this command: [EF3Q0Q0Q2
- To set the first indicator duration after reading to 500 ms, and then turn on the lights 2 times after 100 ms, send this command:

[EF3Q1Q5Q0

# 9.4 General Indicator Timing

The buzzer and good read LED share common settings. Specifically, both indicators can be activated after decoding a barcode and before or after transmitting the data.

# **Indicator Timing Commands**

| Command             | Description                                     | Default      |
|---------------------|-------------------------------------------------|--------------|
| VY                  | Before data transmission*                       | $\checkmark$ |
| VZ                  | After data transmission                         |              |
| * Dath indiantara a | re activited acces ofter the bereads is deceded |              |

Both indicators are activated soon after the barcode is decoded.

**10 Appendix** This appendix contains reference data.

# 10.1 Code ID Table

These tables list the Code IDs that can be added to the prefix or suffix.

### 10.1.1 Opticon Code ID Prefix/Suffix Value

| Code                   | Code ID | Code                        | Code ID |
|------------------------|---------|-----------------------------|---------|
| UPC-A                  | С       | Code 11                     | b       |
| UPC-A +2               | F       | Code 128                    | Т       |
| UPC-A +5               | G       | GS1-128                     | -       |
| UPC-E                  | D       | GS1 DataBar                 | у       |
| UPC-E +2               | Н       | CC-A                        | m       |
| UPC-E +5               | 1       | СС-В                        | n       |
| EAN-13                 | В       | CC-C                        | I       |
| EAN-13 +2              | L       | Korean Postal Authority     | С       |
| EAN-13 +5              | М       | Intelligent mail            | 0       |
| EAN-8                  | A       | Postal-TNT, KIX             | 1       |
| EAN-8 +2               | J       | Japanese postal code        | 2       |
| EAN-8 +5               | К       | Postnet                     | 3       |
| Code 39                | V       | Australia postal code       | 4       |
| Code 39 Full ASCII     | W       | US Planet                   | 6       |
| Italian Pharmaceutical | Y       | UK Postal (Royal mail)      | 7       |
| Codabar                | R       | 4-state Mailmark barcode    | 8       |
| Codabar ABC            | S       | Codablock F                 | Е       |
| Codabar CX             | f       | Data Matrix                 | t       |
| Industrial 2of5        | 0       | Aztec                       | 0       |
| Interleaved 2of5       | N       | Aztec Runes                 |         |
| S-Code                 | g       | Chinese Sensible Code       | е       |
| Matrix 2of5            | Q       | QR Code                     | u       |
| Chinese Post           | w       | Micro QR Code               | j       |
| Code 93                | U       | Maxi Code                   | V       |
| ΙΑΤΑ                   | Р       | PDF417                      | r       |
| MSI/Plessey            | Z       | Micro PDF417                | S       |
| Telepen                | d       | ICAO Travel Documents (OCR) | 9       |
| UK/Plessey             | а       | ISBN and Other OCR Font B   | Z       |

# 10.1.2 Code Option AIM/ISO15424 Code ID Prefix/Suffix Value

### AIM/ISO15424 Code ID

| Symbology                     | Code ID | Symbology                | Code ID |
|-------------------------------|---------|--------------------------|---------|
| UPC-A                         | ]E0     | Telepen                  | ]B*     |
| UPC-A +2                      | ]E3     | UK/Plessey               | ]P0     |
| UPC-A +5                      | ]E3     | Code 128                 | ]C0     |
| UPC-E                         | ]E0     | GS1-128                  | ]C1     |
| UPC-E +2                      | ]E3     | Code 93                  | ]G0     |
| UPC-E +5                      | ]E3     | Code 11                  | ]H*     |
| EAN-13                        | ]E0     |                          | ]X0     |
| EAN-13 +2                     | ]E3     | Korean Postal Authority  | ]X0     |
| EAN-13 +5                     | ]E3     | Intelligent Mail Barcode | ]X0     |
| EAN-8                         | ]E4     | POSTNET                  | ]X0     |
| EAN-8 +2                      | ]E7     | GS1 DataBar              | ]e0     |
| EAN-8 +5                      | ]E7     | CC-A                     | ]e1     |
| Code 39                       | ]A*     | СС-В                     | ]e1     |
| Code 39 Full ASCII            | ]A*     | CC-C                     | ]e1     |
| Tri-Optic                     | ]X0     | GS1 DataBar with CC-A    | ]e0     |
| Code 39 lt.<br>Pharmaceutical | ]X0     | GS1 DataBar with CC-B    | ]e0     |
| Codabar                       | ]F*     | GS1 DataBar with CC-C    | ]e0     |
| Codabar ABC                   | ]F*     | Codablock F              | ]0*     |
| Codabar CX                    | ]X0     | DataMatrix               | ]d*     |
| Industrial 2 of 5             | ]S0     | Aztec                    | ]z*     |
| Interleaved 2 of 5            | ]I*     |                          | ]X0     |
| S-Code                        | ]X0     | QR Code                  | ]Q*     |
| Matrix 2 of 5                 | ]X0     | Micro QR Code            | ]Q*     |
| Chinese Post                  | ]X0     | Maxi Code                | ]U*     |
| ΙΑΤΑ                          | ]R*     | PDF417                   | ]L0     |
| MSI/Plessey                   | ]M*     | Micro PDF417             | ]L0     |
|                               | ]X0     | OCR                      | ]X0     |

Note: Commands noted with an asterisk (\*) are described differently depending on the code type. For more information, see one of the next corresponding tables.

# Code 39 Option AIM/ISO15424 Code ID: A\*

| Code Option             | ]AIM-ID |
|-------------------------|---------|
| Normal Code 39 (D5)     | ]A0     |
| Do not check CD (C1)    |         |
| Transmit CD (D9)        |         |
| Normal Code 39 (D5)     |         |
| Check CD (C0)           | 1A1     |
| Transmit CD (D9)        | ],      |
| Normal Code 39 (D5)     |         |
| Do not check CD (C1)    | 1A2     |
| Do not transmit CD (D8) | ],      |
| Normal Code 39 (D5)     | ]A3     |
| Check CD (C0)           |         |
| Do not transmit CD (D8) |         |

| Code Option                                                   | ]AIM-ID |
|---------------------------------------------------------------|---------|
| Full ASCII Code 39 (D4) or Full<br>ASCII Code 39 if pos. (+K) | ]A4     |
| Not check CD (C1)                                             |         |
| Transmit CD (D9)                                              |         |
| Full ASCII Code 39(D4) or Full<br>ASCII Code 39 if pos. (+K)  | ]A5     |
| Check CD (C0)                                                 |         |
| Transmit CD (D9)                                              |         |
| Full ASCII Code 39(D4) or Full<br>ASCII Code 39 if pos. (+K)  | ]A6     |
| Do not check CD (C1)                                          |         |
| Do not transmit CD (D8)                                       |         |
| Full ASCII Code 39(D4) or Full<br>ASCII Code 39 if pos. (+K)  | ]A7     |
| Check CD (C0)                                                 |         |
| Do not transmit CD (D8)                                       |         |

# Codabar Option AIM/ISO15424 Code ID: F\*

| Code Option              | ]AIM-ID | Code Option              | ]AIM-ID |
|--------------------------|---------|--------------------------|---------|
| Codabar normal mode (HA) | ]F0     | Codabar normal mode (HA) | ]F4     |
| Do not check CD (H7)     |         | Do not check CD (H7)     |         |
| Transmit CD (H8)         |         | Do not transmit CD (H9)  |         |
| Codabar ABC (H4) or (H3) |         | Codabar ABC (H4) or (H3) |         |
| Do not check CD (H7)     | ]F1     | Do not check CD (H7)     | ]F5     |
| Transmit CD (H8)         |         | Do not transmit CD (H9)  |         |
| Codabar normal mode (HA) |         | Codabar normal mode (HA) |         |
| Check CD (H6)            | ]F2     | Check CD (H6)            | ]F6     |
| Transmit CD (H8)         |         | Do not transmit CD (H9)  |         |
| Codabar ABC (H4) or (H3) |         | Codabar ABC (H4) or (H3) |         |
| Check CD (H6)            | ]F3     | Check CD (H6)            | ]F7     |
| Transmit CD (H8)         |         | Do not transmit CD (H9)  |         |

# Interleaved 2of5 Option AIM/ISO15424 Code ID: I\*

| Code Option          | ]AIM-ID | Code Option             | ]AIM-ID |
|----------------------|---------|-------------------------|---------|
| Do not check CD (G0) | ]IO     | Do not check CD (G0)    | ]I2     |
| Transmit CD (E0)     |         | Do not Transmit CD (E1) |         |
| Check CD (G1)        | ]I1     | Check CD (G1)           | ] 3     |
| Transmit CD (E0)     |         | Do not Transmit CD (E1) |         |

| Code Option                  | ]AIM-ID | Code Option                   | ]AIM-ID |
|------------------------------|---------|-------------------------------|---------|
| Do not check CD (4H)         | ]R0     | Do not check CD (4H)          | ]R2     |
| Transmit CD (4L)             |         | Do not transmit CD (4M)       |         |
| Check FC and SN only (4I) or | ]R1     | Check FC and SN only (4I) or  | ]R3     |
| Check CPN,FC and SN (4J) or  |         | Check CPN,FC and SN (4J) or   |         |
| Check CPN,AC,FC and SN (4K)  |         | Check CPN, AC, FC and SN (4K) |         |
| Transmit CD (4L)             |         | Do not transmit CD (4M)       |         |

## IATA Option AIM/ISO15424 Code ID: R\*

# MSI/Plessey Option AIM/ISO15424 Code ID: M\*/X0

| Code Option                          | ]AIM-ID | Code Option                          | ]AIM-ID |
|--------------------------------------|---------|--------------------------------------|---------|
| Check 1CD = MOD 10 (4B):             |         | Check 2CD's = MOD 10/MOD 11          | ]X0     |
| (4B) + Transmit CD1 (4E) or          | ]MO     | (4D):                                |         |
| (4B) + Do not transmit CD (4G) or    | ]M1     |                                      |         |
| (4B) + Transmit CD1 and CD2 (4F)     | ]X0     | (4D) + Transmit CD1 (4E) or          |         |
|                                      |         | (4D) + Do not transmit CD (4G)       |         |
|                                      |         | or                                   |         |
|                                      |         | (4D) + Transmit CD1 and CD2<br>(4F)  |         |
| Check 2CD's = MOD 10/MOD 10<br>(4C): | ]X0     | Check 2CD's = MOD 11/MOD 10<br>(4R): | ]X0     |
| (4C) + Transmit CD1 (4E) or          |         | (4D) + Transmit CD1 (4E) or          |         |
| (4C) + Do not transmit CD (4G) or    |         | (4D) + Do not transmit CD (4G)<br>or |         |
| (4C) + Transmit CD1 and CD2 (4F)     |         | (4D) + Transmit CD1 and CD2<br>(4F)  |         |

# Telepen Option AIM/ISO15424 Code ID: B\*

| Code Option                         | ]AIM-ID | Code Option                          | ]AIM-ID |
|-------------------------------------|---------|--------------------------------------|---------|
| Telepen (numeric or ASCII only):    |         | Telepen (numeric followed by ASCII): |         |
| ASCII mode (D3)                     | ]B0     | ASCII mode (D3)                      | ]B0     |
| Numeric mode (D2)                   | ]B1     | Numeric mode (D2)                    | ]B2     |
| Telepen (ASCII followed by numeric) |         |                                      |         |
| (not supported):                    |         |                                      |         |
| ASCII mode (D3)                     | ]B0     |                                      |         |

### MDI-4000 Series Serial Interface Manual

# Code 11 Option AIM/ISO15424 Code ID: H\*/X0

| Code Option                      | ]AIM-ID | Code Option                   | ]AIM-ID |
|----------------------------------|---------|-------------------------------|---------|
| Check 1CDs (BLG)                 | ]H0     | Check 1CDs (BLG)              |         |
| or Check auto 1 or 2CDs (BLI)    |         | or Check 2CDs (BLH)           |         |
| (length > 12)                    |         | or Check auto 1 or 2CDs (BLI) |         |
| Transmit CD <sub>(S)</sub> (BLK) |         | (length > 12)                 |         |
|                                  |         | Do not Transmit CD(s) (BLJ)   |         |
| Check 2CDs (BLH) or              | ]H1     | Do not check CD (BLF)         | ]H3     |
| Check auto 1 or 2CDs (BLI)       |         | Do not transmit CD (BLJ)      |         |
| (length > 12)                    |         |                               |         |
| Transmit CD <sub>(S)</sub> (BLK) |         |                               |         |

# Codablock F Option AIM/ISO15424 Code ID: O\*

| Code Option   | ]AIM-ID | Code Option          | ]AIM-ID |
|---------------|---------|----------------------|---------|
| FNC1 not used | ]04     | FNC1 in 1st position | ]05     |

# DataMatrix Options AIM/ISO15424 Code ID: d\*

| Code Option                         | ]AIM-ID | Code Option                                                          | ]AIM-ID |
|-------------------------------------|---------|----------------------------------------------------------------------|---------|
| ECC200                              | ]d1     | ECC200, supporting ECI protocol                                      | ]d4     |
| ECC200, FNC1 IN 1st or 5th position | ]d2     | ECC200, FNC1 in 1st or 5th position and supporting ECI protocol      | ]d5     |
| ECC200, FNC1 IN 2nd or 6th position | ]d3     | ECC200,FNC1 in 2nd or 6th<br>position and supporting ECI<br>protocol | ]d6     |

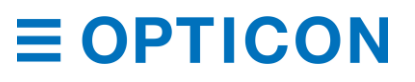

# Aztec Options AIM/ISO15424 Code ID: z\*

| Code Option                                                                        | ]AIM-ID | Code Option                                                                                                | ]AIM-ID |
|------------------------------------------------------------------------------------|---------|----------------------------------------------------------------------------------------------------|---------|
| No structure/other                                                                 | ]z0     | Structured append header                                                                                   | ]z8     |
| FNC1 preceding 1st message character                                               | ]z1     | letter or pair of digits                                                                                   |         |
| FNC1 following an initial letter or pair of digits                                 | ]z2     | Structured append header<br>included and ECI protocol                                                      | ]z9     |
| ECI protocol implemented                                                           | ]z3     | mplemented                                                                                                 |         |
| FNC1 preceding 1st message<br>character and ECI protocol<br>implemented            | ]z4     | Structured append header<br>included, FNC1 preceding 1st<br>message character, ECI protocol<br>implemented | ]zA     |
| FNC1 following an initial letter or<br>pair of digits, ECI protocol<br>implemented | ]z5     | mpienieneu                                                                                                 |         |
| Structured append header included                                                  | ]z6     | Structured append header<br>included, FNC1 following an initial<br>letter or pair of digits, ECI protocol  | ]zB     |
| Structured append header<br>included and FNC1 preceding 1st<br>message character   | ]z7     | implemented                                                                                                |         |

# QR Code Option AIM/ISO15424 Code ID: Q\*

| Code Option                                                         | ]AIM-ID | Code Option                              | ]AIM-ID |
|---------------------------------------------------------------------|---------|------------------------------------------|---------|
| Model 1                                                             | ]Q0     | Model 2, ECI protocol<br>implemented     | ]Q4     |
| Model 2, ECI protocol not<br>implemented                            | ]Q1     | FNC1 in first position                   |         |
| Model 2, ECI protocol<br>implemented                                | ]Q2     | Model 2, ECI protocol not<br>implemented | ]Q5     |
| Model 2, ECI protocol not<br>implemented                            | ]Q3     | FNC1 in second position                  | -       |
| Model 2, ECI protocol not<br>implemented, FNC1 in first<br>position |         | Model 2, ECI protocol<br>implemented     | ]Q6     |
|                                                                     |         | FNC1 in second position                  |         |

# Maxi Code Option AIM/ISO15424 Code ID: U\*

| Code Option           | ]AIM-ID | Code Option                                     | ]AIM-ID |
|-----------------------|---------|-------------------------------------------------|---------|
| Symbol in mode 4 of 5 | ]U0     | Symbol in mode 4 of 5, ECI protocol implemented | ]U2     |
| Symbol in mode 2 of 3 | ]U1     | Symbol in mode 2 of 3, ECI protocol implemented | ]U3     |

# 10.2 MDI-4xx0 Specification Overview

# 10.2.1 Common Specification Overview Control Section Specifications

| Specification | Value                | Notes           |
|---------------|----------------------|-----------------|
| CPU           | CPU ARM Cortex-A7    | CoreMax. 800MHz |
| LPDDR2 RAM    | 1G bits              | DDRCLK400MHz    |
| Flash ROM     | 1G bits Flash Memory |                 |

# **Interface Section Specifications**

| Specification | Value                       | Notes            |
|---------------|-----------------------------|------------------|
| UART          | 300 bps to 115200 bps       | Default: 9600bps |
| USB           | Full Speed 12Mbps (HID/COM) |                  |

## **Optical Section Specifications**

| Specification         | Value                                                                     | Notes               |
|-----------------------|---------------------------------------------------------------------------|---------------------|
| Scanning method       | Monochrome CMOS area sensor                                               | Frame rate: 100 fps |
| Scanning light source | 1 warm white LED                                                          |                     |
| Aiming light source   | Single line green LED                                                     |                     |
| Effective pixels      | 0.30 million pixels (H: 640 x V: 480)                                     |                     |
| View angle            | Horizontal: about 38.0°<br>Vertical: about 26.4°<br>Diagonal: about 46.4° |                     |

# **Power Specifications**

| Specification              | Value                                                                                                    | Notes                     |
|----------------------------|----------------------------------------------------------------------------------------------------|---------------------------|
| Range of Operating Voltage | 3.3/5.0 V (3.0~5.5V)                                                                                     |                           |
| Current Consumption        | MDI-4x00: See "Current Consumption<br>of the MDI-4x00" on page 39.<br>MDI-4x50: See "Current Consumption | Ambient temperature: 25°C |
|                            | of the MDI-4x50" on page 40.                                                                             |                           |

# **Environmental Specifications**

| Specification             |             | Value                               | Notes      |  |
|---------------------------|-------------|-------------------------------------|------------|--|
| Temperature               | Operating   | -20 to 60 °C                        | AC adapter |  |
|                           | Storage     | -40 to 70 °C                        | 0 to 40°C  |  |
| Humidity                  | Operating   | 5 to 90% (non-condensing, no frost) |            |  |
|                           | Storage     | 5 to 90% (non-condensing, no frost) |            |  |
| Ambient Light<br>Immunity | Fluorescent | 10,000 lx or less UPC 0.33 mm       |            |  |
|                           | Sunlight    | 100,000 lx or less                  |            |  |

# 10.2.2 Technical Specifications Standard Model (SR) Reading Specifications

| Specification      | Value                                                                  |
|--------------------|------------------------------------------------------------------------|
| Minimum Resolution | Code 39: 0.1 mm                                                        |
|                    | GS1 DataBar: 0.169 mm                                                  |
|                    | Composite Code: 0.169 mm                                               |
|                    | PDF417: 0.169 mm                                                       |
|                    | QR Code: 0.169 mm                                                      |
|                    | Data Matrix: 0.169 mm                                                  |
| Barcode Width      | Possible to read: Width 100 mm Code 39 Resolution 0.2 mm (DOF: 170 mm) |
| Motion Tolerance   | Possible to read: UPC 100% moving at 2.54 m/s (DOC: 130 mm)            |
|                    |                                                                        |

Note: OPTOELECTRONICS test chart.

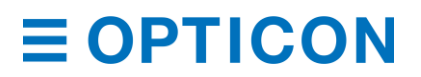

| Resolution | Symbology   | PCS   | Guaranteed | Value   | Typical Valu | Ie      |
|------------|-------------|-------|------------|---------|--------------|---------|
| mm (mil)   |             | (MRD) | Near       | Far     | Near         | Far     |
| 0.127 mm   | Code 39     | 0.9   | 66 mm      | 112 mm  | 55 mm        | 128 mm  |
| (5 mil)    |             | (0.8) | (2.6″)     | (4.4″)  | (2.1″)       | (5.0")  |
| 0.254 mm   | Code 39     | 0.9   | 64 mm      | 211 mm  | 54 mm        | 239 mm  |
| (10 mil)   |             | (0.8) | (2.5″)     | (8.3″)  | (2.1″)       | (9.4")  |
| 0.508 mm   | Code 39     | 0.9   | 86 mm      | 373 mm  | 71 mm        | 435 mm  |
| (20 mil)   |             | (0.8) | (3.4″)     | (14.6″) | (2.8″)       | (17.1″) |
| 0.2 mm     | Code 128    | 0.9   | 79 mm      | 167 mm  | 64 mm        | 193 mm  |
| (7.9 mil)  |             | (0.8) | (3.1″)     | (6.6″)  | (2.0″)       | (7.6″)  |
| 0.33 mm    | UPC/EAN     | 0.9   | 64 mm      | 250 mm  | 52 mm        | 293 mm  |
| (13 mil)   |             | (0.8) | (2.5″)     | (9.8″)  | (2.0″)       | (11.5″) |
| 0.169 mm   | PDF417      | 0.9   | 59 mm      | 131 mm  | 51mm         | 148 mm  |
| (6.7 mil)  |             | (0.8) | (2.3″)     | (5.1″)  | (2.0″)       | (5.8″)  |
| 0.254 mm   | PDF417      | 0.9   | 55 mm      | 185 mm  | 44 mm        | 213 mm  |
| (10 mil)   |             | (0.8) | (2.1″)     | (7.3″)  | (1.7″)       | (8.4")  |
| 0.169 mm   | QR Code     | 0.9   | 75 mm      | 99 mm   | 62 mm        | 113 mm  |
| (6.7 mil)  |             | (0.8) | (2.9″)     | (3.9″)  | (2.4″)       | (4.4″)  |
| 0.381 mm   | QR Code     | 0.9   | 29 mm      | 216 mm  | 24 mm        | 252 mm  |
| (15 mil)   |             | (0.8) | (1.2″)     | (8.5″)  | (1.0″)       | (9.9")  |
| 0.169 mm   | Data Matrix | 0.9   | 77 mm      | 103 mm  | 64 mm        | 118 mm  |
| (6.7 mil)  |             | (0.8) | (3.0″)     | (4.0")  | (2.5″)       | (4.6″)  |
| 0.254 mm   | Data Matrix | 0.9   | 57 mm      | 151 mm  | 45 mm        | 175 mm  |
| (10 mil)   |             | (0.8) | (2.2″)     | (5.9″)  | (1.8″)       | (6.8″)  |

# Standard Model (SR) Reading Depth of Field

**Notes:** The depth of field is the typical value measured by tilting the test chart 15° from the optical axis.

The depth of field is a determined while using the OPTOELECTRONICS test chart PCS 0.9, without specular reflection and at room temperature and room humidity.

## High-Density Model (HD) Reading Specifications

| Specification      | Value                                                                                                    |
|--------------------|----------------------------------------------------------------------------------------------------|
| Minimum Resolution | Code 39: 0.076 mm<br>GS1 DataBar: 0.127 mm<br>Composite Code: 0.127 mm<br>PDF417: 0.127 mm<br>QR Code: 0.127 mm<br>Data Matrix: 0.127 mm |
| Barcode Width      | Possible to read: Width 80 mm Code 39 Resolution 0.2 mm (DOF: 140 mm)                                                                    |
| Motion Tolerance   | Possible to read: QR Code 0.381 mm 100% moving at 1 m/s (DOC: 130 mm)                                                                    |

Note: OPTOELECTRONICS test chart.

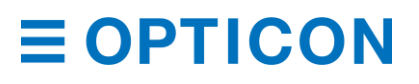

#### PCS Resolution Symbology **Guaranteed Value Typical Value** (MRD) Far Far 0.076 mm Code 39 0.9 55 mm 65 mm 47 mm 74 mm (3 mil) (0.8)(2.2") (2.5") (1.9") (2.9") 0.127 mm Code 39 0.9 45 mm 104 mm 37 mm 121 mm (5 mil) (0.8)(1.8'')(4.1") (1.5") (4.8") 0.254 mm Code 39 0.9 64 mm 157 mm 57 mm 181 mm (10 mil) (6.2") (7.1") (0.8)(2.5") (2.3") 0.2 mm Code 128 0.9 79 mm 140 mm 70 mm 161 mm (6.3") (7.9 mil) (0.8)(3.1'')(55") (2.8") 0.33 mm UPC/EAN 0.9 64 mm 173 mm 50 mm 202 mm (8.0") (13 mil) (0.8)(2.5") (6.8") (2.0") 0.127 mm PDF417 0.9 48 mm 97 mm 41 mm 111 mm (5.0 mil) (0.8)(1.9'')(3.8") (1.6") (4.4") 0.254 mm PDF417 0.9 53 mm 137 mm 48 mm 156 mm (10 mil) (0.8)(2.1") (5.4") (1.9") (6.1") QR Code 0.127 mm 0.9 51 mm 81 mm 45 mm 93 mm (5.0 mil) (0.8)(2.0'')(3.2") (1.8") (3.7'')0.381 mm QR Code 0.9 33 mm 155 mm 26 mm 182 mm (15 mil) (6.1") (1.0") (7.2'')(0.8)(1.3") 0.127 mm Data Matrix 0.9 57 mm 65 mm 50 mm 80 mm (5.0 mil) (0.8)(2.3") (2.5") (2.0") (3.1") 0.254 mm Data Matrix 0.9 37 mm 122 mm 30 mm 141 mm (10 mil) (1.5'')(4.4'')(1.2'')(5.6'')(0.8)

### High-Density Model (HD) Reading Depth of Field

 $(T_{A} = 25^{\circ}C)$ 

Notes: The depth of field is the typical value measured by tilting the test chart 15° from the optical axis.

The depth of field is a determined while using the OPTOELECTRONICS test chart PCS 0.9, without specular reflection and at room temperature and room humidity.

## Ultra High-Density Model (UD) Reading Characteristic

| Specification      | Value                                                                |
|--------------------|----------------------------------------------------------------------|
| Minimum Resolution | Code 39: 0.051 mm<br>QR Code: 0.084 mm<br>Data Matrix: 0.084 mm      |
| Barcode width      | Possible to read: Width 40 mm Code 39 Resolution 0.2 mm (DOF: 75 mm) |

Note: OPTOELECTRONICS test chart.

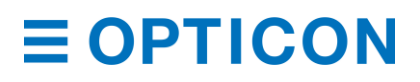

| 0          | <b>,</b>    | ,     | 0 1              |        |               | ( /    |
|------------|-------------|-------|------------------|--------|---------------|--------|
| Resolution | Symbology   | PCS   | Guaranteed Value |        | Typical Value |        |
| mm (mil)   |             | (MRD) | Near             | Far    | Near          | Far    |
| 0.076 mm   | Code 39     | 0.9   | 37 mm            | 58 mm  | 30 mm         | 67 mm  |
| (3 mil)    |             | (0.8) | (1.5″)           | (2.3″) | (1.2″)        | (2.6″) |
| 0.127 mm   | Code 39     | 0.9   | 37 mm            | 70 mm  | 25 mm         | 84 mm  |
| (5 mil)    |             | (0.8) | (1.5″)           | (2.8″) | (1.0″)        | (3.3″) |
| 0.254 mm   | Code 39     | 0.9   | 66 mm            | 95 mm  | 55 mm         | 110 mm |
| (10 mil)   |             | (0.8) | (2.6″)           | (3.7″) | (2.2″)        | (4.3″) |
| 0.33 mm    | UPC/EAN     | 0.9   | 68 mm            | 104 mm | 52 mm         | 122 mm |
| (13 mil)   |             | (0.8) | (2.7″)           | (4.1") | (2.1″)        | (4.8″) |
| 0.084 mm   | QR Code     | 0.9   | 44 mm            | 47 mm  | 35 mm         | 57 mm  |
| (3.3 mil)  |             | (0.8) | (1.7″)           | (1.9″) | (1.4″)        | (2.2″) |
| 0.381 mm   | QR Code     | 0.9   | 31 mm            | 94 mm  | 24 mm         | 111 mm |
| (15 mil)   |             | (0.8) | (1.2″)           | (3.7″) | (0.9″)        | (4.4″) |
| 0.084 mm   | Data Matrix | 0.9   | 45 mm            | 50 mm  | 37 mm         | 57 mm  |
| (3.3 mil)  |             | (0.8) | (1.8″)           | (2.0″) | (1.5″)        | (2.2″) |
| 0.254 mm   | Data Matrix | 0.9   | 35 mm            | 74 mm  | 24 mm         | 88 mm  |
| (10 mil)   |             | (0.8) | (1.4″)           | (2.9″) | (0.9″)        | (3.5″) |

### Ultra High-Density Model (UD) Reading Depth of Field

 $(T_A = 25^{\circ}C)$ 

**Notes:** The depth of field is the typical value measured by tilting the test chart 15° from the optical axis.

The depth of field is a determined while using the OPTOELECTRONICS test chart PCS 0.9, without specular reflection and at room temperature and room humidity.

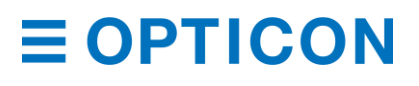

#### 10.2.3 MDI-4xx0 Detailed View MDI-4100 and MDI-4150 Dimensions

Dimensions: W: 25.3 mm × D: 21.0 mm × H: 9.7 mm

Weight: Approx. 5.5 g

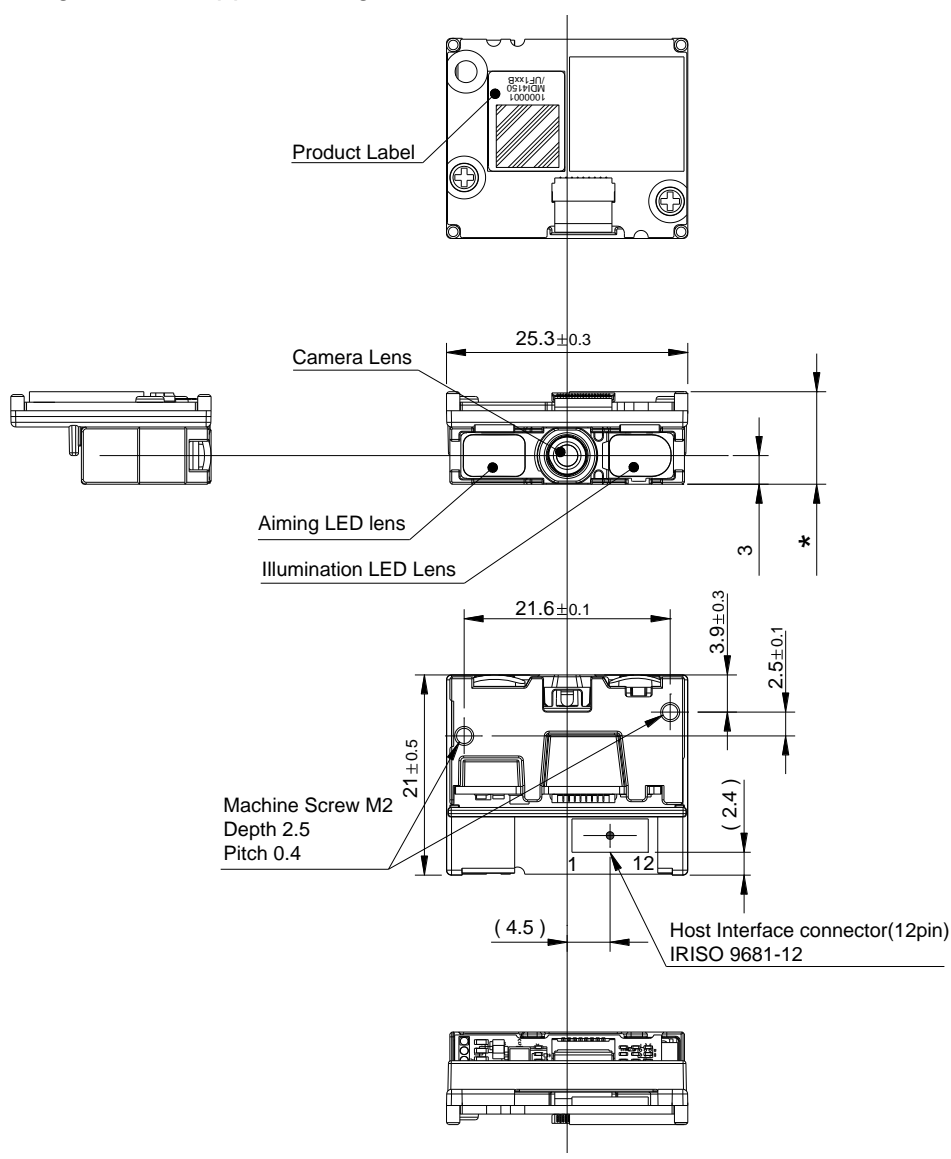

\* Height of the MDI-4100 and the MDI-4150

Figure 45: MDI-4100 and MDI-4150 Mechanical Drawing

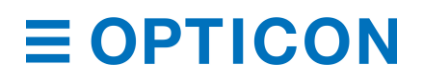

# MDI-4100 and MDI-4150 Circuit Board

The MDI-4100 and MDI-4150 have different circuit board thicknesses.

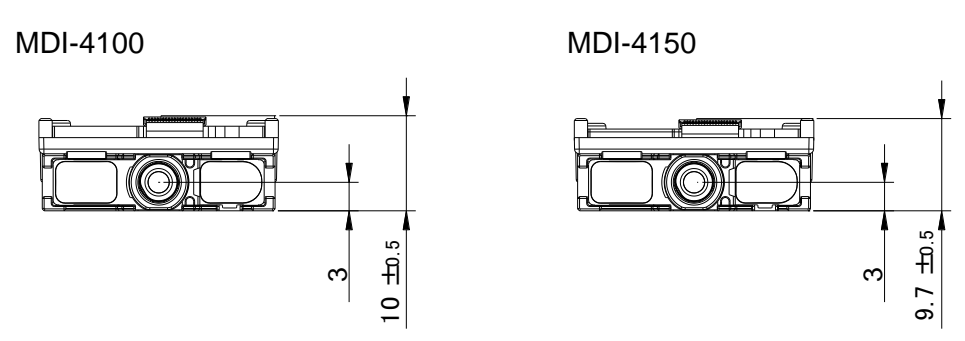

Figure 46: MDI-4100 and MDI-4150 Circuit Board

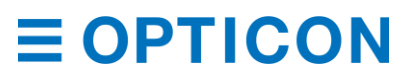

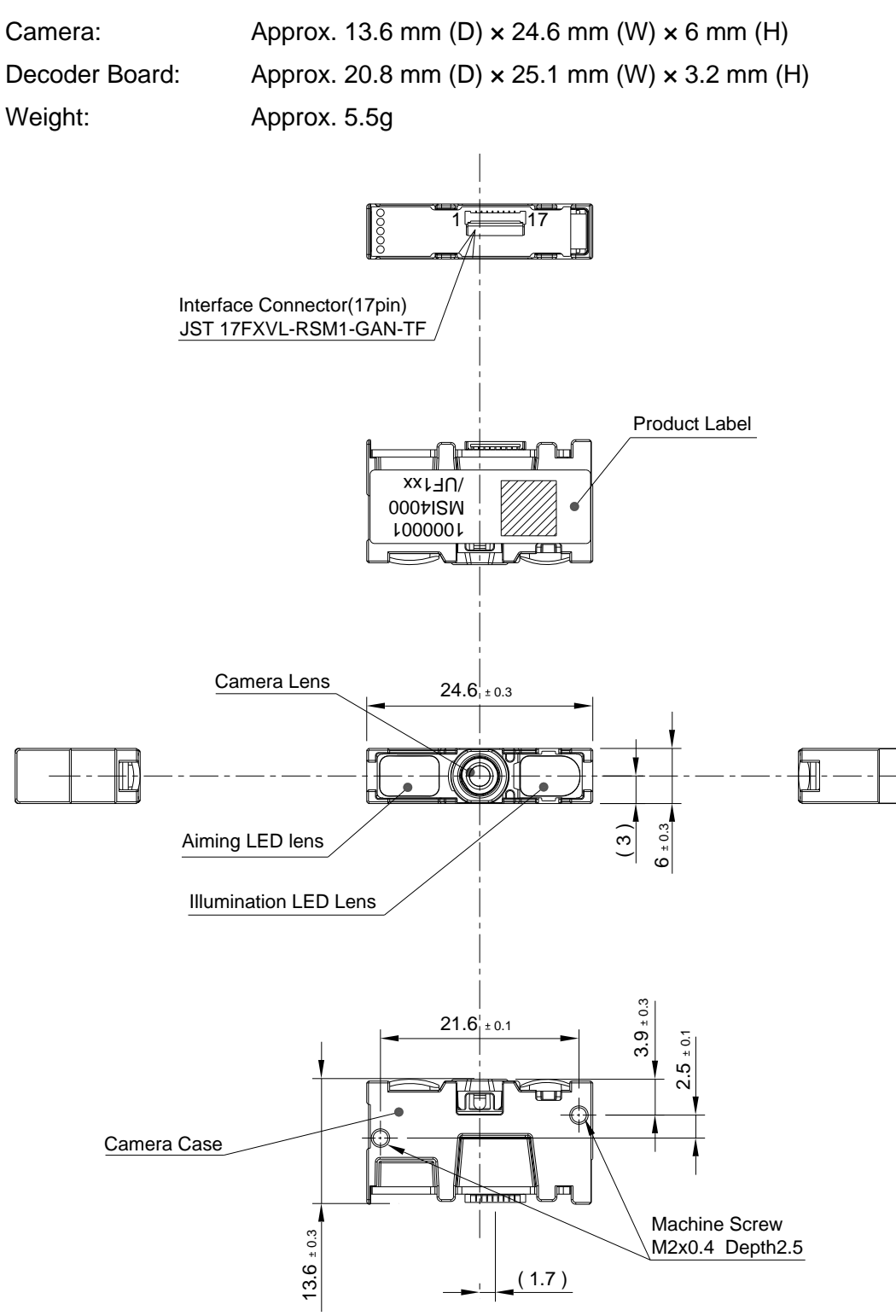

### MDI-4000 and MDI-4050 Detailed View

Figure 47: MDI-4000 and MDI-4050 Mechanical Drawing

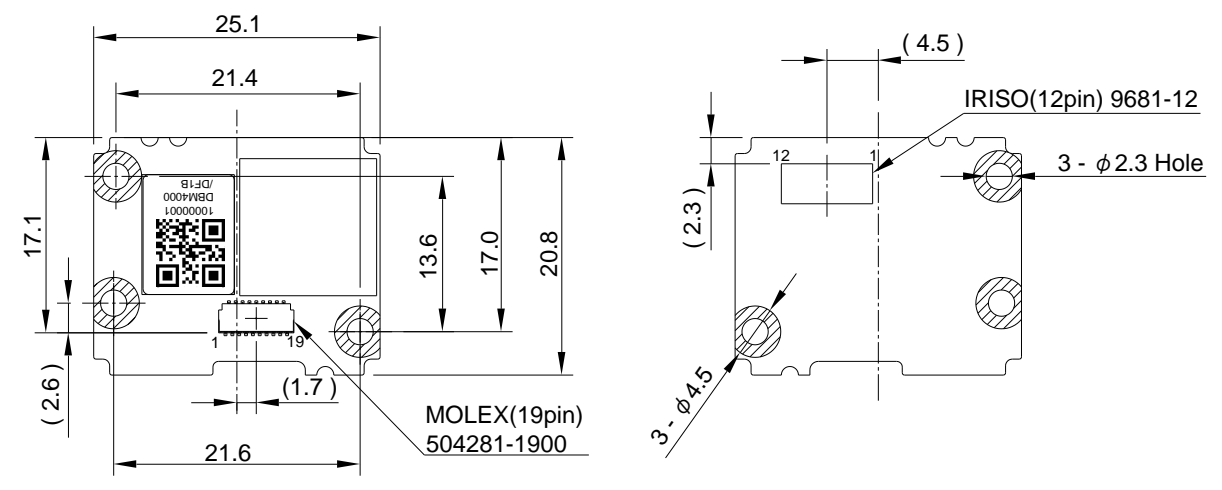

### DBM-4000 and DBM-4050 Decoder Board

\* Height of the DBM-4000 and the DBM-4050.

Figure 48: DBM-4000 and DBM-4050 Decoder Board

## DBM-4000 and DBM-4050 Circuit Board

The DBM-4000 and DBM-4050 have different circuit board thicknesses.

DBM-4000 DBM-4050

Figure 49: DBM-4000 and DBM-4050 Circuit Board

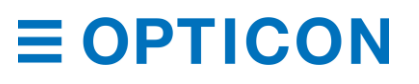

## FPC Cable

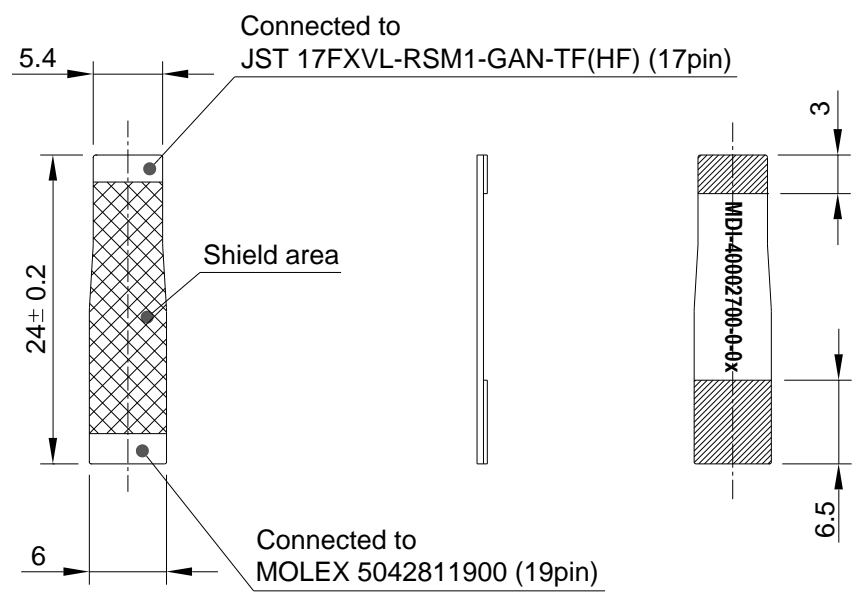

Figure 50: FPC Cable

# **10.3 Sample Barcodes**

10.3.1 1D Barcodes UPC

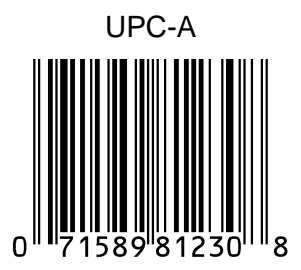

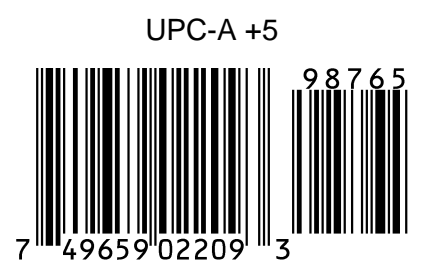

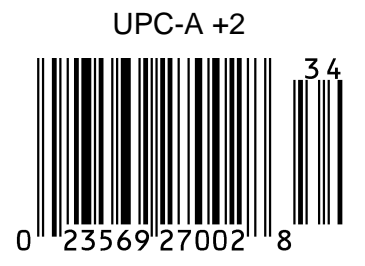

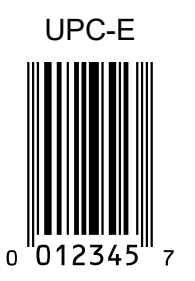

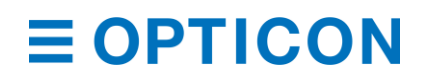

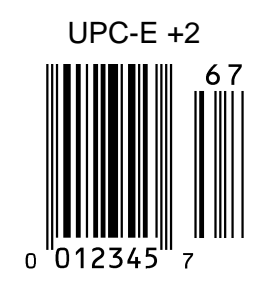

EAN/JAN

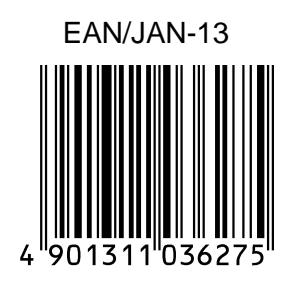

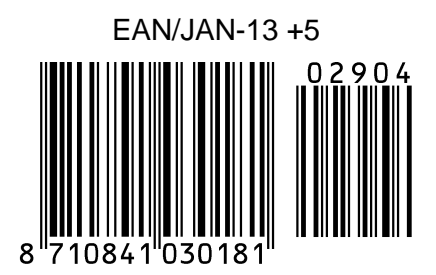

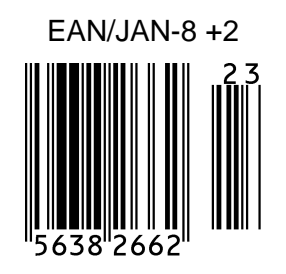

Code 39

Code 39

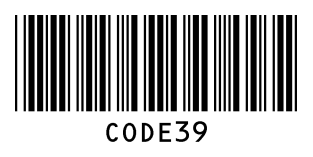

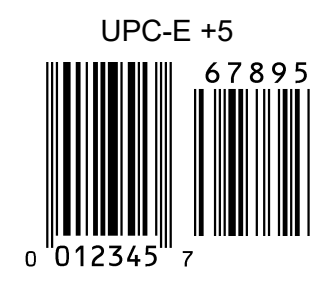

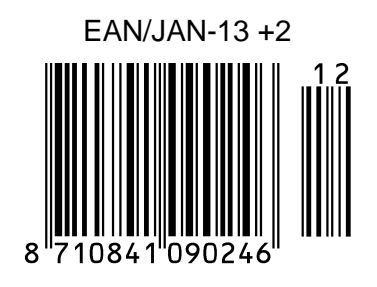

EAN/JAN-8

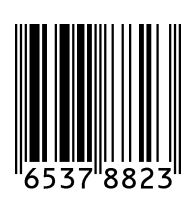

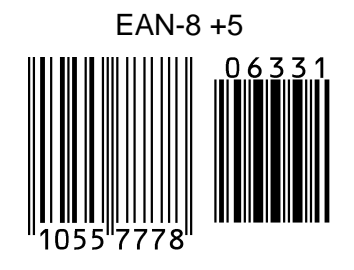

Code 39 Italian Pharmaceutical

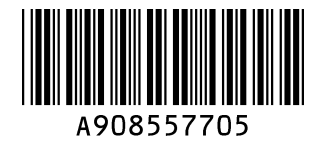

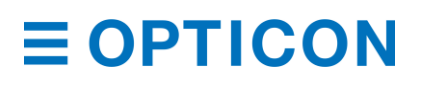

Code 39 Full ASCII

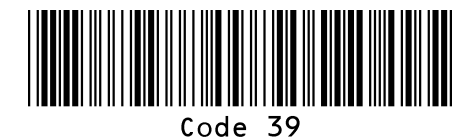

Codabar

Codabar

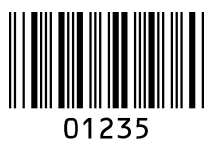

Codabar CX

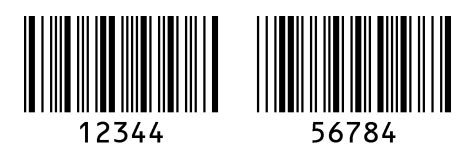

Industrial 2 of 5/Interleaved 2 of 5

Industrial 2 of 5

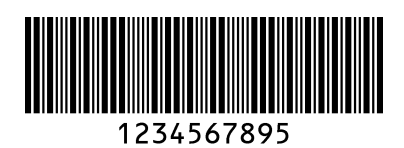

S-Code

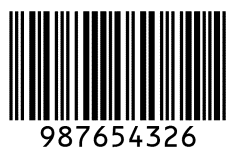

Tri-Optic

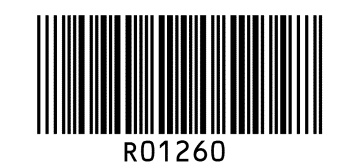

Codabar ABC

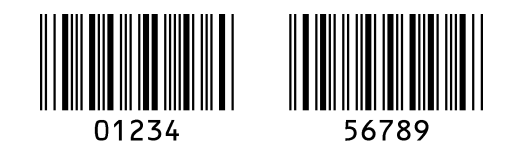

Interleaved 2 of 5

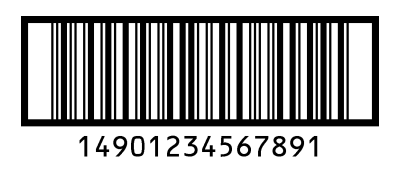

Code 128

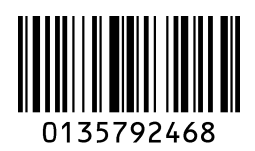

IATA

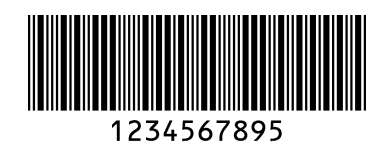

# **UK/Plessey**

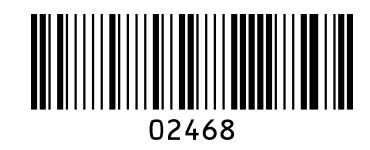

Code11

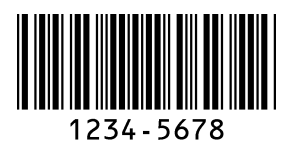

10.3.2 Postal Code

Chinese Post Matrix 2 of 5

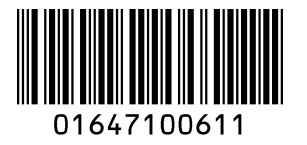

Code 93

Code 93

**MSI/Plessey** 

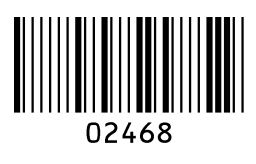

Telepen

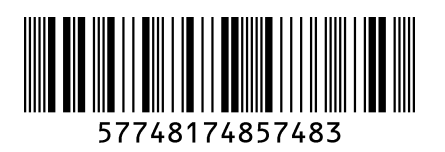

Matrix 2 of 5

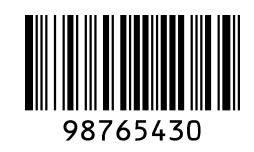

Korean Postal Authority

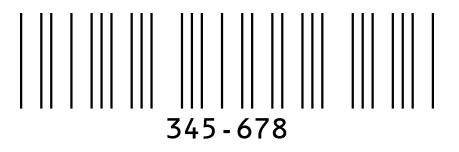

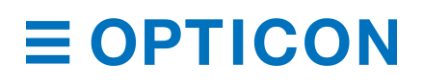

MDI-4000 Series Serial Interface Manual

### POSTNET

|||.....||..|.||.||.|||...| 012340

### PLANET

### 

Japan Postal

4-State Mailmark Barcode

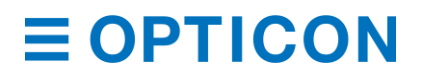

# 10.3.3 GS1 DataBar

GS1 DataBar Omnidirectional

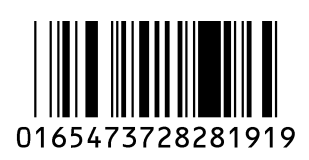

GS1 DataBar Stacked

0198321456098768

GS1 DataBar Truncated

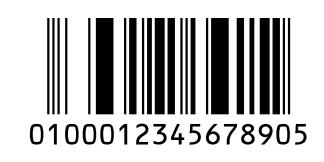

GS1 DataBar Stacked Omnidirectional

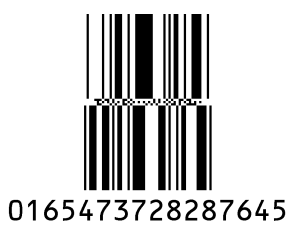

GS1 DataBar Expanded

012345ABCDE

GS1 DataBar Limited

GS1 DataBar Expanded Stacked

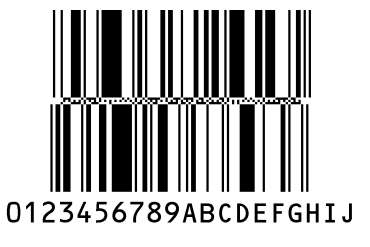

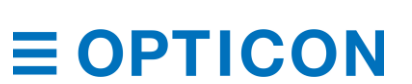

#### 10.3.4 GS1 Composite Code CC-A

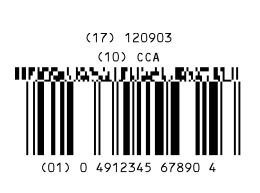

Limited CC-A

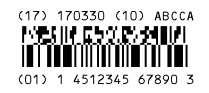

# Expanded CC-A

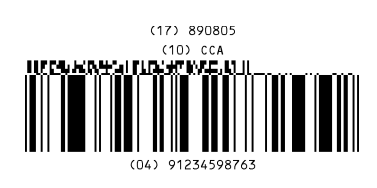

## Composite GS1-128

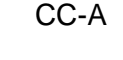

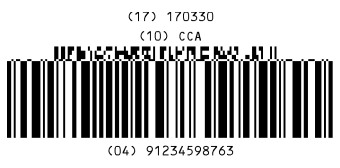

# CC-C

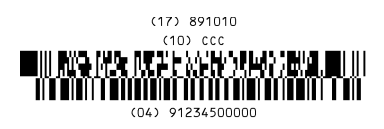

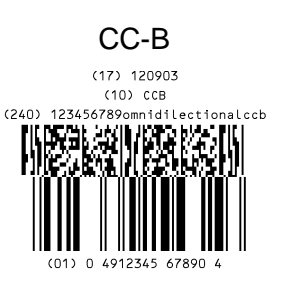

# Limited CC-B

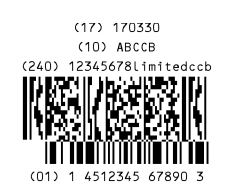

# Expanded CC-B

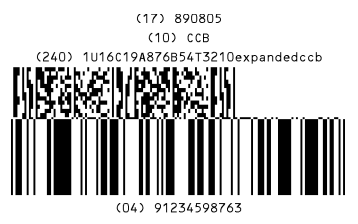

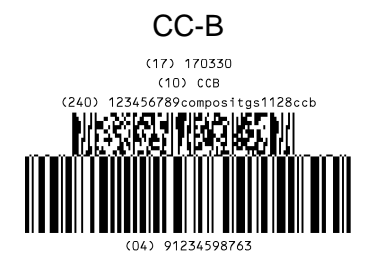

### **Composite EAN**

EAN-13 CC-A

0123456789548 (17) 120304 (10) EANCCA (10) EANCCA (10) FANCCA (10) FANCCA (10) FANCCA (10) FANCCA (10) FANCCA (10) FANCCA (10) FANCCA (10) FANCCA (10) FANCCA

EAN-8 CC-A

12345670 (17) 160401 (10) EAN08CCA LjPhilf I, 25 PC 2017

### Composite UPC

UPC-A CC-A

314159265358 (17) 170809 (10) UPCACCA ()/ L-N.T.N.T.V. I (L-N.T.N.T.V. I) ()/ L-N.T.N.T.V. II (L-N.T.N.T.V. I)

UPC-E CC-A

01234565 (17) 040104 (10) UPCECCA

## EAN-13 CC-B

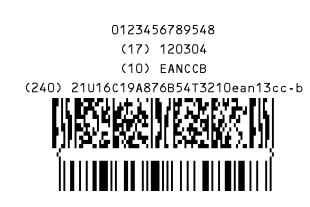

#### EAN-8 CC-B

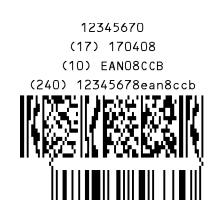

### UPC-A CC-B

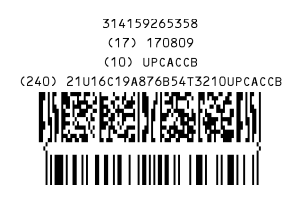

#### UPC-E CC-B

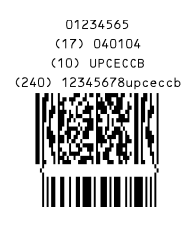

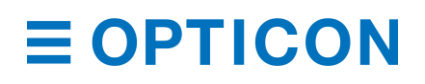

# 10.3.5 2D Barcodes

PDF417

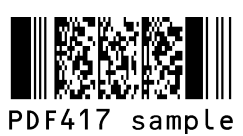

Codablock F

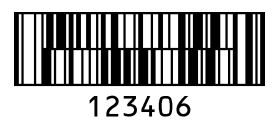

Micro QR

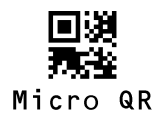

Aztec Code

Aztec code

Chinese-sensible code

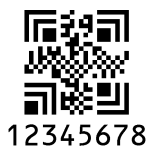

Micro PDF417

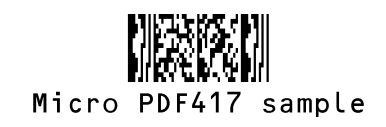

QR Code

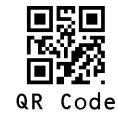

Data Matrix(ECC 200)

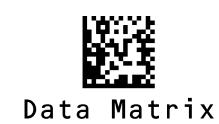

Aztec Runes

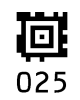

Maxi Code

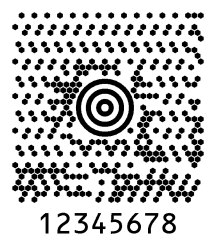

# **E OPTICON**

125

### OCR Font (Machine Readable Travel Document) ICAO Travel Documents

Machine readable Passports

P<JPNABCDEFG<<HIJKLMN<OPQRSTU<VWXYZ<<<<<<

L898902C<3JPN4209247M16092711234567890<<<<78

Machine readable Visa-A

# V<UT0ERIKSSON<<ANNA<MARIA<<<<<<<<<<<<<<<<<<<<<<<<<<<<<>L8988901c4xxx4009078F96121096ze184226B<<<<<<

Machine readable Visa-B

#### V<UT0ERIKSSON<<ANNA<MARIA<<<<<<< L8988901C4XXX4009078F9612109<<<<<<<

Official Travel Documents 1

Official Travel Documents 2

I<UT0ERIKSSON<<ANNA<MARIA<<<<<<< D231458907UT07408122F1204159<<<<<6

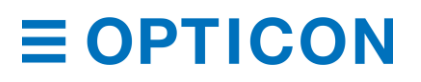

| OCR Font (Free OCR Ed<br>OCR-A Free Edit<br>Enable | dit)<br>OCR-A | OCR-B<br>OCR-A Free Edit<br>Enable |  |
|----------------------------------------------------|---------------|------------------------------------|--|
| 4567890                                            |               | 345678                             |  |
|                                                    |               | 89012345678                        |  |
| 0123456789012                                      |               | FGHIJKLMN                          |  |
|                                                    |               | 56789012ABCD                       |  |
| DEFGHIJ                                            |               |                                    |  |
| 23456CDEFGH                                        |               |                                    |  |

Free Edit Disable

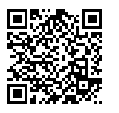

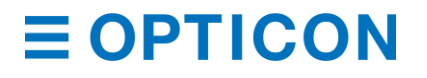